Академия

правоохранительных органов при Генеральной прокуратуре Республики Казахстан

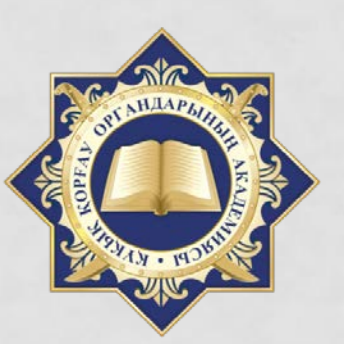

**МЕТОДИКА** АНАЛИЗА СИТУАЦИИ В СФЕРЕ РАССМОТРЕНИЯ ОБРАЩЕНИЙ

> МЕЖВЕДОМСТВЕННЫЙ НАУЧНО-ИССЛЕДОВАТЕЛЬСКИЙ ИНСТИТУТ

**Рецензенты:** доктор юридических наук, профессор, Балтабаев К.Ж. кандидат юридических наук **Темиралиев Т.С.** 

Коллектив авторов: Карипова А.Т., Омаров Е.А., Шоткин Б.Ж., Казбекова А.Б., Сулеймен Д.Д., Маханов Т.Г.

**Методика анализа ситуации в сфере рассмотрения обращений** / Коллектив авторов. – Астана: Академия правоохранительных органов при Генеральной прокуратуре Республики Казахстан, 2018. – 32с.

#### ISBN 978-601-7969-09-7

Методика позволяет анализировать состояние регистрации, учета и рассмотрения обращений физических лиц на досудебной стадии уголовного процесса за 2017 год.

Настоящая методика предназначена для сотрудников Генеральной Прокуратуры для анализа практики рассмотрения обращений прокурорами.

УДК 343 ББК 47.408

Рекомендовано к опубликованию Ученым советом Академии правоохранительных органов при Генеральной прокуратуре Республики Казахстан

© Академия правоохранительных органов при Генеральной прокуратуре Республики Казахстан, 2018 © Коллектив авторов, 2018

# АВТОРСКИЙ КОЛЛЕКТИВ

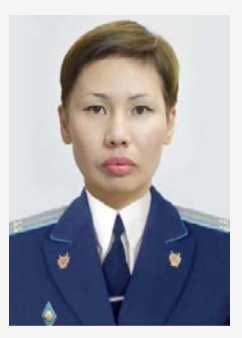

#### Айнагуль КАРИПОВА

Заместитель директора МНИИ АПО

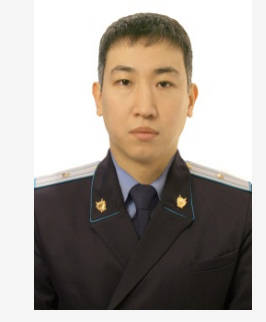

#### Ербол ОМАРОВ

Ведущий научный сотрудник МНИИ АПО

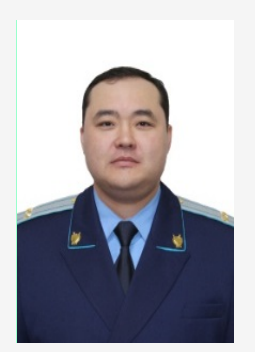

#### Бакыт ШОТКИН

Ведущий научный сотрудник МНИИ АПО

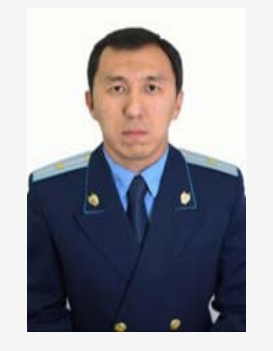

#### Дархан СУЛЕЙМЕН

Старший научный сотрудник МНИИ АПО

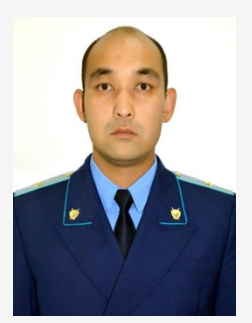

#### Талгат МАХАНОВ

Старший научный сотрудник МНИИ АПО

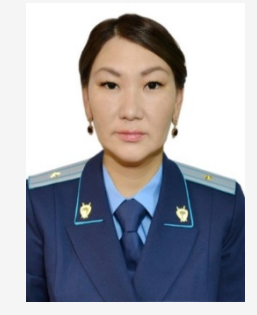

#### Айсулу КАЗБЕКОВА

Старший научный сотрудник МНИИ АПО

# СОДЕРЖАНИЕ

| 1. Алгоритм5                                                                                                    |
|----------------------------------------------------------------------------------------------------|
| 2. Цель, инструменты                                                                                            |
| 3. 1 ЭТАП: формирование списков обращений физических и юридических лиц                                          |
| 4. 2 ЭТАП: установление фактов необоснованного оставления обращений без рассмотрения13                          |
| 5. 3 ЭТАП: установление нарушений сроков рассмотрения обращения физических и юридических лиц                    |
| 6. 4 ЭТАП: установление повторности обращений в органы прокуратуры                                              |
| 7. 5 ЭТАП: определение нагрузки сотрудников органов прокуратуры по разрешению обращений25                       |
| 8. 6 ЭТАП: определение количества прокуроров, задействованных в рассмотрении многократных обращений одного лица |

# АЛГОРИТМ

6 этапов:

1) формирование списков обращений физических и юридических лиц;

2) установление фактов необоснованного оставления обращений без рассмотрения\*;

**3) установление** нарушений сроков рассмотрения обращения физических и юридических лиц\*;

4) установление повторности обращений в органы прокуратуры\*;

5) определение нагрузки сотрудников органов прокуратуры по разрешению обращений\*;

**6) определение** количества прокуроров, задействованных в рассмотрении многократных обращений одного лица \*.

\*все установленные нарушения являются предполагаемыми и требуют проведения встречных проверок.

# ЦЕЛЬ, ИНСТРУМЕНТЫ

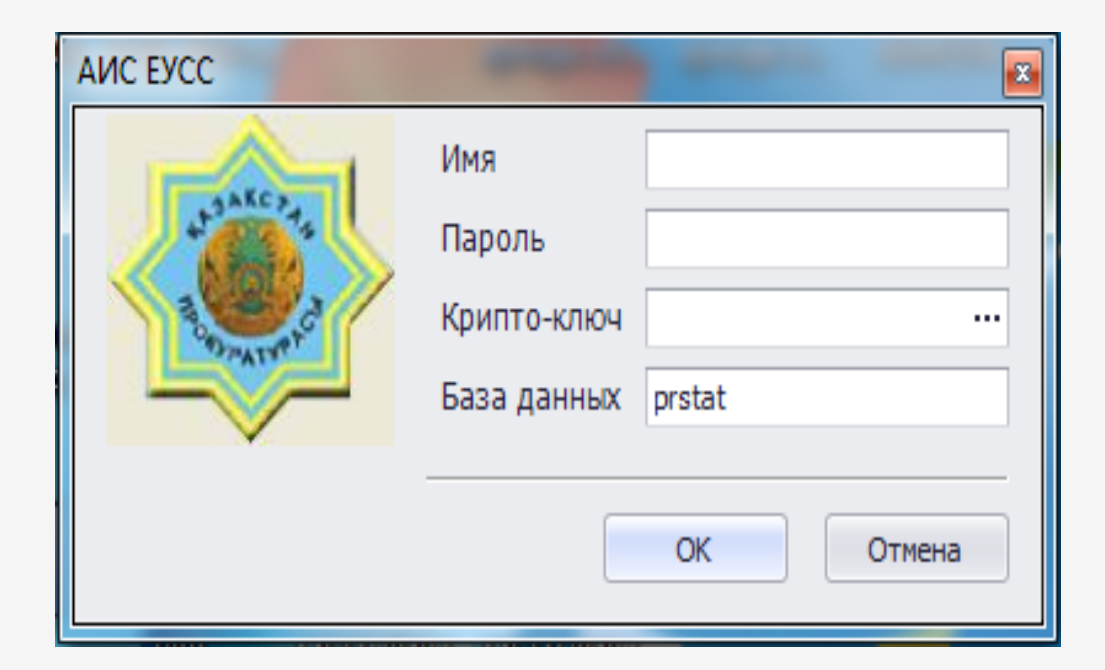

**Цель:** установление возможных нарушений при рассмотрении обращений физических и юридических лиц.

Инструменты: Для выявления возможных нарушений сроков рассмотрения обращений физических и юридических лиц либо оставления их без рассмотрения разработан алгоритм работы с аналитическими инструментами АИС ЕУСС и Excel.

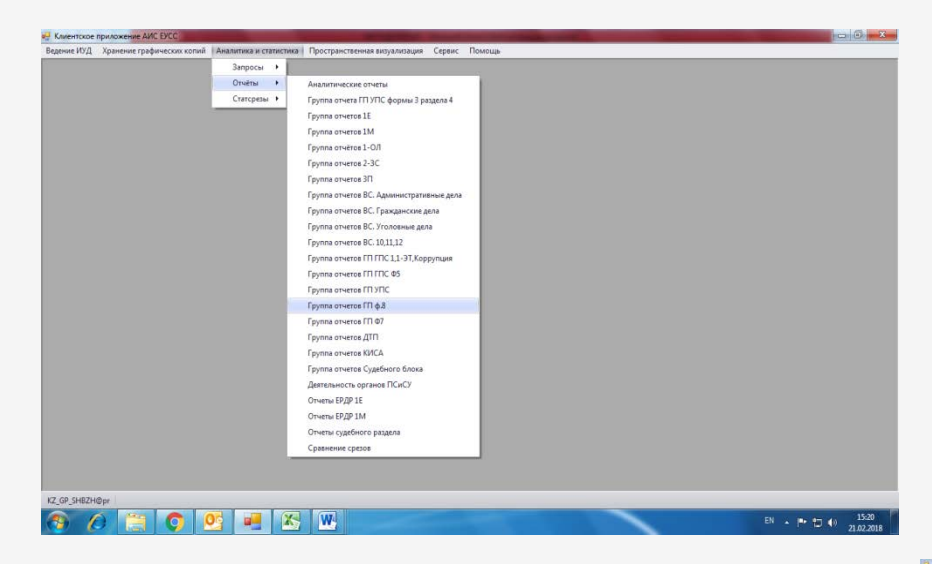

Шаг 1. Открыть АИС ЕУСС. Во вкладке «Аналитика и статистика» выбрать «Группу отчетов ГП ф.8

Шаг 2. В открывшемся окне «выбор отчетов»: - во вкладке «отчеты ф8» выбрать ведомство, подлежащее анализу.

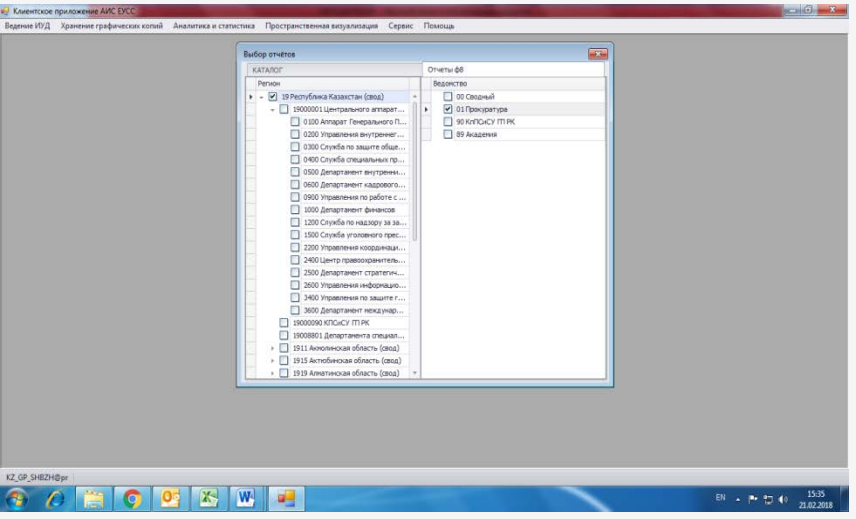

- во вкладке «каталог» выбрать требуемый период анализа и указать название отчета «ф8».

Нажать кнопку «получить отчеты».

Полученый отчет форма № 8 «О работе прокурора по рассмотрению обращений, праворазъяснительной работе и надзору за применением законодательства о порядке рассмотрения обращений», открыть в формате «MS Excel».

| Выбор отчётов                                  |               |              |              |             |   |  |
|------------------------------------------------|---------------|--------------|--------------|-------------|---|--|
| KATAJOF                                        |               | Отчеты фВ    |              |             |   |  |
| Статистические срезы 0                         | новить        |              |              |             |   |  |
| Нонер Репион                                   | Начала отчета | OKOHNAH. OTH | Статус       | Дата заказа |   |  |
| 16943 19                                       | 01.01.2018    | 21.02.2018   | Предварител  | 21.02.2018  | * |  |
| 16942 19                                       | 01.01.2018    | 20.02.2018   | Предварител  | 20.02.2018  |   |  |
| 16923 19                                       | 01.01.2018    | 31.01.2018   | Утверждённый | 07.02.2018  |   |  |
| ▶ ✓ 16849 19                                   | 01.01.2017    | 31.12.2017   | Утвержаённый | 05.01.2018  |   |  |
| 16782 19                                       | 01.01.2017    | 30.11.2017   | Утвержаённый | 06.12.2017  |   |  |
| 16730 19                                       | 01.01.2017    | 31.10.2017   | Утверждённый | 03.11.2017  |   |  |
| IT seens in                                    | 01.01.2017    | 71.00 20.17  | Vennesses A  | 0.0 10 2017 |   |  |
| пазвание                                       |               |              |              |             |   |  |
| 8 38 2015 roa (тестова                         | a)            |              |              |             |   |  |
| 19 Parameter Asta Cas                          | Co            | общение      |              |             |   |  |
| (у) перезанисывать факов осо з<br>Экспорт в ИС | П Созда       | вать KS2SW   |              |             | 3 |  |
| Получить отч                                   | ты            |              | Отнена       |             |   |  |
|                                                |               |              |              |             |   |  |

Шаг <u>3.</u> Вернуться в АИС ЕУСС во вкладке «Аналитика и статистика» в разделе «Запросы» выбрать подраздел «Данные к отчету по EXCEL».

Откроется окно «Протокол взаимодействия с Excel».

Открыв раздел А-1 отчета формы 8, левой кнопкой мышки дважды нажать на ячейку на пересечении строки «Рассмотрено, за искл. обращений, направленных в нижестоящие и др. прокуратуры (сумма строк 11,26,28)» и столбца «досудебной стадии уголовного процесса»

|                                                                                                    |          | 4.8         | (Restant to                       | COMPLEX CONTRACTOR OF    | mirtu) + Mi                          | consult Lar                              | el (C. Artik au                                | THE R. LEWIS      | ( HOLDOVER)                              |                            |                     |                                           |                                                                                     |     |                      | SCHOOL SE                  | 1.000 |
|----------------------------------------------------------------------------------------------------|----------|-------------|-----------------------------------|--------------------------|--------------------------------------|------------------------------------------|------------------------------------------------|-------------------|------------------------------------------|----------------------------|---------------------|-------------------------------------------|-------------------------------------------------------------------------------------|-----|----------------------|----------------------------|-------|
| Гладная Вставка Разнетка страницы Формулы                                                                                                    | Дан      | nait Pti    | цензирова                         | ever :                   | вна                                  |                                          |                                                |                   |                                          |                            |                     |                                           |                                                                                     |     |                      | A 🕢 🗆 i                    | PE    |
| 🕺 👗 Times New Roman - 9 - A' A' = = 📻 💐                                                                                                    | **       | # Depes     | OC TEXCTO                         |                          |                                      | Общий                                    |                                                | +                 |                                          |                            |                     | 1                                         | ан Бставит<br>За Удалить                                                            | · E | : AT                 | A                          |       |
| ил 🧳 🗰 Ж. Ч 🖽 - 🏹 - 🗮 🖩 🖷 🗐                                                                                                    | e (e     | - 06be      | ренить и п                        | 049657975                | в центре -                           | - 9 · 9                                  | 6 000 78                                       | 142               | Условное<br>форматирова                  | do<br>mie* ki              | рыатиро<br>ак табли | BATE CTARE                                | . Dopmar                                                                            | . 2 | Сортиров<br>и фильтр | ка Найти и<br>* выделить * |       |
| otwens to Ulpedr to                                                                                                    |          | Быраениел   | mitt                              |                          |                                      |                                          | wichts -                                       | - 74              |                                          | Сти                        |                     |                                           | Duplast                                                                             |     | Редактир             | ceanine                    |       |
| R2C15 + 6 Je                                                                                                    |          |             |                                   |                          |                                      |                                          |                                                |                   |                                          |                            |                     |                                           |                                                                                     |     |                      |                            |       |
| 5 6                                                                                                    | 7        | 8           | 9                                 | 10                       | 11                                   | 12                                       | 13                                             | 14                | 15                                       | 16                         | 17                  | 18                                        | 19                                                                                  | 20  | -                    |                            | 1     |
| орна NII «О работе прокурора по расткотрекию обращений, праворать<br>орядне рассмотрекия обращений»                                                            | CHATS    | naož pačon  | е и напору                        | te spane                 | NUMBER OF TAXO                       | SOZATONICTS                              | a o                                            | 01.01             | 2017-31 12                               | 2017,                      |                     |                                           | 10                                                                                  |     |                      |                            | Ĩ     |
| аздил №1. Работа прокурора по обращения физическая и юридическая.                                                                                              | tes Ta   | Genua A-1 P | acceptpena                        | и обращи                 | nak dasaran                          | 2007.000                                 |                                                |                   |                                          | _                          |                     |                                           | 1                                                                                   |     |                      |                            | a     |
|                                                                                                    |          |             |                                   |                          |                                      | an rp                                    | афы 1( по н                                    | адюру в           | а законностью                            |                            |                     |                                           | 1                                                                                   |     |                      |                            |       |
| Насинчениям                                                                                                    |          | Bcero       | по заците<br>общественны випересс | BALLEVER NOT DESCRIPTION | рассвотрения<br>уголеныя дега в суда | судебных актов по<br>гразаранском для ам | судебның актов по<br>дүменестратияным<br>депам | scinoming dataona | досудебной старне<br>утыповного процесса | FTAL IN COLUMN 102 MILK PA | Ifao                | трименина<br>менадународина:<br>дотоверев | <ul> <li>в сфера</li> <li>государственной</li> <li>грановой статистики и</li> </ul> |     |                      |                            |       |
| *                                                                                                    | Ε.       | 1           | 2                                 | 3                        | 4                                    | 1                                        | 6                                              | . 7               | 1                                        | 2                          | 10                  | 11                                        | - 12                                                                                |     |                      |                            |       |
| з стр.3,29 ваправлено в областвые прокуратуры, УКЛСаСУ                                                                                                    | 4        | 11104       | 1517                              | 1209                     | 777                                  | 713                                      | 437                                            | 381               | 5889                                     | 746                        | -13                 | 104                                       | 1                                                                                   |     |                      |                            |       |
| оступало в областвая прокуратуры, УКПСИСУ (без аубованов), в т.ч.<br>Тевералькой прокуратуры и Комптета (эчерные герок 6,7)                                    | 5        | 81268       | 19213                             | \$143                    | 5023                                 | 3742                                     | 1958                                           | 5702              | 35219                                    | 2919                       | 113                 | 118                                       | 16                                                                                  |     |                      |                            |       |
| з строк направлено в районные прокуратуры                                                                                                    | <i>6</i> | 19503       | 3323                              | 1086                     | 351                                  | \$55                                     | 198                                            | 1127              | 12489                                    | 1452                       | 25                  | 14                                        | - 2                                                                                 |     |                      |                            |       |
| 3,29 выправлено в другие прокуратуры                                                                                                    | 7.       | 1709        | 307                               | 254                      | 171                                  | 61                                       | 24                                             | 117               | 714                                      | 50                         | 6                   | 5                                         | 10                                                                                  |     |                      |                            |       |
| оступато в райовные прокуратуры (бы дублякатов), в т.ч. во областвал<br>юкуратур                                                                               | 1        | 113935      | 34343                             | 3040                     | 2115                                 | 3308                                     | 2299                                           | 10007             | 57545                                    | 4731                       | 236                 | 23                                        | 11                                                                                  |     |                      |                            |       |
| стр. 3,29 ваправлено в другие прокуратуры                                                                                                    | 5.4      | 12.15       | C 1                               | 199                      | 107                                  | CH I                                     | 41                                             | 407               | 1873                                     | 81                         | 7                   | 0                                         | 5                                                                                   |     |                      |                            |       |
| юсмотрено, за всял обращений, направленных в нажестоящие и др. 👢                                                                                               | -6       | hope        | Gal                               | Bosht                    | 10940                                | 10102                                    | 15417                                          | 15194             | 82651                                    | 6304                       | 335                 | 378                                       | 15                                                                                  |     |                      |                            |       |
| рокуратуры (сумыя строк 11,26,28)                                                                                                    |          |             |                                   |                          |                                      |                                          |                                                | 8422              | 11113                                    | 1070                       | 224                 | 340                                       |                                                                                     |     |                      |                            |       |
| рокурятуры (сумыя строк 11,26,28)<br>предіню (сумыя строк 12,16,18)                                                                                            | 11.      | 100812      | 12866                             | 7868                     | 8211                                 | 8056                                     | 4012                                           | 2421              | 21212                                    | 1040                       | 440                 | 433                                       |                                                                                     |     |                      |                            |       |
| опуратуры (сумая строк 11,26,28)<br>прешено (сумая строк 12,16,18)<br>«болоти сталанисторина (слоти ПП)<br>н А.1. 4.2. А.2. В. В. В. А. С. 4. 2. 4.5. 105 год. | 11<br>12 | 100812      | 12866                             | 7868                     | 8211<br>565<br>volta 1               | 8056<br>157                              | 4012                                           | 01/6              | 118.60                                   | 3454                       | 18                  | 200                                       |                                                                                     |     |                      | -                          | ų     |

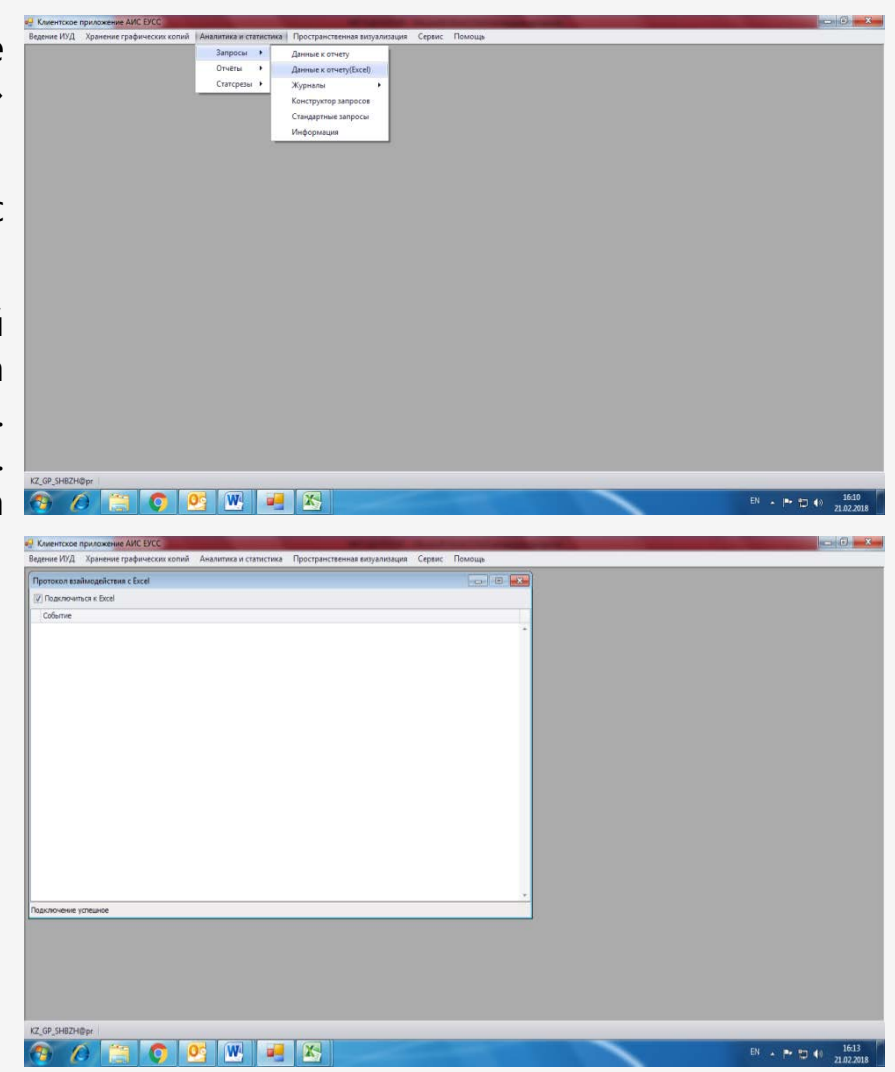

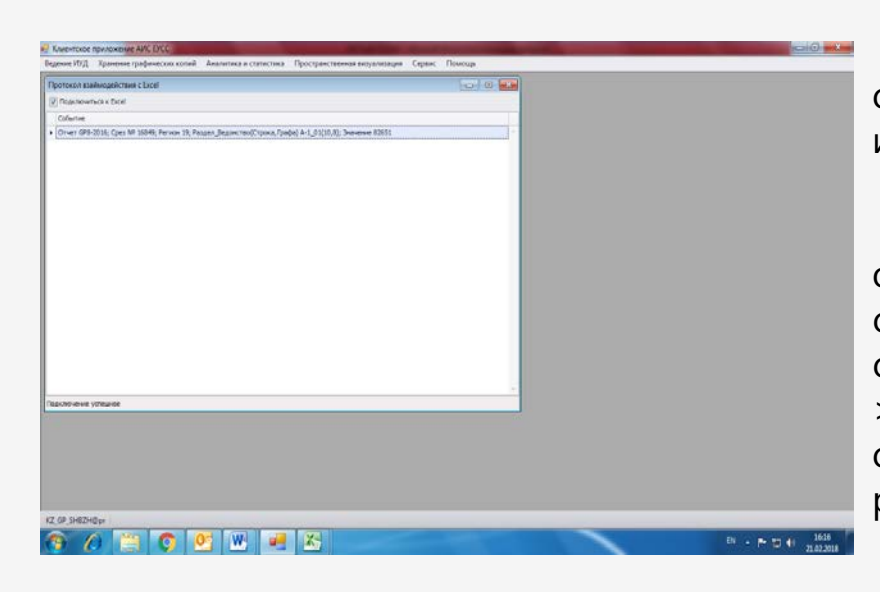

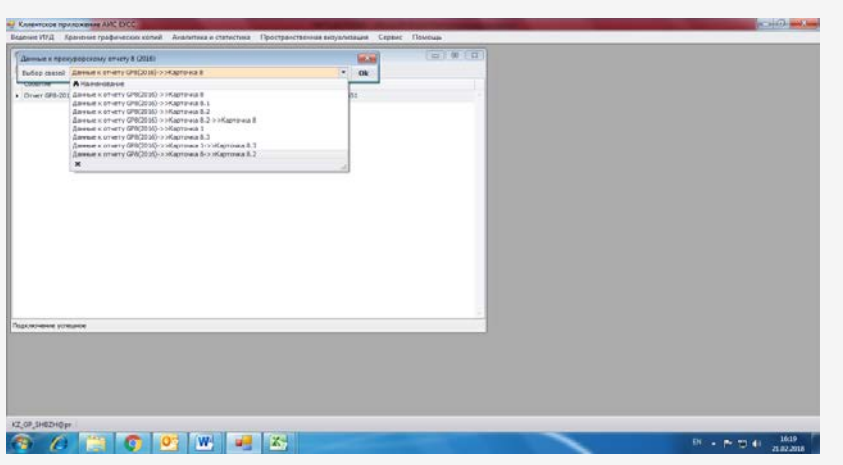

В окне «Протокол взаимодействия с Excel» появится событие с указанием среза (периода) отчета, его формы и значения, которое будет выведено в таблицу Excel.

Нажав на указанное событие левой кнопкой мышки, откроется окно «Данные к прокурорскому отчету», в строке «выбор связи» необходимо выбрать требуемую связь, к примеру, «Данные к отчету GP8(2016)->>Карточка 8- >>Карточка 8.2» (позволяет получить сведения о регистрации обращения и результатах его рассмотрения), и нажать кнопку «Ок».

| (Incoment         Convert         Convert                                                                                                    | ротокол взаймодействия с Escal                     |                                                                                                    | 0                                      | 8 2                          |                                 |  |
|----------------------------------------------------------------------------------------------------|----------------------------------------------------|----------------------------------------------------------------------------------------------------|----------------------------------------|------------------------------|---------------------------------|--|
| Owner         Construction         Construction <thconstruction< th="">         Construction</thconstruction<>                                                                                                    | Degeneratives a table                              |                                                                                                    |                                        |                              |                                 |  |
| one-rol 9 203 (das til 104 house 10 hauss tal 104 house (som and samp) (2020) (som and samp) (2020) (som and s                                                                                                    | Colume                                             | -                                                                                                    |                                        |                              |                                 |  |
| Presses         Bargers         Personal (1997) (Server 1997) (Server 199                                                                                                    | Onvert GHS-2018. Open MF 168-97/ Pervision \$27. P | азаял редоне Конструктор запросов (Данные к прокурорско                                                         | му отчету в (2016)/Дения               | HE R OTHERY GPE(2016) >> Kay | rro-aca 8 >> Kapro 🌌            |  |
| Image: Second and performance and performance and perfo                                                                                                    |                                                    | Hamping tarpets Set ment (11253, 21.02, 201                                                                     | 10                                     |                              |                                 |  |
| Improvement products         Improvement products         Improveme                                                                                                    |                                                    |                                                                                                    | asserted Vite                          | to an annotation and the     | I HAR & HARPERSON IN            |  |
| 0.0000000001         0.0000000001         0.00000000000000000000000000000000000                                                                                                    |                                                    | in the second second second second second second second second second second second second second second second |                                        | and states and states and    | Second data and a second data   |  |
| 000000000000000000000000000000000000                                                                                                    |                                                    | C. Commenced and Surgery and Martin                                                                             | Or chall Sheeted & C                   | New York Contractive Name    | Dooran Rectificant              |  |
| Conserved spectral spectral spectr                                                                                                    |                                                    | Contac/Damage of Proceedings                                                                                    | Pesant Segurcino                       | Croose fixede/(Downer + res  | K IDODODINI UTVETT              |  |
| 0         1: Discourse notive         3           1: Li Discourse notive         3           1: Li Discourse notive         3           1: Li Discourse notive         3           1: Li Discourse notive         3           1: Li Discourse notive         3           1: Discourse notive         3           1: Discourse notive         3           1: Discourse notive         3           1: Discourse notive         1           1: Discourse notive         1<                                                                                                    |                                                    | Passen BezincheolChooka.rpab                                                                                    |                                        |                              | - Alexandra and a second second |  |
| Image: Image:                                                                                                    |                                                    | L (powpervpe(Grt)                                                                                               |                                        |                              |                                 |  |
| 0         1.5 Namparina (space)[87]         307           1         3.5 Namparina (space)[87]         3.5 Namparina (space)[87]           1         3.5 Namparina (space)[87]         3.5 Namparina (space)[87]           1         4.5 Namparina (space)[87]         4.5 Namparina (space)[87]           4.5 Namparina (space)[87]         4.5 Namparina (space)[87]         5.5 Namparina (space)[87]           5.5 Namparina (space)[87]         5.5 Namparina (space)[87]         5.5 Namparina (space)[87]           1.5 Namparina (space)[87]         5.5 Namparina (space)[87]         5.5 Namparina (space)[87]           1.5 Namparina (space)[87]         5.5 Namparina (space)[87]         5.5 Namparina (space)[87]           1.5 Namparina (space)[87]         5.5 Namparina (space)[87]         5.5 Namparina (space)[87]           1.5 Namparina (space)[87]         5.5 Namparina (space)[87]         5.5 Namparina (space)[87]           1.5 Namparina (space)[87]         5.5 Namparina (space)[87]         5.5 Namparina (space)[87]           1.5 Namparina (space)[87]         5.5 Namparina (space)[87]         5.5 Namparina (space)[87]           1.5 Namparina (space)[87]         5.5 Namparina (space)[87]         5.5 Namparina (space)[87]           1.5 Namparina (space)[87]         5.5 Namparina (space)[87]         5.5 Namparina (space)[87]           1.5 Namparina (space)[87]         5.5 Namparina (space)[87]<                                                                                                    |                                                    | L.L. Doapesateneree(CPR)                                                                                        |                                        |                              |                                 |  |
| accorrent products dependent constraints                                                                                                    |                                                    | 2. Havept period types and (SPR) (NO                                                                            | T :                                    |                              |                                 |  |
| 0.1         Neuroscie ages (Bartinica)           1.4         Neuroscie ages (Bartinica)           1.6         Al-Mal/D           1.4         Neuroscie ages (Bartinica)           1.4         Al-Mal/D           1.4         Al-Mal/D           1.4         Al-Mal/D           1.4         Al-Mal/D           1.4         Al-Mal/D           1.4         Al-Mal/D           1.5         Al-Mal/D           1.5         Al-Mal/D                                                                                                    |                                                    | Taxa baueciberter(266)                                                                                          |                                        |                              |                                 |  |
| accomment producet                                                                                                    |                                                    | 3. Vencatana Anterp(SPI)                                                                                        |                                        |                              |                                 |  |
| comment antibutors                                                                                                    |                                                    | Avenue avenue planteue                                                                                          |                                        |                              |                                 |  |
| autoneteret protavor<br>1 - 10 - 10 - 10 - 10 - 10 - 10 - 10 -                                                                                                    |                                                    | 11 (5.2)(500/00)                                                                                                |                                        |                              |                                 |  |
| Converse a second a second a secon                                                                                                    |                                                    |                                                                                                    |                                        |                              |                                 |  |
| acrosent protocol<br>1 - 4 Decomposition decomposition<br>- 4 Decomposition decomposition<br>- 4 Decomposition<br>- 4 Decomposition<br>- 4 Decomp |                                                    | A SUBSIdementary and SER                                                                                        |                                        |                              |                                 |  |
| Conversel agency of the second agency of the second agency of the s                                                                                                    |                                                    | 4.6 Downeed ages (0PR)                                                                                          |                                        |                              |                                 |  |
| Decrement produces     Decrement produces     Decrement produce                                                                                                    |                                                    | 4.7 Interropenal appec(GHI)                                                                                     |                                        |                              |                                 |  |
| Converse remained                                                                                                    |                                                    | 5. Have-clarve (ofcon-euerock                                                                                   |                                        |                              |                                 |  |
| Concernent personal     Concernent person     Concernent person     Concernent pers                                                                                                    |                                                    | 3.18H(0N)                                                                                                    |                                        |                              |                                 |  |
| Council out Care of Generation—     The Annual Council Care of Generation—     Banavers Councers (1) 30, volume Banaver                                                                                                    | Internet scattere                                  | 5.2 rowsseef aspec(SPI)                                                                                         |                                        |                              |                                 |  |
| 1 Management and a second second                                                                                                    |                                                    | 5. Counsienen cranyc of pirtumue                                                                                |                                        |                              |                                 |  |
| Berusenta Cosperta Ovectris (N) 30, souse Balter                                                                                                    |                                                    | 3 Walter and water of Otoperstand                                                                               | 10000000000000000000000000000000000000 | 0000000000                   |                                 |  |
|                                                                                                    |                                                    | Barsseena Cosparente                                                                                            | Oweners (*8)                           | SQL-yurumen                  | Bailte                          |  |
|                                                                                                    |                                                    |                                                                                                    |                                        | 1                            |                                 |  |
|                                                                                                    |                                                    |                                                                                                    |                                        |                              |                                 |  |
|                                                                                                    |                                                    |                                                                                                    |                                        |                              |                                 |  |

Откроется «конструктор запроса» АИС ЕУСС.

Во вкладке «имя поля» конструктора запроса выбрать необходимые реквизиты статистических карточек, которые в дальнейшем будут отражены в сформированной таблице в формате Excel.

Для удобства предлагается выделить следующие реквизиты:

1. Прокуратура (GP8)

1.1. Подразделение (GP8)

2. Номер регистрации (GP8)

3. Дата регистрации (GP8)

4. Анкетные данные (обратившегося) физического лица

(4.1) Фамилия (GP8)

(4.2) Имя (GP8)

(4.3) Отчество (GP8)

4.4 Год рождения (GP8)

4.5 ИИН-физического лица (GP8)

5. Социальный статус обратившегося лица (был ссылкой на D\_F8R05P0), сейчас на EUOL.D\_STATUS\_FACE (GP8)

8. Форма поступления обращения (GP8) 10. Вид обращения (GP8)

11. Обращение поступило из вышестоящей прокуратуры (GP8)

12. Краткое содержание (аннотация) обращения, резолюция (GP8)

13. Ранее отказано нижестоящим прокурором (GP8)

16. Наименование органа, действия которого обжалуются (GP8)

17. Фамилия, инициалы должностного лица, действия которого обжалуются (GP8)

- 19. Характер вопроса обращения (GP8)
- 22. Срок исполнения обращения (GP8)
- 23. Дата отправления ответа (GP8)

26. Решение по обращению (GP8)

26.1 Суть ответа заявителю (GP8)

27.1 Разрешено с истребованием материала (GP8)

27.3 Проведена проверка (GP8)

27.2 Дата поступления дела (GP8)

28. С изучением архивного дела (GP8)

29. Направлен запрос в (GP8)

29.1 Дата направления запроса (GP8)

30. Срок продления обращения (GP8)

31. Приняты меры по обращению (GP8)

Ф.И.О. прокурора-исполнителя (GP8) должность, классный чин прокурора-

исполнителя (GP8)

Затем, поставив галочку в поле «вывод наименования», запустить запрос на выполнение, нажав на указанную стрелкой кнопку (пиктограмму).

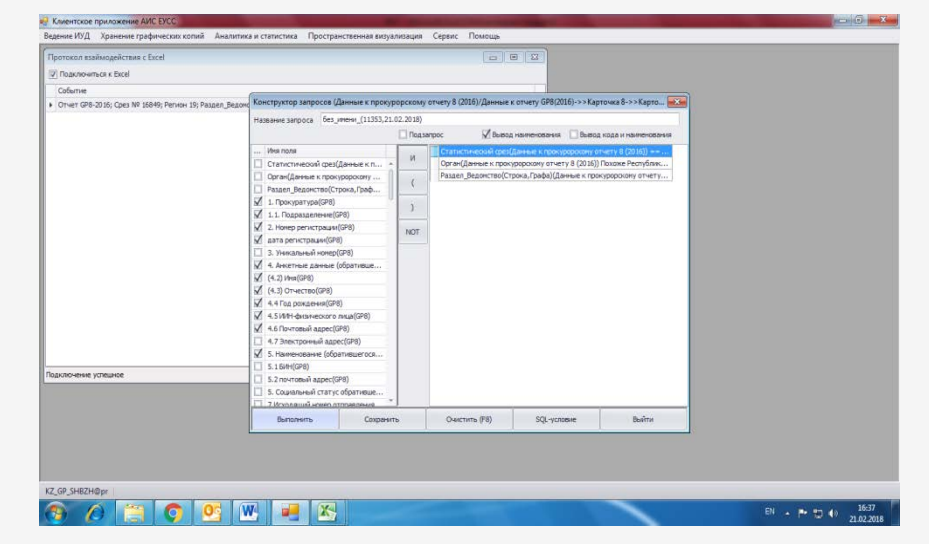

После открытия результата запроса, нажать на указанную стрелкой кнопку (пиктограмму), позволяющую экспортировать статистические сведения в таблицу формата Excel.

| отокол взыймодействии | c Excel           |             |             |              |               |              |                  | 0 8 3       | 3              |             |                 |                |   |
|-----------------------|-------------------|-------------|-------------|--------------|---------------|--------------|------------------|-------------|----------------|-------------|-----------------|----------------|---|
| одолочных к басе!     |                   |             |             |              |               |              |                  |             |                |             |                 |                |   |
| durive                |                   |             |             |              |               |              |                  |             |                |             |                 |                |   |
| THEY GPS-2016; Cps: N | L Persynutan samp | aca (       |             |              |               |              |                  |             |                |             |                 | 1              | - |
|                       |                   |             |             |              |               |              |                  |             |                |             |                 |                | - |
|                       | L Reward          | 1.1. Feare. | 2. Howep p. | cara peru    | 4. Averte     | (4.2) Vhis() | (4.3) Onler      | 4.4 Fee po  | 4.51891-6      | 4.6 flowro  | anni. 1. Ocpris | 10 Bes ofe.    |   |
|                       | + 1 Pistoro       |             | жт-с-1503   | 28, 12, 2016 | CARPOHOR.     | TABET.       | BAKTOPOR         | 13.05.1977  |                | KOPOTKA     | Synanowal       | SAME/Grave     |   |
|                       | r.Phateeo         |             | жт-A-1503   | 24.12.2016   | AMPLADI       | 0.           | E                |             |                | орджони     | Synaxoush       | salenesie      | 0 |
|                       | Прокурату         |             | ×T-C-1200   | 30.12.2016   | CATTREAS      | TO/WEH .     | AXEEPTEN         | 03.06.2976  | 760603400      | KAPACY M    | shek/spores     | saidnevent     |   |
|                       | Fram-ske T_       |             | HT-C-1900   | 22.12.2016   | CATHNEAR.     | TATAC.       | KYMMAR           | 13.05.1961  | 4 205 1 3 1 50 | а.молдал    | местронн        | al temperature |   |
|                       | Прокурату         |             | HT-100-16   | 29.12.2016   | SETTAHOS .    | CEPAK.       | КУБЮДЕВИ         |             |                | TEP. JPV    | Inectpored      | эннгана ба     |   |
|                       | Kaparanan.        |             | жт-л-овоо   | 26.12.2016   | Л/Ю:RME       | HERODAR.     | <b>TEOPTHEMA</b> |             |                | KEPAMM-E    | fyranoad        | warota         |   |
|                       | Восточно          |             | жт-ж-150    | 27.12.2016   | XXX08 FP      | c            | A                |             |                | KABANCTA    | HE TATION       | wanota         |   |
|                       | Kectanale         |             | HT # 0000   | 27.12.2016   | INVERSE.      | CARLINKAH    | КАСЫРЯА          |             |                | DARADEA     | HE Part and re- |                |   |
|                       | Kaparandul        |             | жт-д-080    | 26.12.2016   | денона.       | ORb/A.       | BA/IEPEEDHA      |             |                | ACRA/bTH    | fyranousi       | wato6a         |   |
|                       | Глубоковс         |             | жт-х-1509   | 30.12.2016   | XAHENCEA.     | ø.,          | д.               |             |                | COBETOKA,   | fyraxeed        | salenewe       |   |
|                       | Kaparanda         |             | XT-C-0800   | 27.12.2016   | CENEHOEA.     | наталья,     | MITA/110         |             |                | MKP.BOCT    | fyrsznował      | жалоба         |   |
|                       | Централа          | Департиты   | HT-N-0100   | 65.12.2010   | XADDODDES     | KAPIN.       | FAPINEI/T        |             |                | VII: REDORL | fyranged        | 100001010      |   |
|                       | Кызылжар          |             | HT-C-1407   | 28.12.2016   | GH9K08        | EREHA.       | ADERCAPI         | 02.06.1978  | 700602401      | C. TPHEPE   | бунахонай       | заявление      |   |
|                       | Централь          | Сектор де   | HT-K-0100   | 29.12.2016   | KYRAMUC -     | молдр.       | ACKAPIQUOU       |             |                | CAYPAH 3/   | злектронн       | ай зажление    |   |
|                       | Алиатинск         |             | ЖT-#1-0400  | 26.12.2016   | HYCYTGAEB .   | мади.        | KOKAEBIN         |             |                | ул.волен    | ка пленон       | 3348701948     |   |
|                       | r.PML010          |             | HT-X-1503   | 05.12.2016   | XAP/SAMOB-    | ANDICAMOP.   | NVID-INE         |             |                | CEHENCE     | (year-ad        | seerene        |   |
| нение успешное        | Rannosapr.        |             | HT-K-1300   | 28.12.2016   | XCHFCHEA      | MERRAM       |                  |             |                | с.юкзыл     | Synaxional      | жалоба         |   |
|                       | Гларная т         |             | MT-C-2900   | 22.12.2016   | CATINGAES.    | TA/IAC.      | жумаєае          | 13.05, 1961 | 630513350      | А.МОЛДАГ    | s/dx/7pores     | al sammer      |   |
|                       | Централь          | Депертан    | ЖT-€-0100   | 02.12.2016   | BURAHOBA .    | ULA,         |                  |             |                | шукуров     | бунанный        | жалоба         |   |
|                       | 27 · James 1      | /82655      | Janpoc 6    |              | 1353,21.02.20 | 18)          |                  |             |                | Excel (+    | свая выгрузка)  |                |   |

#### 2 ЭТАП – УСТАНОВЛЕНИЕ ФАКТОВ НЕОБОСНОВАННОГО ОСТАВЛЕНИЯ ОБРАЩЕНИЙ БЕЗ РАССМОТРЕНИЯ

| Tanan Bran                                | a - Reserve contention                                | Average August                                    | Reason                                           | Rest              |                                                                                     | INCOMPLEX.                                 |                                                | -                                                               |                                                          | A 9 a 4                 |
|-------------------------------------------|-------------------------------------------------------|---------------------------------------------------|--------------------------------------------------|-------------------|-------------------------------------------------------------------------------------|--------------------------------------------|------------------------------------------------|-----------------------------------------------------------------|----------------------------------------------------------|-------------------------|
| Tabuta Calen                              | • п • А А<br>• В • 🙆 • <u>А</u> •<br>Брифт 5          | == <mark>=</mark> ♦- ∰<br>E E E I I I I I         | Переностекств<br>Объединить и помест             | sine is upsolve - | Texcrobuil<br>I - % 00 %                                                            | •<br>Сормалирование                        | бориатировать Ст<br>• кактаблику * яч<br>Стили | in Scraser<br>Marian<br>National<br>Record Screeker<br>Recipion | Σ · Αγ     Ω· Я     Сортиров     Δ· κ.φилар     Редастир | ка Найтии<br>• падляль• |
| #72408C31 • (*                            | <i>Г</i> е Сейбагыто                                  | в Абат Даржскович                                 |                                                  |                   |                                                                                     |                                            |                                                |                                                                 |                                                          |                         |
| 18                                        | 19                                                    | 20                                                | 21                                               | 22                | 23                                                                                  |                                            | 24                                             | 25                                                              |                                                          | 26                      |
| 19. Характер вопроса<br>обращения[GP8]    | 22. Срок исполнения<br>обращения(GP8) у<br>04.12.2017 | 23. Дата отправления<br>ответа(GP8)<br>20.11.2017 | 26. Решение по<br>обращению(GP<br>без разрешения | 26.1 Суть от      | 27.1 Разреши<br>твета истребовани<br>овка от <u>а</u> до Я<br>овка от <u>8 до</u> А | eno c<br>Iem                               |                                                | 27.2 Дата посту                                                 | пления 28. С изуч<br>дела(GP8                            | ением архи<br>()        |
| 10 обращения по                           | 20.11.2017                                            | 07.11.2017                                        | другие ведомства                                 | Сортир            | овка по цвету                                                                       |                                            |                                                |                                                                 | 0                                                        |                         |
| 18 обращения по                           | 17.11.2017                                            | 17.11.2017                                        | другие ведомства                                 | K yours           | фильтр с '26. Решени                                                                | e m) 65"                                   |                                                |                                                                 | 0                                                        |                         |
| 19 обращения по                           | 01.12.2017                                            | 20.11.2017                                        | другие ведомства                                 | geterp            | no usety                                                                            |                                            |                                                |                                                                 | 0                                                        |                         |
| 22 методы следствия и                     | 28.11.2017                                            | 16.11.2017                                        | другие ведомства                                 | I Incore          | es Zinerbe                                                                          |                                            |                                                |                                                                 | 0                                                        |                         |
| 25 обращения по                           | 01.12.2017                                            | 20.11.2017                                        | другие ведомства                                 | I IONCE           | Recently and                                                                        |                                            |                                                | 2                                                               | 0                                                        |                         |
| 27 обращения по                           | 17.11.2017                                            | 17.11.2017                                        | другие ведомства                                 | -00               | радски га ассу<br>14 0 прекращении расс                                             | жирения                                    |                                                | n.                                                              | 0                                                        |                         |
| 28 обращения по                           | 01.12.2017                                            | 20.11.2017                                        | другие ведомства                                 |                   | 115 Оставлено без разрі<br>116 Отказано                                             | RHE                                        |                                                |                                                                 | 0                                                        |                         |
| 33 методы следствия и                     | 03.02.2017                                            | 25.01.2017                                        | 024 Разъяснено                                   | D                 | 15 Предъявлениох                                                                    |                                            |                                                |                                                                 | 0                                                        |                         |
| зэ обращения по                           | 01.12.2017                                            | 20.11.2017                                        | другие ведомства                                 | -00               | ил называною<br>125 Списано без расскот                                             | реник: в соответствии с                    | n.2 ct.10                                      |                                                                 | 0                                                        |                         |
| 40 обращения по                           | 01.12.2017                                            | 20.11.2017                                        | другие ведомства                                 | 2                 | 77 Chiche Sei piccon<br>19 Chiches Sei piccon                                       | pesse norm in 1 m 5<br>messe norm 2n 1 m 5 |                                                |                                                                 | 0                                                        |                         |
| 43 обращения по                           | 01.12.2017                                            | 20.11.2017                                        | другие ведомства                                 | -00               | 31 Удовлетворено                                                                    |                                            |                                                |                                                                 | 0                                                        |                         |
|                                           | 01.12.2017                                            | 20.11.2017                                        | другие ведомства                                 | -00               | із і удовлетворено част<br>ІЗЗ Выданы колии ответ                                   | тично<br>гов, ознакомлены с ната           | pranaw gena                                    |                                                                 | 0                                                        |                         |
| 143 действия работников                   |                                                       |                                                   | 1000                                             | - 0               | S Renta torta atabi                                                                 | ие в побнокае-ны висия                     | 10+00-010 100/050201                           |                                                                 | -                                                        |                         |
| ИЗ действия работников ○ Н Списочные свед | ения / Лист1 / Лист3 ,                                | Лист2 Лист4 Лист5                                 | 12                                               |                   | K Sanna Matalana                                                                    | UP & BOTH OF TANK UPAN                     | 54000 0400                                     |                                                                 | a                                                        |                         |

без Шаг 1. Необоснованное оставление рассмотрения обращения, как анонимного.

Согласно подпункту 1) пункта 1 статьи 5 Закона анонимное обращение не подлежит рассмотрению, за исключением случаев, когда в таком обращении содержатся сведения о готовящихся или совершенных правонарушениях либо об уголовных угрозе государственной или общественной безопасности и которое подлежит немедленному перенаправлению в государственные органы В соответствии С ИХ компетенцией.

обращений Для установления физических И юридических лиц, оставленных без рассмотрения, как анонимные, необходимо с помощью функции таблицы Excel «Фильтр» в столбце со значением «26. Решение по обращению(GP8)» отсортировать все обращения, имеющие решение «027 Списано без рассмотрения: по пп.1 п.1 ст.5».

Среди отсортированных обращений в столбце «4. Анкетные данные (обратившегося) физического лица (4.1) Фамилия(GP8)» можно обнаружить обращения конкретных физических лиц, учтенных как анонимные, и оставленные без рассмотрения. Закон «О порядке рассмотрения обращений физических и юридических ЛИЦ»

#### **2 ЭТАП –** УСТАНОВЛЕНИЕ ФАКТОВ НЕОБОСНОВАННОГО ОСТАВЛЕНИЯ ОБРАЩЕНИЙ БЕЗ РАССМОТРЕНИЯ

| aAn fraskan Berasi                     | ка Разметка страницы                   | Формулы Данные                        | Рецентирование                                     | 5×14          |                                                                            |                                                        |                |                                                     |                                        | ه 🕜 📼 ا              | ø   |
|----------------------------------------|----------------------------------------|---------------------------------------|----------------------------------------------------|---------------|----------------------------------------------------------------------------|--------------------------------------------------------|----------------|-----------------------------------------------------|----------------------------------------|----------------------|-----|
| Calbri<br>Taturta y<br>ep obsecta G    | - 11 - A x<br>- ⊞ - 3 - ∆ -<br>Шребт 5 |                                       | Переностекта<br>Объединить и помести<br>загнивание | ть в центре * | Teccrotesi -                                                               | Условное<br>Форматирование * как таблицу * ж<br>Стили  | Tatta -        | Встанить * Е<br>Удалить * 3<br>Формат * 2<br>Ячейки | Сортировка<br>и фильтр *<br>Редактиров | ныти и<br>выделить - |     |
| R76337C21 + (*                         | ∮ 1027 Списа                           | но без рассмотрения: п                | o nn.1 n.1 cr.5                                    |               |                                                                            |                                                        |                |                                                     |                                        |                      |     |
| 18                                     | 19                                     | 20                                    | 21                                                 | 22            | 23                                                                         | 24                                                     |                | 25                                                  |                                        | 26                   |     |
| 19. Характер вопроса<br>обращения(GP8) | 22. Срок исполнения<br>обращения(GP8)  | 23. Дата отправления<br>ответа(GP8) • | 26. Решение по<br>обращению(GP-1                   | 26.1 Суть от  | 27.1 Разрешено с<br>вета истребованием<br>отка от 8 до Я<br>онка от 8 до А |                                                        | 27.2 Дат<br>31 | а поступления<br>28) 🛛 🔤                            | 28. С изуче<br>дела(GP8)<br>0          | нием архи            | NEH |
| 2 необоснованное                       | 11.04.2017                             | 01.04.2017                            | рассмотрения: по                                   | Сортира       | рака по цвету                                                              |                                                        |                |                                                     | 0                                      |                      |     |
| 4 действия работников                  | 8 17.04.2017                           | 06.04.2017                            | рассмотрения: по                                   | 🕻 Далить      | фильтр с "26. Решение по о                                                 | 06*                                                    |                |                                                     | 0                                      |                      |     |
| п действия работников                  | 8 17.04.2017                           | 06.04.2017                            | рассмотрения: по                                   | Текстови      | на фильтры<br>не фильтры                                                   |                                                        | 5              |                                                     | 0                                      |                      |     |
| 2 обращения по                         | 06.06.2017                             | 26.05.2017                            | рассмотрения: по                                   | Понск         |                                                                            |                                                        | P              |                                                     | 0                                      |                      |     |
| 6 обращения по                         | 12.06.2017                             | 01.06.2017                            | рассмотрения: по                                   | V             | вделить все)                                                               |                                                        |                |                                                     | 0                                      |                      |     |
| 5 обращения по                         | 06.06.2017                             | 02.06.2017                            | рассмотрения: по                                   | -00           | 14 О прекращении расокотря<br>15 Оставлено без разрешени                   | 6454<br>17                                             |                |                                                     | 0                                      |                      |     |
| 5 обращения по                         | 26.06.2017                             | 13.06.2017                            | рассмотрения: по                                   | -00           | 16 Otivasavo                                                               |                                                        |                |                                                     | 0                                      |                      |     |
| в обращения по                         | 26.06.2017                             | 14.06.2017                            | рассмотрения: по                                   | -00           | 191 редыклен иох<br>24 Разъяснено                                          |                                                        | 1              |                                                     | 0                                      |                      |     |
| 2 обращения по                         | 19.09.2017                             | 07.09.2017                            | рассмотрения: по                                   | -00           | 26 Списано без расскотрения<br>27 Списано без расскотрения                 | к в соответствии с л.2 ст. 10<br>в по пр. 1 п. 1 ст. 5 | 11             |                                                     | 0                                      |                      |     |
| 5 обращения по                         | 29.09.2017                             | 15.09.2017                            | рассмотрения: по                                   | 80            | 28 Слисано без расснотрения                                                | R: no nn. 2 n. 1 cr. 5                                 |                |                                                     | 0                                      |                      |     |
| 4 обращения по                         | 16.10.2017                             | 02.10.2017                            | рассмотрения: по                                   | -04           | 30 Удовлетворено<br>31 Удовлетворено частично                              |                                                        | J.             |                                                     | 0                                      |                      |     |
| в обращения по                         | 16.10.2017                             | 04.10.2017                            | рассмотрения: по                                   | -00           | 33 Выданы колии ответов, о                                                 | знакоплены с матерлалали дела                          |                |                                                     | 0                                      |                      |     |
|                                        | Annual (Barnet) (Barnet)               | Bart2 Bart4 Bart5                     | / NACTE 21                                         | -14           | s prevenu nuclianus/lenvie u s                                             | озоуждени дицаточнарного проговодс                     | 100            |                                                     |                                        |                      | . ) |

Шаг 2. Необоснованное оставление без рассмотрения обращения, как обращения, в котором не изложена суть вопроса.

Согласно подпункту 2) пункта 1 статьи 5 Закона обращение, в котором не изложена суть вопроса, не подлежит рассмотрению.

Для установления обращений физических и юридических лиц, оставленных без рассмотрения, как обращения, в котором не изложена суть вопроса, необходимо с помощью функции таблицы Excel «Фильтр» в столбце со значением «26. Решение по обращению(GP8)» отсортировать все обращения, имеющие решение «028 Списано без рассмотрения: по пп.2 п.1 ст.5».

Среди отсортированных обращений в столбце «4. Анкетные данные (обратившегося) физического лица (4.1) Фамилия(GP8)» можно обнаружить обращения физических лиц, учтенные как обращения, в которых не изложена суть вопроса, и оставленные без рассмотрения, но в которых имеется суть вопроса и заявителям даны ответы.

#### **2 ЭТАП –** УСТАНОВЛЕНИЕ ФАКТОВ НЕОБОСНОВАННОГО ОСТАВЛЕНИЯ ОБРАЩЕНИЙ БЕЗ РАССМОТРЕНИЯ

<u>Шаг 3.</u> Необоснованное оставление без рассмотрения обращения.

Согласно пункту 2 статьи 10 Закона при отсутствии каких-либо рекомендаций, требований, ходатайств, просьб, обращения принимаются к сведению и списываются в дело руководителем или его заместителем.

Для установления таких обращений необходимо с помощью функции таблицы Excel «Фильтр» в столбце со значением «26. Решение по обращению(GP8)» отсортировать все обращения, имеющие решение «026 Списано без рассмотрения: в соответствии с п.2 ст.10».

Среди отсортированных обращений в столбце «4. Анкетные данные (обратившегося) физического лица (4.1) Фамилия(GP8)» можно обнаружить обращения физических лиц, учтенных как не имеющие каких-либо рекомендаций, требований, ходатайств либо просьб, но в которых имеется суть вопроса и заявителям даны ответы.

|                                                                                        | Гларная Встарка                                                                                                   | Разметка страници Формили                                                                                                    | Данные Реценсирован                                                                                                    | une Bing Acrol                                                                                                    | bat           |                                                                                                    |                                                                                                    |                                   | 100.00                                                                    | A Q 0                                                 |
|----------------------------------------------------------------------------------------|----------------------------------------------------------------------------------------------------|----------------------------------------------------------------------------------------------------|----------------------------------------------------------------------------------------------------|----------------------------------------------------------------------------------------------------|---------------|----------------------------------------------------------------------------------------------------|----------------------------------------------------------------------------------------------------|-----------------------------------|---------------------------------------------------------------------------|-------------------------------------------------------|
| Bcrat                                                                                  | Сайон<br>аль<br>обыена и Шриф                                                                                     | $\frac{\left \mathbf{u}\right  \cdot \mathbf{A} \cdot \mathbf{A}}{\mathbf{x}} = \frac{1}{2} \left \mathbf{a} \cdot \mathbf{A} \cdot \mathbf{A}\right  = \frac{1}{2} \left \mathbf{a} \cdot \mathbf{A} \cdot \mathbf{A}\right  = \frac{1}{2} \left \mathbf{a} \cdot \mathbf{A} \cdot \mathbf{A} \cdot \mathbf{A}\right  = \frac{1}{2} \left \mathbf{a} \cdot \mathbf{A} \cdot \mathbf{A} \cdot \mathbf{A} \cdot \mathbf{A}\right  = \frac{1}{2} \left \mathbf{a} \cdot \mathbf{A} \cdot \mathbf{A} \cdot A$ | р-<br>В Перенос текта<br>В Объеднить и по<br>Выравнивание                                                                                                  | местить в центре т                                                                                                    | Tex.770<br>19 | ный •<br>% Ш (2,0 4,0)<br>Чисто ;                                                                                                    | Условное Форму<br>матирование * как та<br>Стили                                                                                                | Tappostis Chata<br>Stray, Prees   | ]** Вставить * Σ *<br>]% Y <sub>14</sub> енить *<br>]] Формат *<br>Ячейки | АТ Вайти и<br>и фильтр т выделить -<br>Редиктирование |
|                                                                                        | R1158C21 • (***                                                                                                   | <u>f</u> е '026 Списано без рассмо'<br>17                                                                                                    | грения: в соответствии с<br>18                                                                                                    | n.2 cr.10                                                                                                    |               | 20                                                                                                    | 21                                                                                                    | 22                                | 23                                                                        | 24                                                    |
| 1                                                                                      | 16. Наименование органа,<br>действия которого<br>обжалуются(GP8)                                                  | 17. Фамилия, инициалы<br>должностного лица, действи<br>которого обжалуются(GP8)                                                                                                    | я 19. Характер вопроса<br>• обращения(GP8) •                                                                                                    | 22. Срок исполне<br>обращения(GP8)                                                                                                    | ния Z         | 3. Дата отправления<br>Сортировка от 8 до Я                                                                                                    | а 26. Решение по                                                                                                    | 26.1 Суть ответа                  | 27.1 Разрешено<br>а истребованием                                         | с 27.3 Проведена пр                                   |
| 1158                                                                                   | undefined                                                                                                    |                                                                                                    | обращения по                                                                                                    | 12.01.2017                                                                                                    | A.            | Сортировка от <u>В</u> до А                                                                                                    |                                                                                                    |                                   |                                                                           | 0                                                     |
| 256                                                                                    | undefined                                                                                                    |                                                                                                    | обращения по                                                                                                    | 13.01.2017                                                                                                    |               | ⊆ортировка по цвету                                                                                                    |                                                                                                    |                                   | ,                                                                         | 0                                                     |
|                                                                                        |                                                                                                    |                                                                                                    |                                                                                                    |                                                                                                    |               |                                                                                                    |                                                                                                    |                                   |                                                                           |                                                       |
| 810                                                                                    | undefined                                                                                                    |                                                                                                    | действия работников                                                                                                    | 25.01.2017                                                                                                    | W             | <u>У</u> далить фильтр с *26. Р                                                                                                    | ewenne no o6"                                                                                                    |                                   |                                                                           | 0                                                     |
| 810<br>853                                                                             | undefined<br>undefined                                                                                            |                                                                                                    | действия работников<br>действия работников                                                                                                    | 25.01.2017<br>06.02.2017                                                                                                    | ¥             | Удалить фильтр с *26. Р<br>Фильтр по цесту                                                                                                    | ewenne no o6"                                                                                                    |                                   | ,                                                                         | 0                                                     |
| 810<br>853<br>169                                                                      | undefined<br>undefined<br>undefined                                                                               |                                                                                                    | действия работников<br>действия работников<br>обращения по                                                                                                 | 25.01.2017<br>06.02.2017<br>06.02.2017                                                                                                    | ¥             | Удалить фильтр с "Ж. Р<br>Фильтр по цосту<br>Текстовые фильтры                                                                                                    | Решение по об"                                                                                                    |                                   | ,                                                                         | 0                                                     |
| 810<br>853<br>169<br>856                                                               | undefined<br>undefined<br>undefined<br>undefined                                                                  |                                                                                                    | действия работников<br>действия работников<br>обращения по<br>обращения по                                                                                 | 25.01.2017<br>06.02.2017<br>06.02.2017<br>08.02.2017                                                                                                   | ×             | Удлить фильтр с "Ж. Р<br>Фильтр по цасту<br>Текстовые фильтры<br>Поиск                                                                                                    | lewenue no o6"                                                                                                    |                                   | ،<br>م                                                                    | 0                                                     |
| 1810<br>1853<br>5169<br>1856                                                           | undefined<br>undefined<br>undefined<br>undefined<br>undefined                                                     |                                                                                                    | действия работников<br>действия работников<br>обращения по<br>обращения по<br>действия работников                                                          | 25.01.2017<br>06.02.2017<br>06.02.2017<br>08.02.2017<br>13.02.2017                                                                                     | K             | Удалить филатр с "Ж. Р<br>филатр по црсту<br>Текстовые филатры<br>Поиск<br>Поиск<br>Сърделить все)                                                                                                    | ешение по об"<br>ни расснотрения                                                                                                    |                                   | ،<br>م                                                                    | 0<br>0<br>0<br>0                                      |
| 810<br>853<br>169<br>856<br>067                                                        | undefined<br>undefined<br>undefined<br>undefined<br>undefined<br>undefined                                        |                                                                                                    | действия работников<br>действия работников<br>обращения по<br>обращения по<br>действия работников<br>обращения по                                          | 25.01.2017<br>06.02.2017<br>06.02.2017<br>08.02.2017<br>13.02.2017<br>17.02.2017                                                                       | ×             | Удалить фильтр с "26. Р<br>Фильтр по црету<br>Текстовые фильтры<br>Понск<br>— Оз40 прекранить все)<br>— Оз40 прекранить<br>— Оз5 Оставлено б<br>— Оз5 Оставлено б                                                                                                    | ешение по об"<br>ни расснотрения<br>ез разрешения                                                                                              |                                   | ،<br>م                                                                    | 0<br>0<br>0<br>0<br>0<br>0                            |
| 8810<br>1453<br>5169<br>5856<br>5067<br>8135<br>0221                                   | undefined<br>undefined<br>undefined<br>undefined<br>undefined<br>undefined<br>undefined                           |                                                                                                    | действия работников<br>пействия работников<br>обращения по<br>обращения по<br>пействия работников<br>обращения по<br>обращения по                          | 25.01.2017<br>06.02.2017<br>08.02.2017<br>08.02.2017<br>13.02.2017<br>17.02.2017<br>08.03.2017                                                         | ×             | Уранить фильтр с "ХС Р<br>Вульто по црсту<br>Текстовые фильтры<br>Поиск<br>Выделить все)<br>                                                                                                    | ешение по об"<br>ни распотрения<br>во разрешения<br>июх                                                                                        |                                   | ې<br>۹                                                                    | 0<br>0<br>0<br>0<br>0<br>0<br>0<br>0                  |
| 8810<br>4853<br>5169<br>5856<br>5856<br>8067<br>8135<br>0221<br>0561                   | undefined<br>undefined<br>undefined<br>undefined<br>undefined<br>undefined<br>undefined                           |                                                                                                    | действия работников<br>действия работников<br>обращения по<br>обращения по<br>действия работников<br>обращения по<br>обращения по<br>обращения по          | 25.01.2017<br>06.02.2017<br>08.02.2017<br>13.02.2017<br>13.02.2017<br>17.02.2017<br>08.03.2017<br>08.03.2017                                           | *             | Удаать финатр с "Ж. Р<br>Филать финатр с "Ж. Р<br>Филатр по цесту<br>Текстовые филатры<br>Поиск<br>— В Виделль все)<br>— U140 отрекрыти-<br>— U151 Оставлено б<br>— U151 Оставлено б<br>— U151 Оставлено б<br>— U151 Оставлено б<br>— U151 Оставлено б<br>— U151 Оставлено б<br>— U151 Оставлено б<br>— U151 Оставлено б<br>— U151 Оставлено б<br>— U151 Оставлено б<br>— U151 Оставлено б<br>— U151 Оставлено б<br>— U151 Оставлено б<br>— U151 Оставлено б                                                                                                    | Решение по об"<br>ни распотрения<br>ез разрешения<br>наск<br>наск                                                                              |                                   | ہ<br>م<br>=                                                               |                                                       |
| 8810<br>4853<br>5169<br>5856<br>8067<br>8135<br>0221<br>0561<br>0753                   | undefined<br>undefined<br>undefined<br>undefined<br>undefined<br>undefined<br>undefined                           |                                                                                                    | действия работников<br>действия работников<br>обращения по<br>обращения по<br>действия работников<br>обращения по<br>обращения по<br>действия работников   | 25.01.2017<br>06.02.2017<br>08.02.2017<br>13.02.2017<br>17.02.2017<br>17.02.2017<br>08.03.2017<br>08.03.2017<br>23.02.2017                             | *             | Удаать филотр с° 26. Р<br>Филотр по цасту<br>Техстовые филотры<br>Полоск<br>— Ша (А спрекранить<br>— Ша (А спрекранить<br>— Ша (С сполово А спрекранить<br>— Ша (С сполово А спрекранить)<br>— Ша (С сполово А спрекранить)<br>— Ша (С сполово А спрекранить)<br>— Ша (С сполово А спрекранить)<br>— Ша (С сполово А спрекранить)<br>— Ша (С сполово А спрекранить)                                                                                                    | Решение по об"<br>ни расскотрения<br>ез разрешения<br>нос<br>застние<br>расскотрения: в соотве                                                 | тствин с п. 7 ст. 10              | ،<br>م<br>=                                                               |                                                       |
| 1810<br>1853<br>5169<br>1856<br>1856<br>1067<br>135<br>10221<br>10561<br>10753<br>0998 | undefined<br>undefined<br>undefined<br>undefined<br>undefined<br>undefined<br>undefined<br>undefined<br>undefined |                                                                                                    | действия работников<br>действия работников<br>обращения по<br>обращения по<br>обращения по<br>обращения по<br>обращения по<br>обращения по<br>обращения по | 25.01.2017<br>06.02.2017<br>08.02.2017<br>13.02.2017<br>17.02.2017<br>08.03.2017<br>08.03.2017<br>23.02.2017<br>24.02.2017                             | ×             | Удлагть фильтр с° %. Р<br>Фильтр по цесту<br>Текстовые фильтры<br>Полск<br>— Шбыдалть все)<br>— Шб40 прекрать<br>— Шб40 прекрать<br>— Шб40 | Решение по об"<br>ни респотрения<br>во расонотрения<br>во разрешения<br>иос<br>истечня<br>расонотрения: по пот. Гл<br>расонотрения: по пот. Гл | າຕາຍທະຄ.2 ຕ. 10<br>ນາດ 5<br>ນາດ 5 | ،<br>م<br>=                                                               |                                                       |
| 8810<br>4853<br>5169<br>5856<br>5067<br>5135<br>0221<br>0753<br>0998<br>2015           | undefined<br>undefined<br>undefined<br>undefined<br>undefined<br>undefined<br>undefined<br>undefined<br>undefined |                                                                                                    | действия работников<br>действия работников<br>обращения по<br>обращения по<br>обращения по<br>обращения по<br>обращения по<br>обращения по<br>обращения по | 25.01.2017<br>06.02.2017<br>08.02.2017<br>08.02.2017<br>13.02.2017<br>17.02.2017<br>08.03.2017<br>08.03.2017<br>23.02.2017<br>24.02.2017<br>28.02.2017 | *             | Удалять филагр с* 26. Р<br>Долагта по цакту<br>Текстовые филагры<br>Поисс<br>Перести<br>Паказание<br>Паказание                                                                                                    | Решение по об"<br>вы расокотрения<br>ез разрешения<br>иоте не<br>расокотрения: по от. 2 п<br>тавлене<br>то                                     | тамисл2а.10<br>.1а.5<br>.1а.5     | م<br>م<br>=                                                               |                                                       |

### **З ЭТАП –** УСТАНОВЛЕНИЕ НАРУШЕНИЙ СРОКОВ РАССМОТРЕНИЯ ОБРАЩЕНИЯ ФИЗИЧЕСКИХ И ЮРИДИЧЕСКИХ ЛИЦ

| CARPEN Dera                                                                                                    | ока Разнетка страница                                                                                                    | а ториры делени                                                                                                    | e Peyentagosanale                                                                                                    | Brig Acros                                                                                                    | uat.                                                                                                    |                                                                                                    |                                                                 |                                                                                                    |                         | n U L P                                                                                                    |
|----------------------------------------------------------------------------------------------------|----------------------------------------------------------------------------------------------------|----------------------------------------------------------------------------------------------------|----------------------------------------------------------------------------------------------------|----------------------------------------------------------------------------------------------------|----------------------------------------------------------------------------------------------------|----------------------------------------------------------------------------------------------------|-----------------------------------------------------------------|----------------------------------------------------------------------------------------------------|-------------------------|----------------------------------------------------------------------------------------------------|
| A Calibri                                                                                                    | · 11 · A A                                                                                                    | = = = **                                                                                                    | Перенос техста                                                                                                    |                                                                                                    | Текстовий                                                                                                    | · •                                                                                                    |                                                                 | за реголить -                                                                                                    | · Σ· ΑΤ                 | 66                                                                                                    |
| ** * * ·                                                                                                    | I -   ⊞ -   <u>≫</u> - <u>∆</u> -                                                                                                    | 医黄疸 体体 [                                                                                                    | Объединить и поме                                                                                                    | тить в центре *                                                                                                    | - % 000 *#                                                                                                    | е и,а форматирование                                                                                                    | Форматировать С<br>• как таблицу • эч                           | etex * Dopust *                                                                                                    | 2 Сертирові<br>и фильтр | * Bugetwits *                                                                                                    |
| RICII -                                                                                                    | Elpertr S                                                                                                    | Eu                                                                                                    | galeoranie                                                                                                    | (F)                                                                                                    | Чисео                                                                                                    | .9.                                                                                                    | Childer                                                         | (Pepikor                                                                                                    | Рядактир                | 0601948                                                                                                    |
| 11223                                                                                                    | an nonrect                                                                                                    | eo grien no peocessan                                                                                                    | and their backage their                                                                                                    |                                                                                                    |                                                                                                    |                                                                                                    |                                                                 |                                                                                                    |                         |                                                                                                    |
|                                                                                                    |                                                                                                    |                                                                                                    |                                                                                                    |                                                                                                    |                                                                                                    |                                                                                                    |                                                                 |                                                                                                    |                         |                                                                                                    |
| 28                                                                                                    | 29                                                                                                    | 30                                                                                                    | 31                                                                                                    | 1                                                                                                    | 32                                                                                                    | 33                                                                                                    |                                                                 | 34                                                                                                    |                         | 35                                                                                                    |
|                                                                                                    |                                                                                                    |                                                                                                    |                                                                                                    |                                                                                                    |                                                                                                    |                                                                                                    | 1                                                               |                                                                                                    |                         |                                                                                                    |
|                                                                                                    |                                                                                                    |                                                                                                    |                                                                                                    |                                                                                                    |                                                                                                    | количество дней                                                                                                    |                                                                 |                                                                                                    |                         |                                                                                                    |
| Дата направлени                                                                                                    | я 30. Срок продления                                                                                                    | 31.Приняты меры по                                                                                                    | Ф.И.О. прокурора                                                                                                    | должность, к/                                                                                                    | цассный чин<br>посный чин                                                                                                    | потребовавшикся д                                                                                                    | AA                                                              |                                                                                                    |                         |                                                                                                    |
| pocalcinal                                                                                                    | - ochestenes(cr.s)                                                                                                    | oopautenao(ora)                                                                                                    | Mystanyau                                                                                                    | no wantony ta                                                                                                    | saunuun tun                                                                                                    | pecceptenna                                                                                                    | 16.                                                             |                                                                                                    |                         |                                                                                                    |
|                                                                                                    |                                                                                                    |                                                                                                    | Кайрат                                                                                                    | Глубоковского                                                                                                    | района                                                                                                    |                                                                                                    |                                                                 |                                                                                                    |                         |                                                                                                    |
|                                                                                                    |                                                                                                    |                                                                                                    | Аманбаевич                                                                                                    | по надзору за                                                                                                    | законностью                                                                                                    |                                                                                                    |                                                                 |                                                                                                    |                         |                                                                                                    |
|                                                                                                    |                                                                                                    |                                                                                                    | Сапарович                                                                                                    | Риддера Восто                                                                                                    | 2480-                                                                                                    |                                                                                                    |                                                                 |                                                                                                    |                         |                                                                                                    |
|                                                                                                    |                                                                                                    |                                                                                                    | Сапарович                                                                                                    | Риддера Восто                                                                                                    | NH0-                                                                                                    |                                                                                                    |                                                                 |                                                                                                    |                         |                                                                                                    |
|                                                                                                    |                                                                                                    |                                                                                                    | Гулдария                                                                                                    | Южно-Казахст                                                                                                    | анской области                                                                                                    |                                                                                                    |                                                                 |                                                                                                    |                         |                                                                                                    |
|                                                                                                    |                                                                                                    |                                                                                                    | Нурланович                                                                                                    | по надзору за                                                                                                    | законностью                                                                                                    |                                                                                                    |                                                                 |                                                                                                    |                         |                                                                                                    |
|                                                                                                    |                                                                                                    |                                                                                                    | Артыкбаевич                                                                                                    | района «Есиле                                                                                                    | » города Астаны                                                                                                    |                                                                                                    |                                                                 |                                                                                                    |                         |                                                                                                    |
|                                                                                                    |                                                                                                    |                                                                                                    | Калдибаевич                                                                                                    | надзору за зан                                                                                                    | онностью                                                                                                    |                                                                                                    |                                                                 |                                                                                                    |                         |                                                                                                    |
|                                                                                                    |                                                                                                    |                                                                                                    | Саятович                                                                                                    | надзору за зак                                                                                                    | онностью                                                                                                    |                                                                                                    |                                                                 |                                                                                                    |                         |                                                                                                    |
|                                                                                                    |                                                                                                    |                                                                                                    | Балташевич                                                                                                    | по надзору за                                                                                                    | законностью                                                                                                    | -                                                                                                    |                                                                 |                                                                                                    |                         |                                                                                                    |
|                                                                                                    |                                                                                                    |                                                                                                    | Дюсембекович                                                                                                    | надзору за зак                                                                                                    | онностью                                                                                                    |                                                                                                    |                                                                 |                                                                                                    |                         |                                                                                                    |
| Charcovisnae cae                                                                                                    | дення Лист? Лист8                                                                                                    | Dect Dect Dec                                                                                                    | Саулетханович<br>2 Лист4 Лист5<br>                                                                                                    | города Риддеј<br>Лист6 / Лист9                                                                                                    | ра (по надзору за                                                                                                    | 4<br>Cptaree 8,07768447                                                                                                    | Konniectau 82643                                                | Сумина: 750296                                                                                                    | BU . P to 1             | 12276<br>722022011                                                                                                    |
| <ul> <li>Списсонные све</li> <li>Списсонные све</li> <li>Списонные све</li> <li>Списо</li></ul>                                                                                                    | ALL PROVIDENTS (Transmission of the second second s                                                                                                    | Листі Листі Листі                                                                                                    | Саулетканович<br>2. / Лист4 / Лист5 /<br>А                                                                                                    | ropoga Pingge<br>Thice6 Thice9<br>Nacr6 Thice9<br>Dea Aced<br>Dea Aced<br>Hose<br>2 Yeog                                                                                                    | ра (по надзору за<br>201                                                                                                    | Cpeperer 9,07768447                                                                                                    | Konvector: 2243                                                 | Сумма 750255                                                                                                    | RU . P to (             |                                                                                                    |
| Chacovanae cee                                                                                                    | Ancel Ancel Ancel<br>Ancel Ancel<br>Ancel<br>Ancel | Aucti Aucti Auc<br>Control Automatic<br>Control Automatic<br>Control Automat                                                                                                    | Cayverskiedeese<br>2 / Duct4 / Dect5 /<br>2017 energie<br>Peuerorposame<br>Matures 100% Meco<br>Matures                                                                                                    | ropoga Pikągej<br>Niereć Nieres<br>Sna Acet<br>Sna Acet<br>Hop<br>I Thomas Sna<br>Hop<br>I Thomas Sna<br>Hop<br>I Thom                                | pa (no nagtiopy sa<br>201<br>010562 a consume<br>sat<br>se cano<br>page-orte acc<br>ereans of-sectir - 0                                                                                                    | ] 4<br>Среднее 3.07768447<br>в Рукарети!<br>Скрить II<br>Осторить II<br>Осторить II<br>Осторить II<br>Осторить II                                                                                                    | Kasavecras: 8263                                                | Сумина: 750280                                                                                                    | RU . P ()               |                                                                                                    |
| Concoverse de<br>Concoverse de<br>Casesa<br>Casesa<br>Ca | And Antical Sectors                                                                                                    | Nect / Nect3 / Nect<br>• depende Ammen<br>• depende Ammen                                                                                                    | Caynettainosui<br>2 / Mark / Marts<br>2017 Second<br>Paramone Casmer<br>Reserved<br>Maramos 100% Marc<br>Baramos                                                                                                    | ropoga Pugge<br>Nucré / Nucre<br>Sna Aore<br>Sna Ce Hoe<br>nué ma<br>esté not<br>Provinsione<br>Provinsione<br>Provinta<br>Provina<br>Provinta<br>Provinta<br>Provinta<br>Provinta<br>Provinta<br>P                                                                                                    | a (no nagtopy sa                                                                                                    | 4<br>Cpeane 5.07/0447<br>energy 6.07<br>2 Cpeane 1.07<br>2 Cpeane 1.07                                                                                                    | Каличества: 2263                                                | Cannow 750350                                                                                                    | RU . P to               |                                                                                                    |
| Concounse de<br>Concounse de<br>Conco                                                                                                    | And And And And And And And And And And                                                                                                    | Aurol Auroson<br>Propuysi Auroson<br>Auroson<br>Recipient<br>Recipient<br>Recipient<br>Auroson<br>Recipient<br>Recipient<br>Reci                                                                                                    | Caynersanoari<br>2 / Accil / Nects<br>2012 reader<br>Perenarioscame<br>Marcanes 100% Marcanes<br>Marcanes 100% Marcanes                                                                                                    | ropoga Pugge<br>Jucré Jucré<br>Pra Acres<br>Pra Acres<br>P                                                                                                    | pa (no nagtopy ta                                                                                                    | Conserve 5,07703447                                                                                                    | Количество: 22643<br>Сооранита<br>Сооранита<br>Сооранита<br>Пер | Creaner 790216                                                                                                    | RU                      | 12.26<br>22.22.2019<br>2.202.2019<br>2.202.202.2019<br>2                                                                                                    |
| Concounse de<br>Concounse de<br>Concounse de<br>Concounse de<br>Concounse<br>Concounse<br>Conc                                                                                                    | Press furt for formation of the second second secon                                                                                                    | Theri Arcia Arcia                                                                                                    | Caynersanoani<br>2 Aucri Aucri<br>2 Aucri Aucri<br>2 Aucri<br>2 Au | ropoas Pager<br>Ricci / Ricci / Ricci<br>Dra Acres<br>Dra Acres<br>Graves<br>Ricci / Ricci / Ricci<br>Ricci / Ricci / Ricci<br>Ricci / Ricci / Ricci / Ricci<br>Ricci / Ricci / Ricci                                                                                                    | a (no nagsopy sa<br>sa (no nagsopy sa<br>sa (no nagsopy sa (no nagsopy sa<br>sa (no nagsopy sa (no nagsopy sa<br>sa (no nagsopy sa (no nagsopy sa<br>sa (no nagsopy sa (no nagsopy sa (no nagsopy sa<br>sa (no nagsopy sa (no nagsopy sa (nagsopy sa (nagsopy sa (no nagsopy sa (nagsopy sa (nagsopy sa (nagso                                                                                                    | 4<br>Catavie 3,57753447<br>Catavie 3,57753447<br>Pagament<br>Organia<br>Organia<br>Organia<br>Organia<br>Organia                                                                                                    | Consister Apple                                                 | Creana: 790218                                                                                                    | RU                      | 22.00 m<br>22.00 m<br>25.00 m<br>25.000 |
| Conscience de<br>Conscience de<br>Co                                                                                                    | Queens         Alert?         Alert?           Queens         Output         Output           Reserved pectors         Queens         Alert?           Constraint         Queens         Certaint           Constraint         Queens         Certaint           Constraint         Queens         Certaint           Statistica         Queens         Certaint           20         20         Alertaint                                                                                                    | Avert1         Avert1         Avert2           Image: Avert2         Image: Avert2         Image: Avert2           Image: Avert2         Image: Avert2         Image: Avert2           Image: Avert2         <                                                                                                    | Саулет ханович<br>2 / Лист4 / Лист5 /<br>2017 Ingu60<br>7 Рецензирование<br>Макалея 100% Мак<br>Макалея 100% Мак<br>Макалея 100% Мак<br>Макалея 100% Мак<br>Макалея 100% Мак                                                                                                    | города Радер<br>Листб / Листб / Листб<br>Вид Листб / Листб<br>Вид Лите<br>Вид Лите<br>Вид Лите<br>Вид Лите<br>Вид Лите<br>Вид Лите<br>Вид Лите<br>Вид Лите<br>Вид Листб / Листб<br>Вид Листб<br>Вид Листб / Листб<br>Вид Листб<br>Вид Листб / Листб<br>Вид Листб<br>Вид Листб / Листб<br>Вид Листб<br>Вид Листб / Листб<br>Вид Листб<br>Вид Листб / Листб<br>Вид Листб<br>Вид Листб<br>Ви                                                                                                    | а (по надлору за<br>а (по надлору за<br>аб 20 се в или крита<br>за<br>ве коно<br>радочить все<br>за<br>за<br>за<br>за<br>зассный чим                                                                                                    | 4<br>Conserve 9,07768447<br>Conserve 9,07768447<br>Conserve<br>Conserve<br>C                                                                                                    | Convector 2043                                                  | Course 75030 Course 75030 Course 750300 Course Figure Figure Figu | RU                      | 22.25<br>22.202.2019<br>22.002.2019<br>2010<br>2010<br>2010<br>2010<br>2010<br>2010<br>2010                                                                                                    |
| Concourses cite<br>Concourses cite<br>Concou                                                                                                    | Abert?         - Bort?           O         O           O         O                                                                                                    | Nert1         Pert3         Pert4           Image: Second Second Sec                                                                                                    | Саулеттанович<br>2 / Лист4 / Лист5<br>2 Лист4 / Лист5<br>2017 инибе<br>Разгладование<br>Каланов<br>Каланов<br>131<br>- 31                                                                                                    | города Риден<br>Листб / Листб / Листб<br>Вла Алект<br>Вла Алект<br>Вла Алект<br>Солоников<br>Солоников<br>Листб / Листб<br>Пластб<br>Листб<br>Листб / Листб<br>Листб / Листб<br>Пластб<br>Листб / Листб<br>Листб / Листб / Листб<br>Листб / Листб / Листб<br>Листб / Листб / Лист                                                                                                    | control of a control of a                                                                                                    | 4<br>Сандание 9,07768467<br>Сандание 9,07768467<br>Сонто<br>Сонто<br>За<br>количество дией<br>потребовашится дией<br>потребовашится дией                                                                                                    | Konnectini 2363                                                 | Самма: 750380 ()<br>вейта в<br>вейта в<br>макарота<br>Макарота<br>Макарота<br>Макарота                                                                                                    | RU 4 PP (1)             | 12.26<br>12.27<br>12.27<br>1.                                                                                                    |
| Описочные см     Описочные см                                                                                                    | Quess         /her(?)         /her(?)           Quess         Pasentas (riparsaginaria)           No         Pasentas (riparsaginaria)           No         Pasentas (riparsaginaria)           No         Pasentas (riparsaginaria)           No         Pasentas (riparsaginaria)           No         Pasentas (riparsaginaria)           No         Pasentas (riparsaginaria)           20         No           No         Pasentas (riparsaginaria)           20         No                                                                                                    | Листі Листі Листі<br>Мі К. С.<br>« серерні Дитин<br>Патана берня<br>Патана<br>Патана<br>П                                                                                                    | Caynersancaurei     Caynersancaurei     C                                                                                                    | города Радер<br>Ластб / Алст9<br>по СМо он 716<br>По СМо он 716<br>По СМО он 716<br>По СМО ОН 716<br>По СМО ОН 716<br>По СМО ОН 716<br>По СМО ОН 716<br>По СМО ОН 716<br>По СМО ОН 716<br>По СМО ОН 716<br>По СМО ОН 716<br>По СМО ОН 716<br>По СМО ОН 716<br>По СМО ОН 716<br>ПО СМО ОН 716<br>ПО СМО                                                                                                    | ра (по надтору за<br>ва (по надтору за<br>ва<br>ва<br>ва<br>ва<br>сована<br>ва<br>сована<br>ва<br>сована<br>ва<br>сована<br>ва<br>сована<br>ва<br>сована<br>ва<br>сована<br>ва<br>сована<br>ва<br>сована<br>сована | 4<br>Conserved 9,077984407<br>Conserved 9,077984407<br>Conserved 9,0779840                                                                                                    | Connectors 200                                                  | Сранке 796596                                                                                                    | RU . Pr ()              | 12.26<br>22.22.2015<br>© © © © ©                                                                                                    |
| CONCOURSE CR<br>CONCOURSE CR<br>CONCO                                                                                                    | Abert?         - RortS           O         O           O         O           Non-Rorts         O           Patentine (Upstemp         O           Patentine (Upstemp         O           Patentine (Upstemp         O           Patentine (Upstemp         O           Patentine (Upstemp         O           29         29           a         30. Cpoin spogneemme(GPP) [                                                                                                    | Avert1         Avert1         Avert1           ₩         ₩         ₩         ₩         ₩           #         #representation         #representation         #representation           #         #representation         #representation         #representation           #         #representation         #representation         #representation           #representation         #representation         #representation         #representation           #representation         #representation         #representation         #representation           #representation         #representation         #representation         #representation                                                                                                    | 2 . Dirch . Aner5 .<br>. Aner4 . Aner5 .<br>. Aner4 . Aner5 .<br>. Aner5 .<br>. Aner5 .                                                                                                    | порода Риден<br>Листб - Листб<br>Вид - Алстб<br>Вид - Алстб<br>Вид - Алстб<br>Вид - Алстб<br>Вид - Алстб<br>Вид - Алстб<br>Вид - Алстб<br>Вид - Алстб<br>- Алстб<br>- | ара (по надлору за<br>като и распонаднору за<br>като и распонаднору за<br>като и распонаднору за<br>като и распонаднору за<br>като и распонаднору за<br>васствий чиен<br>васствий чиен<br>васствий чиен<br>васствий чиен<br>распонаднору за<br>радосная<br>радосная<br>радосная                                                                                                    | 4<br>Средние 8,0776447<br>Средние 8,0776447<br>Средние 8,0776447<br>Средние 8,0776447<br>Средние 8,0776447<br>Средние 8,0776447<br>Средние 8,0776447<br>Средние 8,0776447<br>Средние 8,0776447<br>Средние 8,0776447                                                                                                    | Konerces: 2260                                                  | Crawe 75000                                                                                                    | RU 4 PP ()              | 0<br>0<br>2222 2015<br>0 0 0 0<br>0 0 0<br>25                                                                                                    |
| CONSCIENTE CR.     Conscience CR.     Conscience CR.     Conscien                                                                                                    | QP         QP         April 1         April 2           QP         QP         QP         April 2           No         Petertine Upstamps         QP         April 2           No         Petertine Upstamps         QP         April 2           Interview         Interview         QP         April 2           29         April 2         April 2         April 2           A         BA. Oppon appropriate         QP         Apple pressure                                                                                                    | Лест1 Лест3 Лест                                                                                                    | 2 Juch Andre Carloren Carloren                                                                                                    | города Ридер<br>Листб - Лист9<br>Вид Алот<br>Вид Алот<br>Вид Вид Алот<br>Вид Ало                                                                           | apa (no kagtopy sa<br>apa (no kagtopy sa<br>apa (n                                                                                                    | 4<br>Средние 9,0776447<br>Средние 9,0776447<br>Средние 9,0776447<br>Средние 9,0776447<br>Средние 9,0776447<br>Средние 9,0776447<br>Средние 9,0776447<br>Сокронация 9,07<br>Сокронация 9,07<br>20<br>20<br>20<br>20<br>20<br>20<br>20<br>20<br>20<br>20<br>20<br>20<br>20                                                                                                    | Coppure Parts                                                   | Crawne 75030                                                                                                    |                         | 22022015<br>• 22022015<br>• • • • • • • • • • • • • • • • • • •                                                                                                     |
| Спасочиные сле<br>Сонколонные сле<br>Тоннос<br>Тоннос<br>Притор<br>Притор<br>Прит                                                                                                    | рения Лист) - Лист                                                                                                    | Листі Листі Листі<br>Мі К. Соловона<br>Соловона<br>Половона<br>Половона                                                                                                    | 2 . Decit. Aució.<br>2 . Decit. Aució.<br>2 . Decit. Au                                                                                                    | порода Риден<br>Листб - Листб<br>Вод - Алектб<br>Вод - Алектб<br>Вод                                                                                                    | a (no kagtopy sa<br>a a no kagtopy sa<br>at<br>at<br>at<br>at<br>at<br>at<br>at<br>at<br>at<br>a                                                                                                    | 4<br>Серение 8,07764467<br>Серение 8,07764467<br>Серение 8,07764467<br>Серение<br>Серение<br>Се    |                                                                 | Crower 75555                                                                                                    |                         | 1228<br>1228<br>122822018<br>0 0 0 0                                                                                                    |
| CONCOURSE CAR<br>CONCOURSE CAR<br>CO                                                                                                    | Abert?         . Parts           O         O           O         O           Partnerse (1)partnerse         O           Partnerse (1)partnerse         O           Partnerse         O           Partnerse         O                                                                                                    | Avert1         Avert2         Avert2           W         K         V           *         Vegraphic         Annexe           *         Vegraphic         Annexe           *         Copcaseseum         Non-consecutive           *         Marcaseseum         Non-consecutive           *         Marcaseseum         Non-consecutive           *         Marcaseseum         Non-consecutive           *         Marcaseseum         Non-consecutive           *         Marcaseseum         Non-consecutive           *         Marcaseseum         Non-consecutive           *         Marcaseseum         Non-consecutive           *         Marcaseseum         Non-consecutive           *         Marcaseseum         Non-consecutive           *         Marcaseseum         Non-consecutive           *         Marcaseseum         Non-consecutive           *         Marcaseseum         Non-consecutive           *         Marcaseseum         Non-consecutive           *         Marcaseseum         Non-consecutive                                                                                                    | 2 . Decis . Anoto<br>2 . Decis . Anoto<br>2 . Decis . Decis . Anoto<br>2 . Decis . Decis . Anoto<br>2 . Decis . Decis                                                                                                    | порода Риден<br>Листб - Листб<br>Вла Алект<br>Вла Алект<br>Вла Алект<br>Электер<br>Породор из<br>Управление по<br>Глуборова из<br>Управление по<br>Глуборова из<br>Управление по<br>Глуборова и по<br>Глуборова и                                                                                                    | ар (по надрору за<br>соста за конструкции)<br>на соста за конструкции<br>на состана чина<br>на состана чина<br>за состана чина<br>за сос                                                                                                    | 4<br>Средние 5,0776447<br>Средние 5,0776447<br>Средние 5,0776447<br>Средние<br>Средние<br>С<br>Средние<br>Средние<br>Сре | Konnectes: 2260                                                 | Conner 75656                                                                                                    |                         | 2200 201A<br>2200 201A<br>© © © © ©<br>250<br>250<br>250<br>250<br>250<br>250<br>250<br>250                                                                                                    |
| С Описочные сле<br>Описочные сле<br>Товые с<br>Товые с<br>Товые                                                                                                    | Queens         Alert?         - Rect8           Queens         Queens         Constraint           Recta         Reserved process         Constraint           Constraint         Constraint         Constraint           Constraint         Constraint         Constraint           29         Constraint         Constraint           20         Constraint         Constraint           0         Oppaugement(CPP)         Constraint                                                                                                    | Лист1 Лист3 Лист                                                                                                    | 2 . Dicrit and a construction of the construction of the construct                                                                                                    | порода Риден<br>Листб - Листб<br>Вал Алак<br>Вал Алак<br>Ва                                                                        | apa (no kagtopy sa<br>apa (no kagtopy sa<br>apa (no kagtopy sa)<br>apa (no kagtopy sa<br>apa (no kagtopy sa)<br>apa (no kagtopy sa)                                                                                                    | 4<br>Средние 9,0776447<br>Средние 9,0776447<br>Серение 9,0776447<br>Серение 9,0776447<br>Серение 9,0776447<br>Серение 9,0776447<br>Серение 9,0776447<br>Серение 9,0776447                                                                                                    | Copport                                                         | Cranne 75050                                                                                                    |                         | 25.                                                                                                    |
| Списочные сле<br>Списочные сле<br>Гонос<br>Гонос                                                                                                    | реня Лист) - Лист<br>сон<br>сон<br>сон<br>сон<br>сон<br>сон<br>сон<br>сон                                                                                                    | Itert1         Auct           Itert1         Auce           Itert1         Auce           Itert1         Auce           Itert1         Auce           Itert2         Auce           Itert2         Auce           Itert2         Auce           Itert2         Auce           Auce         Auce           Itert2         Auce           Itert2 <td>2 . There's . There's .<br/>2 . There's . There's .<br/>2 . There's . There's .<br/>2 . There's .<br/>2 .<br/>2 .<br/>2</td> <td>порода Ридер<br/>Листб - Лист9<br/>Вид Алик<br/>Вид Алик<br/>Электер<br/>Электер<br/>Электер<br/>Управления п<br/>Глубеловиет<br/>Управления п<br/>Рудадена Вост<br/>Орудород Ул<br/>Управления п</td> <td>a (no kagbogy sa<br/>(and a sa (no kagbogy sa<br/>sa<br/>sa<br/>sa<br/>sa<br/>sa<br/>sa<br/>sa<br/>sa<br/>sa</td> <td>4 Conserved 8,077684407 Conserved 8,077684407 Conserved 8,07768407 Conserved 8,07768407 Conserved 8,07768</td> <td></td> <td>Crower 75555</td> <td></td> <td>22.02 2015<br/>22.02 2015<br/>2 20 20 2015<br/>2 20 2015<br/>2 20 2015<br/>2 20 200<br/>2 20 2015<br/>2 20 2015<br/>2 20 200<br/>2 20 200<br/>2 20 200<br/>2 20 200<br/>2 20 200<br/>2 20 200<br/>2 20 200</td> | 2 . There's . There's .<br>2 . There's . There's .<br>2 . There's . There's .<br>2 . There's .<br>2 .<br>2 .<br>2                                                                                                    | порода Ридер<br>Листб - Лист9<br>Вид Алик<br>Вид Алик<br>Электер<br>Электер<br>Электер<br>Управления п<br>Глубеловиет<br>Управления п<br>Рудадена Вост<br>Орудород Ул<br>Управления п                                                                                                    | a (no kagbogy sa<br>(and a sa (no kagbogy sa<br>sa<br>sa<br>sa<br>sa<br>sa<br>sa<br>sa<br>sa<br>sa                                                                                                    | 4 Conserved 8,077684407 Conserved 8,077684407 Conserved 8,07768407 Conserved 8,07768407 Conserved 8,07768                                                                                                    |                                                                 | Crower 75555                                                                                                    |                         | 22.02 2015<br>22.02 2015<br>2 20 20 2015<br>2 20 2015<br>2 20 2015<br>2 20 200<br>2 20 2015<br>2 20 2015<br>2 20 200<br>2 20 200<br>2 20 200<br>2 20 200<br>2 20 200<br>2 20 200<br>2 20 200                                                                                                    |
| Creacionale con     Conscience of the conscience of the consc                                                                                                    | Aperes         / Jurt?         . Fortilité           O         O         O           No         Postetité         O           Postetité         O         Postetité           Postetité         O         Postetité           Postetité         O         Postetité           Postetité         O         Postetité           Postetité         Postetité         Craz           Postetité         Postetité         Craz           Postetité         Postetité         Craz           Postetité         Postetité         Craz           Postetité         Postetité         Craz           Postetité         Postetité         Craz           Postetité         Postetité         Craz           Postetité         Postetité         Craz           Postetité         Postetité         Postetité           Postetité         Postetité         Postetité           Postetité         Postetité         Postetité           Postetité         Postetité         Postetité           Postetité         Postetité         Postetité           Postetité         Postetité         Postetité           Postetité         Postetité                                                                                                    | Iterit         Australia           W         X         V           *         *         *           *         *         *           *         *         *           *         *         *           *         *         *           *         *         *           *         *         *           *         *         *           *         *         *           *         *         *           *         *         *           *         *         *           *         *         *           *         *         *           *         *         *           *         *         *           *         *         *           *         *         *                                                                                                    | 2 . Decit. Junci 2 . Junci 2 . Junci                                                                                                    | порода Роден<br>Листб - Листб<br>Род Алект<br>Вла Алект<br>Вла Алект<br>Этола<br>породова до уто<br>управление по<br>глубоносорг<br>управление по<br>родоносорг<br>управление по<br>родоносорг<br>управление по<br>родоносорг<br>управление по<br>родоносорг<br>управление по<br>родоносорг<br>управление по<br>родоносорг<br>управление по<br>родоносорг<br>управление по<br>родоносорг<br>управление по<br>родоносорг<br>управление по<br>родоносорг<br>управление по<br>управление по<br>родоносорг<br>управление по<br>управление по<br>родоносорг<br>управление по<br>управление по<br>родоносорг<br>управление по<br>управление по<br>управ                                                                                                    | ара (по надрору за<br>като надрору за<br>като надрору за<br>на<br>на<br>на<br>на<br>на<br>на<br>на<br>на<br>на<br>н                                                                                                    | 4<br>Средние 5,0776447<br>Средние 5,0776447<br>Средние 5,0776447<br>Средние<br>Средние<br>С<br>Средние<br>Средние<br>Сре | Колически: 2000                                                 | Conner 75656                                                                                                    |                         | 33                                                                                                    |
| С Описочные сле<br>С описочные сле<br>С от стана<br>Такана<br>28<br>28<br>28<br>28<br>28<br>28<br>28                                                                                                    | Approx         Approx         Approx           O         O         O           O         O         O           No         Particles ()parama           Presentad pectors         O         C rate           VINY         Implementad         C rate           Implementad         C rate         C rate           VINY         Implementad         C rate           20         Implementad         C rate           20         O         O           0         O         O         O                                                                                                    | Лист1 Лист3 Лист                                                                                                    | 2 . Duch . Auro                                                                                                    | порода Риден<br>Листа - Листа<br>Вис - Листа<br>Вис - Листа<br>Ви                                                                                                    | ара (по надрору за<br>обла в аконстранија<br>обла и аконстранија<br>обла и аконстранија<br>за<br>за<br>за<br>за<br>за<br>за<br>за<br>за<br>за<br>з                                                                                                    | 4<br>Средние 9,0778447<br>Средние 9,0778447<br>Средние 9,0778447<br>Средние 9,0778447<br>Средние 9,0778447<br>Средние 9,0778447<br>Средние 9,0778447<br>Средние 9,0778447<br>Средние 9,0778447                                                                                                    | Copport                                                         | Converting of the second second secon |                         | 35                                                                                                    |
| Списочные сле<br>Списочные сле<br>Гонто<br>Гонто                                                                                                    | рения Лист) - Лист<br>сон<br>сон<br>сон<br>сон<br>сон<br>сон<br>сон<br>сон                                                                                                    | Itert1         Auct           Itert1         Auctor           Itert1         Auctor           Iter1                                                                                                    | 2 . There's . There's .<br>2 . There's . There's .<br>2 . There's . There's .<br>2 . There's . There's .<br>2 . There's .<br>2 .<br>2 .<br>2 .                                                                                                    | порода Ридер<br>Лист6 - Лист9<br>Вид Алик<br>Вид Алик<br>Алик<br>Вид Алик<br>Вид Алик<br>Вид Алик<br>Вид Алик<br>Вид Ал                                                                        | 22<br>Anticipal and a final ways of the second second                                                                                                    | 4<br>Серение 8,07764467<br>Серение 8,07764467<br>Серение 8,07764467<br>Серение<br>Серение<br>Се    |                                                                 | Crower 75555                                                                                                    |                         | 22222015                                                                                                    |
| 28<br>Concorrections of the first of the first                                                                                                    | Appendix         Appendix         Appendix         Appendix           Image: Constraint of the second processing processing processing processing of the second processing of the second procesecond processing of the second processing of the seco                                                                                                    | Iterit         Australia           W         K         V           Image: State of the state of the state of th                                                                                                    | 2 . Deck / herds /                                                                                                    | порода Ридер<br>Лист6 - Лист9<br>Вид<br>Вид<br>Вид<br>Вид<br>Вид<br>Вид<br>Вид<br>Вид<br>Вид<br>Вид                                                                                                    | а (по надрору за<br>какона какона какона<br>на<br>на<br>на<br>на<br>на<br>на<br>на<br>на<br>на                                                                                                    | 4<br>Средние 9,0776447<br>Средние 9,0776447                                                                                                    | Compared to 2000                                                | Conner 75658                                                                                                    |                         | 35                                                                                                    |

Для установления количества дней, потребовавшихся для рассмотрения обращения, т.е. с момента поступления обращения и до даты отправления ответа заявителю, необходимо следующее.

Шаг 1. В конце сформированного АИС ЕУСС списка рассмотренных обращений физических и юридических лиц добавить столбец с условным наименованием «количество дней, потребовавшихся для рассмотрения».

Затем в первой ячейке созданного столбца «количество дней, потребовавшихся для рассмотрения», используя встроенные функции таблицы Excel, вводим формулу разницы даты отправления ответа и даты регистрации (рис. 16).

Используя функцию автозаполнения, нажав на нижний правый край полученной ячейки, протягиваем его вниз до конца таблицы. Это позволит применить формулу ко всем нижестоящим ячейкам.

#### **З ЭТАП –** УСТАНОВЛЕНИЕ НАРУШЕНИЙ СРОКОВ РАССМОТРЕНИЯ ОБРАЩЕНИЯ ФИЗИЧЕСКИХ И ЮРИДИЧЕСКИХ ЛИЦ

| 1          | a 9 · (* · ] =                                                              |                                                   |                                      | 2017 orgađo                                            | na - Micros   | oft Excel (C.Con Annualism       | n npogeta)                                         |                |                                                       |         |                                                     | ×          |
|------------|-----------------------------------------------------------------------------|---------------------------------------------------|--------------------------------------|--------------------------------------------------------|---------------|----------------------------------|----------------------------------------------------|----------------|-------------------------------------------------------|---------|-----------------------------------------------------|------------|
| la i       | я Главная Встав                                                             | ка Разнетка страница                              | а Форалулы Данны                     | е Рецензирование                                       | Вид           | Acrobat                          |                                                    |                |                                                       |         | ه 🕜 د                                               | - <b>F</b> |
| Cra<br>Dep | Calibri<br>Maria Calibri<br>Maria Calibri<br>Maria Calibri<br>Maria Calibri | *  11 - * А* А*<br>-   Ш -   За - ▲ -<br>Шрифт т, | ■ <b>■ ●</b> や・ 3<br>日本日 注注:<br>5    | 🚰 Перенос текста<br>🔀 Объединить и помес<br>фарнивание | тить в центро | Общий<br>- 🧐 - % 000 %           | •<br>С                                             | я<br>вание ч   | Сорматировать Стили<br>как таблицу * ячеек *<br>Стили | В челки | ∑ * ЯТ №<br>2* и фильтр * выделит<br>Редактирование | in<br>Th*  |
|            | R20C34 + (                                                                  | f.                                                |                                      |                                                        |               |                                  |                                                    |                |                                                       |         |                                                     |            |
|            | 28                                                                          | 29                                                | 30                                   | 31                                                     |               | 32                               | 33                                                 |                | 34                                                    |         | 35                                                  |            |
| 2 3        | 9.1 Дата направления<br>апроса(GP8)                                         | 30. Срок продления<br>обращения(GP8)              | 31.Приняты меры по<br>обращению(GP8) | Ф.И.О. прокурора-<br>исполнителя[GP] *                 | должност      | ть, классный чин                 | количество ди<br>потребовавши<br>кого к максимальн | ней<br>ихся дл | 8                                                     |         |                                                     |            |
|            |                                                                             |                                                   |                                      | Калдибаевич                                            | Hay TI CO     | ортировка от максималы           | ного к минимальн                                   | IONY           | 9                                                     |         |                                                     |            |
|            |                                                                             |                                                   |                                      | Саятович                                               | Ha, S         | ортировка по цвету               |                                                    |                | 8                                                     |         |                                                     |            |
|            |                                                                             |                                                   |                                      | Балташевич                                             | no W Z        | алить фильтр с "количен          | ctao gratit n"                                     |                | 8                                                     |         |                                                     |            |
|            |                                                                             |                                                   |                                      | Дюсембекович                                           | нај 9         | кльтр по цвету<br>Кловые фильтры |                                                    | :              | 9                                                     |         |                                                     |            |
|            |                                                                             |                                                   |                                      | Саулетханович                                          |               | омск                             |                                                    | Q              | 30                                                    |         |                                                     |            |
|            |                                                                             |                                                   |                                      | Ниразирани                                             | cia           | -0 157                           |                                                    | *              | 12                                                    |         |                                                     |            |
|            |                                                                             |                                                   |                                      | Луйсонбаевии                                           | Vo            | -0 161                           |                                                    |                | 33                                                    |         |                                                     |            |
|            |                                                                             |                                                   |                                      | Бахытович                                              | Me            | - 163                            |                                                    |                | 6                                                     |         |                                                     |            |
|            |                                                                             |                                                   |                                      | Талгатулы                                              | 38            | - 170                            |                                                    |                | 5                                                     |         |                                                     |            |
|            |                                                                             |                                                   |                                      | Жасулан                                                | "A.           |                                  |                                                    |                | 12                                                    |         | 1                                                   |            |
|            |                                                                             | 27.01.2017                                        |                                      | Ерденович                                              | на            | € 654                            |                                                    |                | 35                                                    | 1       |                                                     |            |
|            |                                                                             |                                                   |                                      | Еркинбековна                                           | rop           | -                                |                                                    |                | 23                                                    |         |                                                     |            |
|            | Н Списочные свед<br>по Списочные свед                                       | ения / Лист7 / Лист8                              | Лист1 Лист3 Лист                     | 2 Лист4 Лист5                                          | Лис           |                                  | OK OTH                                             | ена            |                                                       | (60)    | 1.01 1005 🕞 👘 🗍                                     |            |
|            |                                                                             |                                                   |                                      |                                                        | -             | -                                | -                                                  |                | -                                                     |         |                                                     | -          |
| l          |                                                                             |                                                   |                                      | 2                                                      |               |                                  |                                                    |                |                                                       |         | 22.00                                               | 2 2011     |

Используя функцию «Фильтр» таблицы Excel выбираем наибольшее число, равное количеству дней, потребовавшихся для рассмотрения обращения.

## **3 ЭТАП –** УСТАНОВЛЕНИЕ НАРУШЕНИЙ СРОКОВ РАССМОТРЕНИЯ ОБРАЩЕНИЯ ФИЗИЧЕСКИХ И ЮРИДИЧЕСКИХ ЛИЦ

| A Calbri<br>Barts J<br>Coloris           | а Разился праница<br>• Ц1 • А* А*<br>• Ц1 • Э•• <u>А</u> •<br>Шрифт 5 | Dopuynu (jan<br>= = so ⊗-<br>E E 3 ift ift | ные Рецензирование<br>Перенос техста<br>Объедникить и помест<br>Выратникание | Вид Arrebat<br>Ог<br>ить в центре -         | барий -<br>• % 000 <sup>*,0</sup> 4,0<br>Число : | Условное Фор<br>форматирование • Ка<br>Стал | алировать С<br>к таблицу * ан<br>и | Стали<br>ческ. Возанить - 2<br>Эм удалить -<br>Ворная - 4<br>Ячейки | а 😧 = 🔊                                 |
|------------------------------------------|-----------------------------------------------------------------------|--------------------------------------------|------------------------------------------------------------------------------|---------------------------------------------|--------------------------------------------------|---------------------------------------------|------------------------------------|---------------------------------------------------------------------|-----------------------------------------|
| R1C21 • (****                            | 1 26. Pewei<br>19                                                     | ие по обращению(                           | 21                                                                           | 22                                          | 23                                               | 24                                          |                                    | 25                                                                  | 26                                      |
| 19. Характер вопроса<br>обращения(GP8) У | 22. Срок исполнени<br>обращения(GP8)                                  | <ul> <li>23. Дата отправля</li></ul>       | ения 26. Решение по                                                          | 26.1 Суть ответ                             | 27.1 Разрешено с<br>а истребованием              |                                             | iepka(GPE *                        | 27.2 Дата поступления<br>дела(GP8)                                  | а 28. С изучением архивн<br>• дела(GP8) |
| собращения по                            | 22.11.2017                                                            | Сортировка от 8.                           | ID A                                                                         |                                             |                                                  |                                             |                                    | 0                                                                   |                                         |
| б обращения по                           | 28.12.2017                                                            | Сортировка по ца                           | ¢τy                                                                          |                                             |                                                  |                                             |                                    | D                                                                   |                                         |
| обращения по                             | 28.12.2017                                                            | 😵 удалить фильтр с                         | 26. Решение по об"                                                           |                                             |                                                  |                                             | (                                  | D                                                                   |                                         |
| обращения по                             | 28.12.2017                                                            | Quitatp no usety                           |                                                                              |                                             |                                                  | ,                                           | (                                  | D                                                                   |                                         |
| 2 действия работников                    | 27.12.2017                                                            | Текстовые фильтр                           | 5                                                                            |                                             |                                                  | ,                                           |                                    | p                                                                   |                                         |
| действия работников                      | 18.12.2017                                                            |                                            | f                                                                            | 1=1                                         |                                                  | <b>بر</b><br>19                             | (                                  | 0                                                                   |                                         |
| обращения по                             | 27.12.2017                                                            | 028 Chicard                                | без расочотрения: по пп. 2 п                                                 | .1ct.5                                      |                                                  | -                                           | (                                  | D                                                                   |                                         |
| обращения по                             | 15.12.2017                                                            | - 03 Brecerio<br>- 030 Удовле              | представление<br>гворено                                                     |                                             |                                                  |                                             |                                    | D                                                                   |                                         |
| 1 действия работников                    | 25.12.2017                                                            | - 031 Удовле                               | ворено частично                                                              |                                             |                                                  | 10                                          | (                                  | D                                                                   |                                         |
| 2 обращения по                           | 25.12.2017                                                            | - 055 Bectrio                              | копин ответов, ознаконлен<br>постановление в возбуждени                      | ы с натерналани деля<br>и дисциплинарного п | ранаводства                                      |                                             |                                    | 0                                                                   |                                         |
| з обращения по                           | 28.12.2017                                                            | O6 Brecero                                 | постановление о возбуждени<br>но 6 арулия верояства                          | и уголовного дела                           |                                                  | 1                                           |                                    | D                                                                   |                                         |
| ыеобоснованное                           | 27.12.2017                                                            | -П(Пустые)                                 |                                                                              |                                             |                                                  | -                                           | (                                  | D                                                                   |                                         |
| обращения по                             | 28.12.2017                                                            |                                            |                                                                              |                                             | _                                                |                                             |                                    | D                                                                   |                                         |
| 1000                                     | for the second                                                        |                                            |                                                                              |                                             | 1                                                | ОК Отнена                                   | -                                  |                                                                     | 1                                       |

Шаг 2. Согласно пункту 6 статьи 7 Закона обращение, поступившее субъекту или должностному лицу, в компетенции которого не входит разрешение поставленных в обращении вопросов, в срок не позднее трех рабочих дней со дня его поступления субъекту или должностному лицу направляется соответствующим субъектам с сообщением об этом заявителю.

Для установления обращений, направленных в другие ведомства с нарушением срока, необходимо следующее.

В столбце «26. Решение по обращению(GP8)» с помощью функции «Фильтр» таблицы Excel сортируем обращения по решению «08 Направлено в другие ведомства).

Далее в созданном выше столбце «количество дней, потребовавшихся для рассмотрения», также, используя функцию «Фильтр» таблицы Excel, выбираем числа больше 3. Это позволит установить количество обращений, направленных в другие ведомства с нарушением трехдневного срока.

Шаг 1. В сформированном из АИС ЕУСС списка обращений с помощью встроенных возможностей таблицы Excel необходимо объединить три ячейки со сведениями о фамилии, имени и отчестве в одну.

Для этого столбцы «4. Анкетные данные (обратившегося) физического лица (4.1) Фамилия(GP8)», «(4.2) Имя(GP8)» и «(4.3) Отчество(GP8)» скопировать на новый лист таблицы Excel.

Для корректного объединения столбцов в один, необходимо убрать лишние символы, внесенные в статистические карточки при их заполнении. Для этого выделить скопированные столбцы и, используя функцию таблицы Excel «замена текста в тексте», в строке «найти» указываем все имеющиеся лишние символы, а строку «заменить на» оставляем пустой, и нажимаем кнопку «Ок».

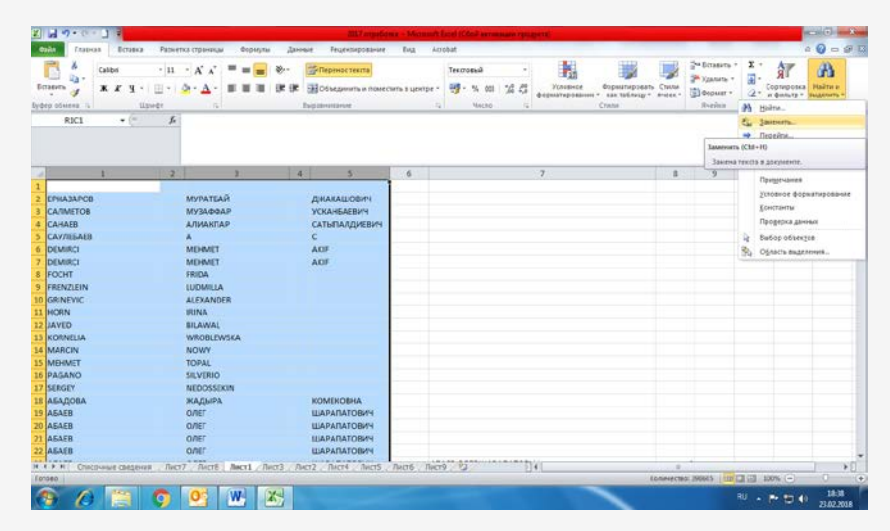

| Calibri        | · 11 · A' x' = = = | - Перенос текста        | Текстовый -                                                                                                    | Beratters * E * A                |
|----------------|--------------------|-------------------------|----------------------------------------------------------------------------------------------------|----------------------------------|
| жку.           |                    | 🗷 🖅 Объединить и помест | нтре - 🐺 - % 000 % са Условное Форматировать Стили                                                                                                    | « Удалить « Сортировка Найти и   |
| пробмена та Шо | wet D              | Быравнотвание           | форматирование * как таблицу * ячеек                                                                                                    | Карактирования<br>Вирактирования |
| R1C1 • (*      | f.                 |                         |                                                                                                    |                                  |
|                |                    |                         |                                                                                                    |                                  |
| 1              | 2 3                | 4 5                     | 7 8                                                                                                    | 9 10 11 12                       |
|                |                    |                         |                                                                                                    |                                  |
| ЕРНАЗАРОВ      | муратбаи           | джакашович              |                                                                                                    |                                  |
| CANAER         | ADMANDAD           | УСКАНЬАЕВИЧ             |                                                                                                    |                                  |
| CAMAEB         | AJIVARITAP         | САТЫПАЛДИЕВИЧ           |                                                                                                    |                                  |
| DEMIRCI        | MEHMET             | AKIE                    |                                                                                                    |                                  |
| DEMIRCI        | MEHMET             | AKIF                    |                                                                                                    |                                  |
| FOCHT          | FRIDA              |                         | ти и заменить                                                                                                    |                                  |
| FRENZLEIN      | LUDMILLA           |                         |                                                                                                    |                                  |
| GRINEVIC       | ALEXANDER          |                         | regin concerns                                                                                                    |                                  |
| HORN           | IRINA              |                         | ងវិកម្មរ '                                                                                                    |                                  |
| JAVED          | BILAWAL            |                         | аленить на:                                                                                                    |                                  |
| KORNELIA       | WROBLEWSKA         |                         |                                                                                                    |                                  |
| MARCIN         | NOWY               |                         | (Representation 2.2)                                                                                                    |                                  |
| MEHMET         | TOPAL              |                         |                                                                                                    |                                  |
| PAGANO         | SILVERIO           |                         | actuate for a second actual actual actu | 10 m                             |
| SERGEY         | NEDOSSEKIN         |                         |                                                                                                    | -                                |
| АБАДОВА        | жадыра             | KOMEKOBHA               |                                                                                                    |                                  |
| AGAEB          | ОЛЕГ               | ШАРАПАТОВИЧ             |                                                                                                    |                                  |
| AGAEB          | ОЛЕГ               | ШАРАПАТОВИЧ             |                                                                                                    |                                  |
| A5AEB          | ОЛЕГ               | ШАРАПАТОВИЧ             |                                                                                                    |                                  |
| ABAEB          | O/IEF              | шарапатович             |                                                                                                    |                                  |
|                |                    |                         |                                                                                                    |                                  |

| Поиск функции:<br>Введите краткое описание действия, которое нужно<br>выполните и нажмите кнопку "Найти"<br>Категория: Текстовые | Далее<br>второй и<br>вызвать                                             | е, выбрав<br>после перв<br>Мастер фун | ячей<br>ого в<br>кний.              | і́ку, являющуі<br>списке отчес<br>используя кно             |
|----------------------------------------------------------------------------------------------------|--------------------------------------------------------------------------|---------------------------------------|-------------------------------------|-------------------------------------------------------------|
| Выберите функцию:<br>СИМВОЛ<br>СОВПАД<br>СТРОЧН<br>СЦЕПИТЬ<br>Т<br>ТЕКСТ<br>ФИКСИРОВАННЫЙ                                        | (пиктогра<br>выбирае<br>функцию<br>разных я                              | амму) <b>f</b>                        | В<br>атегор<br><b>э</b> <i>(скл</i> | списке функ<br>ии «Текстов<br>еивает тест                   |
|                                                                                                    |                                                                          |                                       |                                     |                                                             |
| Справка по этой функции ОК Отмена                                                                                                |                                                                          |                                       |                                     |                                                             |
| Справка по этой функции ОК Отмена                                                                                                | Аргументы функции                                                        |                                       |                                     |                                                             |
| Справка по этой функции ОК Отмена                                                                                                | Аргументы функции<br>СЦЕПИТЬ                                             |                                       |                                     |                                                             |
| Справка по этой функции ОК Отмена                                                                                                | Аргументы функции<br>СЦЕПИТЬ<br>Текст 1<br>Текст 2                       | RC[-6]                                | =                                   | = "ЕРНАЗАРОВ"<br>- "МУРАТЕАЙ"                               |
| Справка по этой функции ОК Отмена                                                                                                | Аргументы функции<br>СЦЕПИТЬ<br>Текст1<br>Текст2<br>Текст3               | RC[-6]<br>RC[-4]                      | =                                   | = "ЕРНАЗАРОВ"<br>= "МУРАТБАЙ"<br>= "ЛЖАКАШОВИЧ"             |
| Справка по этой функции ок отмена Ок отмена Затем ввести в поля формулы номера                                                   | Аргументы функции<br>СЦЕПИТЬ<br>Текст1<br>Текст2<br>Текст3<br>Текст4     | RC[-6]<br>RC[-4]<br>RC[-2]            |                                     | = "ЕРНАЗАРОВ"<br>= "МУРАТБАЙ"<br>= "ДЖАКАШОВИЧ"<br>= строка |
| Справка по этой функции ок отмена<br>Затем ввести в поля формулы номера<br>ячеек для склеивания текста затем                     | Аргументы функции<br>СЦЕПИТЬ<br>Текст 1<br>Текст 2<br>Текст 3<br>Текст 4 | RC[-6]<br>RC[-4]<br>RC[-2]            |                                     | = "ЕРНАЗАРОВ"<br>= "МУРАТБАЙ"<br>= "ДЖАКАШОВИЧ"<br>= строка |

Используя функцию автозаполнения ячеек, необходимо получившуюся ячейку, нажав на нижний правый угол правой кнопкой мышки, протянуть ее до конца списка.

Скопировать полученные в столбце данные на новый лист. Для переноса чистых данных (без формул) необходимо при вставке скопированных данных на новый лист воспользоваться кнопкой (пиктограммой)

| 2     | 19.0 D                                                    |           |          |           | 2017 19 19 19 | ining - Microsof | Excel (Cited and | Anany Spin | ayını al                 |                         |                               |        |                            |                                                                                                    | 1                      | 0-                   | *   |
|-------|-----------------------------------------------------------|-----------|----------|-----------|---------------|------------------|------------------|------------|--------------------------|-------------------------|-------------------------------|--------|----------------------------|----------------------------------------------------------------------------------------------------|------------------------|----------------------|-----|
| -     | Главная Еставка Разметка страннца                         | н Формуль | дн       | inale Pe  | цензировани   | e Bug 2          | robat            |            |                          |                         |                               |        |                            |                                                                                                    | ۵                      | 0 - 1                | 8   |
| 1     | A Calon - 11 - A A                                        | = = =     | ÷        | Reper     | нос текста    |                  | OSuppl           | •          |                          |                         | ¥ 1                           |        | • Всавить •<br>• Удалить • | Σ -                                                                                                    | Âľ                     | A                    |     |
| Scize | 🛯 🔹 ж К Ч - 🗏 - 🐬 - 🔻 -                                   |           | 读读       | 0636      | динить и пон  | естить в центре  | - % D            | 24 43      | Victober<br>@operativoor | oe Gop<br>Linnet * Kile | натировать Ст<br>клабляцут Ре | eter 1 | dopusr -                   | 2- 10                                                                                                    | ртировка<br>билатр * в | Вайти и<br>иделить * |     |
| idep. | ofeena 🕫 🛛 Wpedyr 🖓 🕯                                     |           |          | Тыратных  | inite .       |                  | Necto Necto      |            |                          | Child                   |                               |        | Replex                     | Pe                                                                                                    | ратирова               | 182                  |     |
|       | R10C3 • (* Je                                             |           |          |           |               |                  |                  |            |                          |                         |                               |        |                            |                                                                                                    |                        |                      |     |
| 1     | 1                                                         | 2         | 3        | 4         | 5             | ő                | 7 8              | 9          | 10                       | 11                      | 12                            | 13     | 14                         | 15                                                                                                    | 16                     | 17                   |     |
| 1     | ФИО                                                       | Счетник   |          |           |               |                  |                  |            |                          |                         |                               |        |                            |                                                                                                    |                        |                      |     |
| 2 E   | НАЗАРОВ МУРАТБАЙ ДЖАКАШОВИЧ                               |           |          |           |               |                  |                  |            |                          |                         |                               |        |                            |                                                                                                    |                        |                      |     |
| 3 C4  | UNETOB МУЗАФФАР УСКАНБАЕВИЧ                               |           |          |           |               |                  |                  |            |                          |                         |                               |        |                            |                                                                                                    |                        |                      |     |
| 4 0   | АНАЕВ АЛИАКЛАР САТЫЛАЛДИЕВИЧ                              |           |          |           |               |                  |                  |            |                          |                         |                               |        |                            |                                                                                                    |                        |                      |     |
| 5 0   | АУЛЕБАЕВ А С                                              |           |          |           |               |                  |                  |            |                          |                         |                               |        |                            |                                                                                                    |                        |                      |     |
| 6 D6  | EMIRCI MEHIMET AKIF                                       |           |          |           |               |                  |                  |            |                          |                         |                               |        |                            |                                                                                                    |                        |                      |     |
| 7 Di  | EMIRCI MEHMET AKIF                                        |           |          |           |               |                  |                  |            |                          |                         |                               |        |                            |                                                                                                    |                        |                      |     |
| 8 FC  | OCHT FRIDA                                                |           |          |           |               |                  |                  |            |                          |                         |                               |        |                            |                                                                                                    |                        |                      |     |
| 9 FF  | ENZLEIN LUDMILLA                                          |           |          |           |               |                  |                  |            |                          |                         |                               |        |                            |                                                                                                    |                        |                      |     |
| 10 G8 | RINEVIC ALEXANDER                                         |           |          |           |               |                  |                  |            |                          |                         |                               |        |                            |                                                                                                    |                        |                      |     |
| 11 HX | ORN IRINA                                                 |           |          |           |               |                  |                  |            |                          |                         |                               |        |                            |                                                                                                    |                        |                      |     |
| 12 14 | IVED BILAWAL                                              |           |          |           |               |                  |                  |            |                          |                         |                               |        |                            |                                                                                                    |                        |                      |     |
| 13 K( | DRNEUA WROBLEWSKA                                         |           |          |           |               |                  |                  |            |                          |                         |                               |        |                            |                                                                                                    |                        |                      |     |
| 14 M  | ARCIN NOWY                                                |           |          |           |               |                  |                  |            |                          |                         |                               |        |                            |                                                                                                    |                        |                      |     |
| 15 M  | EHMET TOPAL                                               |           |          |           |               |                  |                  |            |                          |                         |                               |        |                            |                                                                                                    |                        |                      |     |
| 16 P/ | LGANOSILVERU                                              |           |          |           |               |                  |                  |            |                          |                         |                               |        |                            |                                                                                                    |                        |                      | -1  |
| 17 54 | RGEY NEDOSSEKIN                                           |           |          |           |               |                  |                  |            |                          |                         |                               |        |                            |                                                                                                    |                        |                      |     |
| 10 A  | ATR O TELEVISION ROMERCORD                                |           |          |           |               |                  |                  |            |                          |                         |                               |        |                            |                                                                                                    |                        |                      |     |
| 19 AI |                                                           |           |          |           |               |                  |                  |            |                          |                         |                               |        |                            |                                                                                                    |                        |                      |     |
| 21 41 | LAFE CONTINUERATION                                       |           |          |           |               |                  |                  |            |                          |                         |                               |        |                            |                                                                                                    |                        |                      |     |
| 22 AI | SALE OTET WAPADATOBIN                                     |           |          |           |               |                  |                  |            |                          |                         |                               |        |                            |                                                                                                    |                        |                      |     |
|       |                                                           | -         |          | -         |               |                  | -                | -          | -                        |                         |                               |        |                            |                                                                                                    |                        |                      | 1   |
|       | <ul> <li>М. Отисочние сведения _ Лист7 _ Лист8</li> </ul> | net1h     | ACI3 / A | ect2 - Re | ct4 / fluct5  | THEY DA          | 10.00            | 1          |                          |                         |                               | -      | (m)r                       | Thistop                                                                                                    | 0                      |                      | ×11 |
|       |                                                           |           |          |           |               |                  |                  |            |                          |                         |                               |        |                            | and the second second se |                        |                      |     |

| 1     | 8      | Calibri • 11 • A A                                                                                                    | = = | »·· | Переносте | сста        |                  | Общий            |                   | 55                    |                                      |                                 | В <sup>№</sup> Вставить * | E AT                                                          | A                                  |
|-------|--------|----------------------------------------------------------------------------------------------------|-----|-----|-----------|-------------|------------------|------------------|-------------------|-----------------------|--------------------------------------|---------------------------------|---------------------------|---------------------------------------------------------------|------------------------------------|
| BIN D | The of | ж X Ц • 📴 • 💁 • 🛆 •<br>Шомат                                                                                                    |     | 建建国 | Объединит | ь и помести | ња центре *<br>G | - % 000<br>Nacao | 70 400<br>700 4,0 | Условно<br>форматиров | е Формати<br>вние * как таб<br>Стили | іровать Стили<br>лицу * вчеек * | Формат *<br>Ячейки        | <ul> <li>Сортирова<br/>и фильтр</li> <li>Редактира</li> </ul> | а Найти и<br>• выделить •<br>вание |
|       | A1     | + (= f_x                                                                                                    |     |     |           |             |                  |                  |                   |                       |                                      |                                 | 1                         |                                                               |                                    |
|       | Cal    | libri - 11 - A* 4* 💷 - % 000 🔤                                                                                                    |     |     |           |             |                  |                  |                   |                       |                                      |                                 |                           |                                                               |                                    |
|       | ж      | $K \equiv \partial_1 \cdot \mathbf{A} \cdot \mathbf{H} \cdot \mathbf{M} \cdot \mathbf{M} =$                                                                                                    |     |     |           |             |                  |                  |                   |                       |                                      |                                 |                           |                                                               |                                    |
| _     | A      | E                                                                                                    | F   | G   | н         | 1           | 1                | K                | L                 | M N                   | 0                                    | р                               | Q R                       | S                                                             | т                                  |
| -     | - 2    | вырезать                                                                                                    | 1   |     |           |             |                  |                  |                   |                       |                                      |                                 |                           |                                                               |                                    |
|       | - 04   | Копировать                                                                                                    |     |     |           |             |                  |                  |                   |                       |                                      |                                 |                           |                                                               |                                    |
| -     |        | аметры вставки:                                                                                                    |     |     |           |             |                  |                  |                   |                       |                                      |                                 |                           |                                                               |                                    |
|       | -      |                                                                                                    | -   |     |           |             |                  |                  |                   |                       |                                      |                                 |                           |                                                               |                                    |
|       |        |                                                                                                    | -   |     |           |             |                  |                  |                   |                       |                                      |                                 |                           |                                                               |                                    |
|       |        | Специальная встанка                                                                                                    |     |     |           |             |                  |                  |                   |                       |                                      |                                 |                           |                                                               |                                    |
|       |        | Вставить скопированные дчейки                                                                                                    |     |     |           |             |                  |                  |                   |                       |                                      |                                 |                           |                                                               |                                    |
|       |        | <u>Удалить</u>                                                                                                    |     |     |           |             |                  |                  |                   |                       |                                      |                                 |                           |                                                               |                                    |
|       |        | Очистить содержимое                                                                                                    | -   |     |           |             |                  |                  |                   |                       |                                      |                                 |                           |                                                               |                                    |
|       |        | data-to b                                                                                                    | -   |     |           |             |                  |                  |                   |                       |                                      |                                 |                           |                                                               |                                    |
|       |        | Contunesca                                                                                                    |     |     |           |             |                  |                  |                   |                       |                                      |                                 |                           |                                                               |                                    |
|       |        | Zohishoara                                                                                                    |     |     |           |             |                  |                  |                   |                       |                                      |                                 |                           |                                                               |                                    |
|       | -      | Вставить приме <u>ч</u> ание                                                                                                    |     |     |           |             |                  |                  |                   |                       |                                      |                                 |                           |                                                               |                                    |
|       | 2      | Формат дчеек                                                                                                    | -   |     |           |             |                  |                  |                   |                       |                                      |                                 |                           |                                                               |                                    |
|       |        | Выбрать из раскрывающегося списка                                                                                                    |     |     |           |             |                  |                  |                   |                       |                                      |                                 |                           |                                                               |                                    |
|       |        | Присвоить имя                                                                                                    |     |     |           |             |                  |                  |                   |                       |                                      |                                 |                           |                                                               |                                    |
|       |        | Гиперссылка                                                                                                    |     |     |           |             |                  |                  |                   |                       |                                      |                                 |                           |                                                               |                                    |
|       |        |                                                                                                    | -   |     |           |             |                  |                  |                   |                       |                                      |                                 |                           |                                                               |                                    |
|       |        |                                                                                                    |     |     |           |             |                  |                  |                   |                       |                                      |                                 |                           |                                                               |                                    |
|       |        |                                                                                                    |     |     |           |             |                  |                  |                   |                       |                                      |                                 |                           |                                                               |                                    |
|       |        |                                                                                                    |     |     |           |             |                  |                  |                   |                       |                                      |                                 |                           |                                                               |                                    |
|       |        |                                                                                                    |     |     |           |             |                  |                  |                   |                       |                                      |                                 |                           |                                                               |                                    |
|       | N F    | Diff (Burnt Burnts /93                                                                                                    |     |     |           |             |                  |                  |                   |                       |                                      |                                 |                           |                                                               |                                    |
| MT    | n E    | THE THE PARTY AND THE PARTY AND THE PARTY AN |     |     |           |             |                  |                  |                   |                       |                                      |                                 |                           | 1015 (-)-                                                     |                                    |
| -     | ~ 101  | in the second state and second state and                                                                                                    | -   |     | -         |             | -                |                  | _                 |                       | -                                    |                                 | 1111 (4                   | an 1000 - 1440 / 0                                            |                                    |

Систематизируем скопированные данные в таблицу, состоящую из двух полей: ФИО и Счетчик (добавим новое поле).

| Выберите данные дл                                                          | ля анализа                            |
|-----------------------------------------------------------------------------|---------------------------------------|
| Выбрать табли                                                               | цу или диапазон                       |
| <u>Т</u> аблица или                                                         | и диапазон: Лист 5! \$A\$2: \$8\$3741 |
| 🔘 <u>И</u> спользовать в                                                    | внешний источник данных               |
| Выбрать п                                                                   | подключение                           |
| Имя подклю                                                                  | очения:                               |
| Укажите, куда след                                                          | ует поместить отчет сводной таблицы:  |
|                                                                             |                                       |
| • На новый лист                                                             |                                       |
| <ul> <li>На новый лист</li> <li>На существую</li> </ul>                     | щий лист                              |
| <ul> <li>На новый лист</li> <li>На существующ</li> <li>Диапазон:</li> </ul> | ций лист<br>Лист5!\$D\$14             |

Мастер создания сводных таблиц создаст пустую сводную таблицу на новом листе. С помощью конструктора сводных таблиц выбрать поля сводной таблицы.

В список полей сводной таблицы включить поле «ФИО» и поле «Счетчик». Для этого перетащить пиктограмму Фио в область «Название строк», а пиктограмму Счетчик в область «Значения».

Это позволит во вновь созданной таблице просуммировать все повторения в столбце «Счетчик».

В полученной таблице для подсчета повторяющихся сведений о ФИО, в столбце «Счетчик» напротив каждой ФИО проставить цифру 1. Далее, нажав на нижний правый угол ячейки с цифрой 1 правой кнопкой мышки, протянуть ее до конца списка.

В окне «Создание сводной таблицы» указать данные для анализа → *диапазон* своей таблицы и *место* расположения сводную таблицу → Новый лист, затем нажать «Ок».

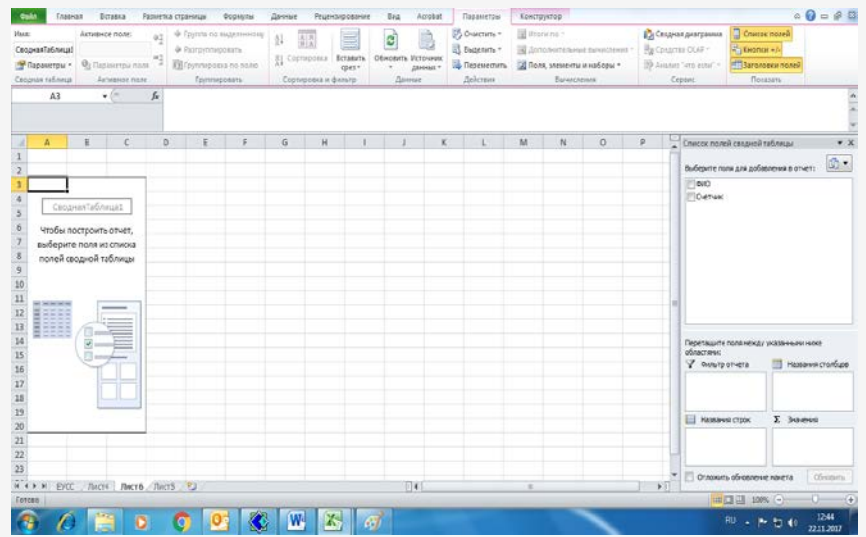

Полученную таблицу необходимо скопировать и вставить на новом листе, переименовав столбец «Счетчик» в «Повторение».

| $\begin{bmatrix} \mathbf{a} & \mathbf{b} \\ \mathbf{a} & \mathbf{c} \\ \mathbf{c} \mathbf{a} \mathbf{b} \mathbf{a} \\ \mathbf{c} \mathbf{c} \mathbf{a} \mathbf{b} \mathbf{a} \\ \mathbf{c} \mathbf{c} \mathbf{c} \mathbf{c} \mathbf{c} \mathbf{c} \mathbf{c} \\ \mathbf{c} \mathbf{c} \mathbf{c} \mathbf{c} \mathbf{c} \mathbf{c} \mathbf{c} \\ \mathbf{c} \mathbf{c} \mathbf{c} \mathbf{c} \mathbf{c} \mathbf{c} \mathbf{c} \mathbf{c}$ | e e e      | E Rependent |       | ath a usedbe * | 06apnā      | -<br>10 1-1 (10 | Yen     | овное    | Populatio                              | ровать Стили | уч Вста<br>Уч Удал | 8855 *<br>905 * | 2 - 37<br>Coprupe | сека Найти |   |
|----------------------------------------------------------------------------------------------------|------------|-------------|-------|----------------|-------------|-----------------|---------|----------|----------------------------------------|--------------|--------------------|-----------------|-------------------|------------|---|
| attentioned G                                                                                                    |            |             |       |                | Sarri Barri |                 | формать | ирования | <ul> <li>как табл<br/>Стити</li> </ul> | anth. wheek. | 0.00               | NOT *           | 2" a doute        | ф выделия  |   |
| B1405 - (* 6                                                                                                    |            | Annication  |       |                |             |                 |         |          | CANA                                   |              |                    | 0.0             | PEAK O            | Poperat    | - |
| arter (                                                                                                    |            |             |       |                |             |                 |         |          |                                        |              |                    |                 |                   |            |   |
|                                                                                                    |            |             |       |                |             |                 |         |          |                                        |              |                    |                 |                   |            |   |
|                                                                                                    |            |             |       |                |             | 7               |         | 6        | 10                                     | 11           | 13                 |                 | 14                | 16         | - |
| 1 640                                                                                                    | поетоления | -           |       | 3              | 0           | 1               | 0       | 3        | 10                                     |              | 14                 | 12              | 14                | 13         |   |
| CARMETOR MYRADDAP VCKAHEAERIN                                                                                                    |            | 1           |       |                |             |                 |         |          |                                        |              |                    |                 |                   |            |   |
| санаявалиакпар сатыпаллиявич                                                                                                    |            | 1           |       |                |             |                 |         |          |                                        |              |                    |                 |                   |            |   |
| A CAVAFEAFEAC                                                                                                    |            | 1           |       |                |             |                 |         |          |                                        |              |                    |                 |                   |            |   |
| DEMIRCI MEHMET ANIE                                                                                                    |            | 2           |       |                |             |                 |         |          |                                        |              |                    |                 |                   |            |   |
| 6 FOCHT FRIDA                                                                                                    |            | 1           |       |                |             |                 |         |          |                                        |              |                    |                 |                   |            |   |
| 7 FRENZLEIN LUDMILLA                                                                                                    |            | 1           |       |                |             |                 |         |          |                                        |              |                    |                 |                   |            |   |
| GRINEVIC ALEXANDER                                                                                                    |            | 1           |       |                |             |                 |         |          |                                        |              |                    |                 |                   |            |   |
| HORN IRINA                                                                                                    |            | 1           |       |                |             |                 |         |          |                                        |              |                    |                 |                   |            |   |
| 0 JAVED BILAWAL                                                                                                    |            | 1           |       |                |             |                 |         |          |                                        |              |                    |                 |                   |            |   |
| 1 KORNELIA WROBLEWSKA                                                                                                    |            | 1           |       |                |             |                 |         |          |                                        |              |                    |                 |                   |            |   |
| 2 MARCIN NOWY                                                                                                    |            | 1           |       |                |             |                 |         |          |                                        |              |                    |                 |                   |            |   |
| 3 MEHMET TOPAL                                                                                                    |            | 1           |       |                |             |                 |         |          |                                        |              |                    |                 |                   |            |   |
| A PAGANO SILVERIO                                                                                                    |            | 1           |       | E 1            |             |                 |         |          |                                        |              |                    |                 |                   |            |   |
| 5 SERGEY NEDOSSEKIN                                                                                                    |            | 1           |       |                |             |                 |         |          |                                        |              |                    |                 |                   |            |   |
| 6 АБАДОВА ЖАДЫРА КОМЕКОВНА                                                                                                    |            | 1           |       |                |             |                 |         |          |                                        |              |                    |                 |                   |            |   |
| 7 AGAEB 5 C                                                                                                    |            | 1           |       |                |             |                 |         |          |                                        |              |                    |                 |                   |            |   |
| в АБАЕВ ЗАМАН АДИЕВИЧ                                                                                                    |            | 1           |       |                |             |                 |         |          |                                        |              |                    |                 |                   |            |   |
| 9 АБАЕВ ОЛЕГ ШАРАПАТОВИЧ                                                                                                    | 33         | 10          |       |                |             |                 |         |          |                                        |              |                    |                 |                   |            |   |
| ю АБАЕВА АЛТЫНАЙ АБДИКАЫМОВНА                                                                                                    |            | 2           |       |                |             |                 |         |          |                                        |              |                    |                 |                   |            |   |
| 1 АБАЕВА ГАЛИЯ КАПСАМАТОВНА                                                                                                    |            | 1           |       |                |             |                 |         |          |                                        |              |                    |                 |                   |            |   |
| 2 АБАЕВА ФАРИДА ЕРБОЛОВНА                                                                                                    |            | 1           |       |                |             |                 |         |          |                                        |              |                    |                 |                   |            |   |
| + H CTUCONHUE CREDEHUR / RHCT7 / RHCT8 / RHCT1 .                                                                                                    | Juct3 Juct | 2 Recr4     | Dect5 | Лист9 Лист     | 6/93/       | 15              | ¥.      |          |                                        |              |                    |                 |                   |            |   |
| Teanad                                                                                                    |            |             |       |                |             |                 |         |          |                                        |              |                    | 100             | II 100% -         |            |   |
|                                                                                                    |            |             |       |                |             |                 |         |          |                                        |              |                    |                 |                   |            |   |

| Colles Fasteras Ectaes  | а Разнетка праница Ф<br>- 11 - А* А* = в                                                                                                    | lopojnu Anovur     | Реценал<br>Перенос те | фование<br>кста | Beg AD             | obat<br>Ośspał | 2          | +   | R.                      | 1                             |                                | g*8capro                       | · Σ·                  | ۵ ¢                                         | ) - #<br>A        |
|-------------------------|----------------------------------------------------------------------------------------------------|--------------------|-----------------------|-----------------|--------------------|----------------|------------|-----|-------------------------|-------------------------------|--------------------------------|--------------------------------|-----------------------|---------------------------------------------|-------------------|
| Bersens of K K Y        | • ⊡ • <mark>≫ • ∆</mark> • ■ 1<br>Uprør -                                                                                                    |                    | Объедния<br>внивание  | њи помести      | ть в центре +<br>С | <b>9</b> - 1   | N 000 12 1 | 40p | Усковное<br>матирование | Формати<br>• как таб<br>Стили | ровать Стили<br>пицу т вчеек т | удалить<br>Формат -<br>Ячеліки | 2 - 10<br>2 - 10<br>P | ртировка На<br>фильтр т выр<br>дактирование | йти и<br>shirts † |
| R1406 • 🦱               | fe.                                                                                                    |                    |                       |                 |                    |                |            |     |                         |                               |                                |                                |                       |                                             |                   |
| 26                      | 1                                                                                                    | 2                  | 3                     | 4               | 5                  | 6              | 7          | 8   | 9                       | 10                            | 11                             | 12 1                           | 3 14                  | 15                                          | 16                |
| 1 \$40                  |                                                                                                    | • повторения       |                       |                 |                    |                |            |     |                         |                               |                                |                                |                       |                                             |                   |
| 2 САЛМЕТОВ МУЗАФС       | Сортировка от <u>н</u> ининального                                                                                                    | к маконнальному    |                       |                 |                    |                |            |     |                         |                               |                                |                                |                       |                                             |                   |
| з санаев алиакпар       | Сортировка от накомнального                                                                                                    | K MARHAMBARAHOMY   |                       |                 |                    |                |            |     |                         |                               |                                |                                |                       |                                             |                   |
| 4 САУЛЕБАЕВАС           | Coprupoeka no usery                                                                                                    |                    |                       |                 |                    |                |            |     |                         |                               |                                |                                |                       |                                             |                   |
| 5 DEMIRCI MEHMET A      | Xaalarta divening c "ricet (period                                                                                                    |                    |                       |                 |                    |                |            |     |                         |                               |                                |                                |                       |                                             |                   |
| 6 FOCHT FRIDA           | Quilants no uterty                                                                                                    |                    |                       |                 |                    |                |            |     |                         |                               |                                |                                |                       |                                             |                   |
| 7 FRENZLEIN LUDMILL     | Nachadate Automat                                                                                                    |                    |                       |                 |                    |                |            |     |                         |                               |                                |                                |                       |                                             |                   |
| S GRINEVIC ALEXANDI     | Design of the second second se | 0                  |                       |                 |                    |                |            |     |                         |                               |                                |                                |                       |                                             |                   |
| 10 JAVED BILAWAL        | LOW                                                                                                    | 120                |                       |                 |                    |                |            |     |                         |                               |                                |                                |                       |                                             |                   |
| 11 KORNELIA WROBLEV     | -078                                                                                                    | -                  |                       |                 |                    |                |            |     |                         |                               |                                |                                |                       |                                             |                   |
| 2 MARCIN NOWY           | -079                                                                                                    |                    |                       |                 |                    |                |            |     |                         |                               |                                |                                |                       |                                             |                   |
| 13 MEHMET TOPAL         | -043                                                                                                    |                    |                       |                 |                    |                |            |     |                         |                               |                                |                                |                       |                                             |                   |
| A PAGANO SILVERIO       | -0.95                                                                                                    |                    |                       |                 |                    |                |            |     |                         |                               |                                |                                |                       |                                             |                   |
| 15 SERGEY NEDOSSEKIN    | -0.96                                                                                                    |                    |                       |                 |                    |                |            |     |                         |                               |                                |                                |                       |                                             |                   |
| 16 АБАДОВА ЖАДЫРА       | -0 108                                                                                                    |                    |                       |                 |                    |                |            |     |                         |                               |                                |                                |                       |                                             |                   |
| 17 A6AE8 6 C            | 200                                                                                                    | (E)                |                       |                 |                    |                |            |     |                         |                               |                                |                                |                       |                                             |                   |
| 18 АБАЕВ ЗАМАН АДИ      |                                                                                                    |                    |                       |                 |                    |                |            |     |                         |                               |                                |                                |                       |                                             |                   |
| 19 АБАЕВ ОЛЕГ ШАРАГ     | 06                                                                                                    | Отмена             |                       |                 |                    |                |            |     |                         |                               |                                |                                |                       |                                             |                   |
| 20 ABAEBA AJITHHAR      | Lucito                                                                                                    |                    |                       |                 |                    |                |            |     |                         |                               |                                |                                |                       |                                             |                   |
| 21 АБАЕВА ГАЛИЯ КАПСАМ  | ATOBHA                                                                                                    | 1                  |                       |                 |                    |                |            |     |                         |                               |                                |                                |                       |                                             |                   |
| 22 АБАЕВА ФАРИДА ЕРБОЛ  | IUDRA                                                                                                    | 1                  |                       | -               |                    |                |            | -   |                         |                               |                                |                                |                       |                                             | -                 |
| н н э н Отисочные сведе | ния / Лист? / Лист8 / Лист                                                                                                    | r1 / Avcr3 / Avcr2 | /                     | Лист5 Л         | becr9 / fixer      | 6 22           |            | 14  |                         |                               | 1.8                            |                                |                       | 200                                         | <u>→</u> 1        |
| 101060                  |                                                                                                    |                    | _                     | _               | _                  | -              | _          | _   |                         |                               |                                |                                | LE 100                | a (O)                                       | M                 |
|                         | 0 0 W                                                                                                    | X                  |                       |                 |                    |                |            |     |                         | -                             |                                |                                | RU . P                |                                             | 1924              |

Установить в столбце «Повторение» функцию фильтр и выделить лица, повторяющихся многократно.

| aikn: | Главная Вставка Разметка страницы Формул<br>У | ты Данные   | Рецензиро  | івание Вид    | Acri    | sbat             |                 | 1      | 100        | 0000                | 1000      | See Brease | τ. τ. Σ | ·         |                                                                                                    | ¢ |
|-------|-----------------------------------------------|-------------|------------|---------------|---------|------------------|-----------------|--------|------------|---------------------|-----------|------------|---------|-----------|----------------------------------------------------------------------------------------------------|---|
|       | Calibri - 11 · A' A' = =                      |             | ренос текс | ra            |         | Общий            |                 | 8      | 55         |                     | -         | Si Vanale  | -       | R.        | in i                                                                                                    |   |
| авит  | 🚽 ж 🗶 ч - 🖽 - 🂁 - 🛆 - 🔳 🗃 🗃                   | 建建 圖 0      | ьединить в | поместить в ц | ентре + | <b>9</b> - % 000 | 00 00<br>0,0 00 | Ycn    | овное      | Форматиров          | ать Стили | 101 donas  |         | Сортировк | а Найтии                                                                                                    |   |
| 0 06  | мена и Шоифт и                                | Быравн      | ивание     |               | 10      | Число            | 1               | формал | ирование * | как таолиц<br>Стили | - AHEEK - | Ячейк      |         | Редактиро | выделить                                                                                                    |   |
| 1     | R14C6 - fx                                    |             |            |               |         |                  |                 |        |            |                     |           |            |         |           | Participant in the second second second second second second second second second second second second second s |   |
|       |                                               |             |            |               |         |                  |                 |        |            |                     |           |            |         |           |                                                                                                    |   |
|       |                                               |             |            |               |         |                  |                 |        |            |                     |           |            |         |           |                                                                                                    |   |
| -     |                                               |             |            |               |         |                  |                 | 0      | 0          | 10                  |           | 10         | - 10    | 14        | 16                                                                                                    | _ |
| •     | 1                                             |             | 3          | 4             | 2       | 0                | 1               | 0      | 9          | 10                  | -11       | 14         | 13      | 14        | 15                                                                                                    |   |
| Δ     | МИНОВ АМАНГАЛИ МЕНЛИБАЕВИЧ                    | 230         |            |               |         | -                |                 |        |            |                     |           |            |         |           |                                                                                                    |   |
|       |                                               |             |            |               |         |                  |                 |        |            |                     |           |            |         |           |                                                                                                    |   |
|       |                                               |             |            |               |         |                  |                 |        |            |                     |           |            |         |           |                                                                                                    |   |
|       |                                               |             |            |               |         |                  |                 |        |            |                     |           |            |         |           |                                                                                                    |   |
|       |                                               |             |            |               |         |                  |                 |        |            |                     |           |            |         |           |                                                                                                    |   |
|       |                                               |             |            |               |         |                  |                 |        |            |                     |           |            |         |           |                                                                                                    |   |
|       |                                               |             |            |               |         |                  |                 |        |            |                     |           |            |         |           |                                                                                                    |   |
|       |                                               |             |            |               |         |                  |                 |        |            |                     |           |            |         |           |                                                                                                    |   |
|       |                                               |             |            |               |         |                  |                 |        |            |                     |           |            |         |           |                                                                                                    |   |
|       |                                               |             |            |               |         |                  |                 |        |            |                     |           |            |         |           |                                                                                                    |   |
|       |                                               |             |            |               |         |                  |                 |        |            |                     |           |            |         |           |                                                                                                    |   |
|       |                                               |             |            |               |         |                  |                 |        |            |                     |           |            |         |           |                                                                                                    |   |
|       |                                               |             |            |               |         |                  |                 |        |            |                     |           |            |         |           |                                                                                                    |   |
|       |                                               |             |            |               |         |                  |                 |        |            |                     |           |            |         |           |                                                                                                    |   |
|       |                                               |             |            |               |         |                  |                 |        |            |                     |           |            |         |           |                                                                                                    |   |
| 1     |                                               |             |            |               |         |                  |                 |        |            |                     |           |            |         |           |                                                                                                    |   |
|       |                                               |             |            |               |         |                  |                 |        |            |                     |           |            |         |           |                                                                                                    |   |
|       |                                               |             |            |               |         |                  |                 |        |            |                     |           |            |         |           |                                                                                                    |   |
|       |                                               |             |            |               |         |                  |                 |        |            |                     |           |            |         |           |                                                                                                    |   |
|       |                                               |             |            |               |         |                  |                 |        |            |                     |           |            |         |           |                                                                                                    |   |
|       |                                               |             |            |               |         |                  |                 |        |            |                     |           |            |         |           |                                                                                                    |   |
|       | Списочные сведения Лист7 Лист8 Лист1          | Лист3 Лист2 | Лист4 /Л   | ист5 Лист9    | Лист    | 5/92/            |                 | 4      |            |                     | 11        | L          |         |           |                                                                                                    | > |
| 1     | Haikasso samarair 1 us 48531                  |             |            |               |         |                  |                 |        |            |                     |           |            |         | 100% (-)  |                                                                                                    |   |

В результате указанных операций можно установить лица, многократно обращающихся в органы прокуратуры, и отфильтровав по фамилии в основном списке, можно отсортировать обращения одного лица.

Далее, изучив содержание выбранных обращений, возможно установление повторных обращений, учтенных как первичные в результате нарушения требований Правил документирования и управления документацией в органах, ведомствах и учреждениях прокуратуры.

| COR TABARA BOI        | ивка Разметка страницы                        | горијан Д                       | анные Рецензирование Ви                                                              | NA ACO               | stat                             |                              |                                                        |                                                                               | a 🕜 🗆 🧬                                                                |
|-----------------------|-----------------------------------------------|---------------------------------|--------------------------------------------------------------------------------------|----------------------|----------------------------------|------------------------------|--------------------------------------------------------|-------------------------------------------------------------------------------|------------------------------------------------------------------------|
| Ecrature de la calaci | -  u -  A A =<br>9 -  Ξ -  Δ - Δ - Ε<br>Ucont | ≡ ⊒ (* 0<br>= <mark>=</mark> ≫· | Переностикста<br>Объедичить и поместить в<br>Биоденителние                           | uempe -              | Общий<br>19 - % 000 ( )<br>Умсло | • Условное<br>формалирование | орналироваль Стили<br>• как тэблицу * ячеек *<br>Стили | јч Встанить * Σ * А<br>№ Тдалить * В * Я<br>В Формат * 2* и Фи<br>Вчейся Рада | ировка Найти и<br>оътр • выделить •<br>ктярование                      |
| R41C5 *               | 🥱 🔏 калимулин.                                |                                 |                                                                                      |                      |                                  |                              |                                                        |                                                                               |                                                                        |
| d 1                   | 3                                             | 4                               | 4 5                                                                                  |                      | 6                                | 7                            | I                                                      | 3                                                                             | 1                                                                      |
| 1 1. Прокуратура(GP + | 2. Номер регистрации(GPI -                    | gata per §1                     | 4. Анжетные дан<br>(обратившегося)<br>физического лиц<br>Сортировка от <u>А</u> до Я | ные<br>)<br>µa (4.1) | т (4.2) Имя(GP                   | • (4.3) Отчество(GP •        | 4.4 Год рождения(GP)                                   | 4.5 ИИН-физического<br>• лица(GP8)                                            | 5. Coциальный с<br>oбратившегося<br>ccunicoй на D_F8<br>· EUOLD_STATUS |
| 1 Центрального        | жт-к-010000-16-54161                          | 02.12.20                        | Сортировка от 8 до А                                                                 |                      | PYCTAM.                          | РАФИКОВИЧ                    |                                                        |                                                                               | 01 Гражданин'                                                          |
| 2 Прокуратура         | жт-у-17000-16-21139                           | 21.12.20                        | ⊆ортировка по цвиту                                                                  |                      | АЛИМЖАН.                         | САЛИЕВИЧ                     |                                                        | 490822300099                                                                  |                                                                        |
| 3 г.Талдынорган       | жт-P-0401-16-02575                            | 28.12.20 %                      | Epitoria docump c.A. Incomes p                                                       | ima*                 | АЛИНУР.                          | ГАБДУЛЛАЕВИЧ                 | 02.06.1980                                             | 800602302620                                                                  | 01 Гранданин'                                                          |
| 4 г.Талдыкорган       | жт-к-0401-16-02578                            | 29.12.20                        | Grant to meal                                                                        |                      | тойбала.                         | ШАМИЕВНА                     | 06.01.1946                                             | 460106400077                                                                  | 01 Граждании                                                           |
| 5 Прокуратура         | жт-ж-0301-16-05903                            | 22.12.20                        | Текстовые фильтры                                                                    | •                    | нуржан.                          | исматулы                     |                                                        | 930403300986                                                                  |                                                                        |
| б район Прокуратура   | жт-O-0418-16-02142                            | 30.12.20                        | anauece.                                                                             | ×                    | f.,                              | у.                           |                                                        |                                                                               | 01 Гражданин'                                                          |
| 7 Прокуратура         | жт-5-0809-16-00777                            | 04.01.20                        | - AMMOR                                                                              | THENT E A            | ЕЛЬЖАС.                          | курмангалиевич               |                                                        |                                                                               | 01 Гражданин'                                                          |
| в Прокуратура         | WT-M-05000-16-03560                           | 27.12.20                        | AMMOR.                                                                               | - 11                 | джамбул.                         | Джумаевич                    |                                                        |                                                                               | 01 Гражданин                                                           |
| 9 Павлодарская        | жт-м-13000-16-05219                           | 21.12.20                        | AMERICA                                                                              |                      | СЕРГЕЙ.                          | игоревич                     |                                                        |                                                                               | 07 Подследстве                                                         |
| 0 Прокуратура         | жт-ж-17000-16-21663                           | 30.12.20                        | - AMUTICA.                                                                           | 1                    | THMOP.                           | зеилович                     |                                                        |                                                                               | 01 Гражданин                                                           |
| 1 Прокуратура района  | ЖТ-Б-1602-16-03068                            | 27.12.20                        | - CAMPHORA                                                                           |                      | нурлан.                          | жалгасович                   |                                                        |                                                                               | 01 Гражданин'                                                          |
| 2 Кармакшинский       | ЖТ-C-1006-17-00002                            | 04.01.20                        | CAMPHODA.                                                                            |                      | шарбану.                         | сматқызы                     |                                                        |                                                                               | 01 Гражданин'                                                          |
| 3 Прокуратура         | жт-м-0805-16-01347                            | 23.12.20                        | e                                                                                    |                      | айдын.                           | <b>GEPMEBAEBUN</b>           |                                                        | 880424350648                                                                  | 01 Гражданин                                                           |
| • • • Списочные све   | дения /Лест7 /Лист8 /Лес                      | л1./Лист                        | OK                                                                                   | Interna              | 2                                |                              |                                                        | C C 0 1005                                                                    |                                                                        |

# **5 ЭТАП –** ОПРЕДЕЛЕНИЕ НАГРУЗКИ СОТРУДНИКОВ ОРГАНОВ ПРОКУРАТУРЫ ПО РАЗРЕШЕНИЮ ОБРАЩЕНИЙ

Шаг 1. В сформированном из АИС ЕУСС списке обращений с помощью встроенных возможностей табличного процессора Excel отфильтровать столбец «26. Решение по по действиям прокурора: обращению» удовлетворено (предъявлен иск; внесено предписание; выданы копии ответов, ознакомлены с материалами дела; внесено постановление 0 возбуждении дисциплинарного взыскания; внесено постановление о возбуждении уголовного дела), удовлетворено частично, отказано, разъяснено.

Скопировать полученные данные на новый лист. Для этого необходимо вставить курсор в любой ячейке отфильтрованных данных и нажать комбинацию клавиш CTRL+A (выделить все) и CTRL+C (скопировать), открыть новый лист вставить данные (CTRL+V,

либо с помощью пиктограммы

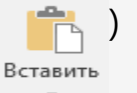

| A X Roomer                |                           |                    |                          |                               | 100                              | -                      |              |                                                     |                                                                                                    |                    | and Streeting       |                            |
|---------------------------|---------------------------|--------------------|--------------------------|-------------------------------|----------------------------------|------------------------|--------------|-----------------------------------------------------|----------------------------------------------------------------------------------------------------|--------------------|---------------------|----------------------------|
| D Ritnessa                | Calbo - II - A            | v. = = = \$        | Preparative react        | Obugeii                       | · 👘                              | 9                      | Обокны       | на Найтральный                                      | Паркра                                                                                                    | 1 II II            | 3atomata            | . 37                       |
| ente<br>Copuer no ofpasay | жк н - 🗇 - 🕇              | · = = = =          | E Classes a reverse      | arunge - 😲 - 95 💷 🗐 i         | з Устовное Ф<br>фармалирование т | орытрость<br>состбанит | Appound      | Eacla                                               | выход ;                                                                                                    | Brasens Xjalwo     | a depart & Oustans* | Сортировся Н<br>жежатот вы |
| Бубер сбисна Га           | Lipiter                   | 6                  | 56000-9988-99            | G 9401                        | 5                                | 1000                   | .0           | 199                                                 |                                                                                                    | 9-00               | P                   | talici-spinosowie          |
| か・ゆ・国                     |                           |                    |                          |                               |                                  |                        |              |                                                     |                                                                                                    |                    |                     |                            |
| • × ×                     | 5 VOTEET TO OSPAUL        | KARANYOBOR K.      |                          |                               |                                  |                        |              |                                                     |                                                                                                    |                    |                     |                            |
|                           |                           |                    |                          |                               |                                  |                        |              |                                                     | 1 6 3                                                                                                    | -                  | 11.727.11           | - 20                       |
| M                         |                           | 0                  | ,                        | N.                            | R                                |                        |              |                                                     |                                                                                                    | 1. Y.              |                     | A.                         |
|                           |                           |                    |                          |                               |                                  |                        |              |                                                     | 1                                                                                                    |                    |                     |                            |
| 1. Обращение поступните и | из 12. Краткое содержание | 13. Panec onvasion | 16. Наименосание органа, | 17. Фанитик, инициалы         |                                  |                        |              |                                                     | 1                                                                                                    |                    | 27.1 Разрешено с    |                            |
| ышестоящей                | (аннстация) обращения,    | нижестоящим        | действия которого        | должностного лица, действия   | 19. Xapactep sonpoci             | 22. Срокие             | NU. THE HALA | 23. Дата отправления                                | я 20. Решение по                                                                                                    | 25.1 Суть ответа   | истребованием       |                            |
| osábasAberlosal           | · pesotiocles(Gea)        | aboxishobowices .  | CONS. NUMBER GARD        | secolders coveral roce ( nvai | cobstrieses[mail                 | ochenteen              | AL Com       | orsetajors)                                         | · (obterfiseeec) on (                                                                                                    | TREASE SCION       | wasebergelow + 11.  | троведена про              |
|                           | © COTDATHONOR             |                    | undefined                |                               | сорацения по                     | 09.01.2017             | EL Car       | NOTING OF FLOR A                                    |                                                                                                    |                    |                     |                            |
|                           | © Aonwesa P.5             |                    | uncetined                |                               | 0004006449.00                    | 18.01.2017             | 00           | tuposo né upeny                                     |                                                                                                    |                    |                     |                            |
|                           | о деяствиями прокуратура  |                    | uncetined                |                               | сорацения по                     | 25.01.2017             | T. Sar       | Cultors a conture                                   | R. Feasoverni etc. 7                                                                                                    |                    |                     |                            |
|                           | 0 5.12.2016 061           | -                  | uncefined                |                               | cobameria uo                     | 11.01.2017             | 20           | ко пещиту                                           |                                                                                                    |                    |                     |                            |
|                           | © yronce-ony dany         |                    | 0 undefined              |                               | copalieseano                     | 11.01.2017             | Terr         | TRUE BOARD -                                        |                                                                                                    |                    |                     |                            |
|                           | 6 Acai nonujut benisi we  | •                  | undefined                |                               | peachers poortward               | 13.01.2017             | 10           | çe.                                                 |                                                                                                    |                    |                     | P                          |
|                           | 0 волоките дела           | -                  | undefined                |                               | coosilieers up                   | 04.01.2017             | 17           | Bugerim soc                                         |                                                                                                    |                    |                     |                            |
|                           | 1 yrance-ok               | 1                  | undefined                |                               | методоготедствия и               | 66.01 2017             |              | Disk Orgenpage-kerps<br>Disk Orgenpage-kerps        | CONCEPTION OF CONCEPTION OF CO |                    |                     |                            |
|                           | в нарагандногой области   | -                  | ordefined                |                               | сбращения по                     | 08.01.2017             | - 6          | 2016 Cincatorio                                     |                                                                                                    |                    |                     | -                          |
|                           | © Na166311091005111, +a   | 1                  | Undefined                |                               | постановление о                  | 10.01.3017             |              | 2019 Предывлен их.<br>2018 внесона предлиции        | *                                                                                                    |                    |                     |                            |
|                           | 0 пронуратуры горора      | X                  | undefined                |                               | VIDUOBIHOLO TEVE,                | 10.01.2017             |              | 2031 Pacazoweko<br>1155 Charman Karl Pacago         |                                                                                                    | e test             |                     |                            |
|                           | 0 NI14190001100014        | 1                  | undefined                |                               | необорисванное                   | 03.01.2017             | 16           | 1128 Charges Set percent                            | reporter ac real el cu5                                                                                                    | 0200               |                     |                            |
|                           | © zasi-locta              |                    | D undefined              |                               | сбрацения по                     | 04.01.2017             | 1 8          | 120 Charan-a Ees pacano<br>203 Buerrant meconamies  | rpexies to no.2 o 2 o 5<br>Me                                                                                                    |                    |                     |                            |
|                           | 0 ks. Wetter id-e         | -                  | undefined                |                               | ofpaule-kiano                    | 11.01.2017             | - 18         | 2000 (довлятворено)                                 |                                                                                                    |                    |                     |                            |
|                           | 0 волоките дела           | 1                  | undefined                |                               | обрашения по                     | 04.01.2017             | 1 3          | 6031. Гдовлетворено час<br>2033 Виданая коліна атал | TENES<br>TOR, COMPROVATIVAL C MARK                                                                                                    | public and grade   |                     |                            |
|                           | © ППРК на обращение в     | 1                  |                          |                               | сбрацения по                     | 04.01.2017             |              | 215 Becost Facto-stre                               | ere a dooflynge-an grou<br>an a troffin thar                                                                                                    | VITA-HIGHORD ROOKE | sarage a            | -                          |
|                           | 1 отношения Тулкатаева    |                    | undefined                |                               | сбраценияпо                      | 12.01.2017             |              | ОП Награлено в други                                | and a proving on a proving                                                                                                    | ALC: NOT           |                     |                            |
|                           | 1 очной ставни            | 1                  | undefined                |                               | рействия работника               | 28.01.2017             | 4            | D Filmel                                            |                                                                                                    |                    |                     | -                          |
|                           | 0 терексалифицировать     | -                  | ) undefined              |                               | методы стедствия и               | 05.01.2017             |              |                                                     |                                                                                                    |                    |                     |                            |
|                           | В прекращением            |                    |                          |                               | обращения по                     | 27.01.2017             |              |                                                     |                                                                                                    |                    | -                   | -                          |
|                           | 1 KOT yearcoantia         | 1                  | undefined                |                               | действия работнико               | 04.01.2017             |              |                                                     |                                                                                                    |                    | ĊK.                 | Cristera                   |
|                           | 0 дела и прорит           | 1                  | undefined                |                               | сбрацения по                     | 11.01.2017             | -            | 08/01/2017                                          | ON PERCENTION                                                                                                    |                    |                     |                            |
|                           | Ф производством.          |                    | undefined                |                               | сбрашения по                     | 28.12.2016             |              | 04.01.2017                                          | 034 Разъяснено                                                                                                    | SPEM-SK8 MHT       | 0                   |                            |
|                           | в сотрудниное СО УВД      | 1                  | ) undefined              |                               | сбрашения по                     | 18.01 2017             |              | 04.01.2017                                          | другие ведсиства                                                                                                    | 18,1               | 0                   |                            |
|                           | 0 решением органа         |                    | 1                        |                               | обращения по                     | 04.01.2017             | -            | 04.01.2017                                          | 016 CT-4888HD                                                                                                    | <b>CEPALLEHVE</b>  | 1                   |                            |
| Списечные са              | eserves nect nects        | Jeci Jeci          | field2 Arc4 Juich5       | JMCB JMC6 Avcto               | •                                |                        | 1.0          |                                                     |                                                                                                    |                    |                     |                            |

# **5 ЭТАП –** ОПРЕДЕЛЕНИЕ НАГРУЗКИ СОТРУДНИКОВ ОРГАНОВ ПРОКУРАТУРЫ ПО РАЗРЕШЕНИЮ ОБРАЩЕНИЙ

|                                                                                           |                          |                       |                                                                                                    |                   |                                                                                                    |                                           | 201 Januar       | тети, прокуроры - коги                                                                                                    | • bice          | (Сбой активации пр                                                    | agysta)                                 |                          |                                |                                                                                                    |                                                                                                    |             |          |
|-------------------------------------------------------------------------------------------|--------------------------|-----------------------|----------------------------------------------------------------------------------------------------|-------------------|----------------------------------------------------------------------------------------------------|-------------------------------------------|------------------|----------------------------------------------------------------------------------------------------|-----------------|-----------------------------------------------------------------------|-----------------------------------------|--------------------------|--------------------------------|----------------------------------------------------------------------------------------------------|----------------------------------------------------------------------------------------------------|-------------|----------|
| Файл Глазная Встая                                                                        | na Passen                | а страниц             | и Фермули Данные                                                                                                    | Радозирски        | ove Bay                                                                                                    | hquie                                     | Power Pivot      | § Что вы хотите сдел                                                                                                    | m?              |                                                                       |                                         |                          |                                |                                                                                                    | Katórosa Airy                                                                                                    | ny Sovers   | на Добщи |
| 12 12                                                                                     | 1 🔓                      |                       | R 🖓 🖪 📮                                                                                                    | 着 Магазин         |                                                                                                    | 2                                         | in the f         | t 🔥 😫                                                                                                    |                 | V III                                                                 | Т <u>г</u>                              | -                        |                                |                                                                                                    | 4 🛿 🖯 1                                                                                                    | τ (         | 2        |
| осдная. Рекомендуемые. Таб<br>облица сводные таблицы                                      | блица Рисуно             | и Изображ<br>из Интер | ения Фитуры SmartArt Crussok<br>нета                                                                                                    | 👌 Мон нар         | пройка т                                                                                                    | Рекоменд/сив<br>диаграница                | # <b>0</b> +⊵+%  | Сводная 30<br>диаграмию карта                                                                                                    | . <sup>(p</sup> | іфік Гистограмма В<br>п                                               | ыктрыці<br>роктрыці                     | Срез Временя<br>шкала    | и Гиперссылка                  | Надпись Калонтитулы Wo                                                                                                    | rdAt Строка Объект Уразн<br>* подписи *                                                                                                    | ienne Cra   | VOCA     |
| ไปร์การเป                                                                                 |                          |                       | Инистрации                                                                                                    | Надстр            | าห่า                                                                                                    |                                           | Длагранны        | G Ó600                                                                                                    | 29              | Сгарклайны                                                            |                                         | Фильтры                  | Country                        | Tes                                                                                                    | a                                                                                                    | Синзалы     |          |
| 5 e 🛛 🖓                                                                                   |                          |                       |                                                                                                    |                   |                                                                                                    |                                           |                  |                                                                                                    |                 |                                                                       |                                         |                          |                                |                                                                                                    |                                                                                                    |             |          |
| ii - X                                                                                    | √ f±                     | CHETNEE               |                                                                                                    |                   |                                                                                                    |                                           |                  |                                                                                                    |                 |                                                                       |                                         |                          |                                |                                                                                                    |                                                                                                    |             |          |
| 1 4                                                                                       | D                        | i.                    |                                                                                                    | 4                 |                                                                                                    |                                           | 1 1              | 1                                                                                                    | N               | N                                                                     | 0                                       |                          | ę                              | L.                                                                                                    | 5                                                                                                    | 11          | v        |
| 2. KONED 24/ACTURER<br>26/ACTURER<br>26/ACTURER<br>26/ACTURER<br>26/ACTURER<br>26/ACTURER | 20464<br>(0(p114)/00/00) | (4.2)<br>76.4(076)    | (4.3) C1+6(%)(274)                                                                                                    | porganitija<br>Nj | фканческого<br>лица(076)                                                                                                    | tochicaenta<br>officiaenta<br>officiaenta | nfpacawanis ofpa | а (анстация) (сбрацания,<br>и разлоция (СРЕ)                                                                                                    | 7146<br>17135   | 26. Kapakitap korgona<br>ofipiaujenket(DFB)                           | встотнен<br>обращения                   | es para                  | 25. Petrovero<br>ofstuporc(DR) | <ul> <li>ж.р. трокурда-<br/>исполнител (216)</li> </ul>                                                                                                    | χοτοκοσιν, σταιοχικέ και τρογραφι-<br>κοτοικατοπ(124)                                                                                                    | cno<br>jejų | DEPHE    |
| NT-0-08006-64804 08-12-2018                                                               | 250 King                 | 01612                 | 547074543                                                                                                    | -                 |                                                                                                    | Lidenseek                                 | 2 wards          | C Echouteur companies of                                                                                                    | ×               | <ol> <li>28 yowe of pages at<br/>a loss your of pages at a</li> </ol> | 0 009 01 207                            | G4 C1 2017               | CLASSING                       | Arrendeus Alai Mycagne                                                                                                    | Citouri toxigoo ytollinevit to 40,000                                                                                                    | 2 9         |          |
| 70120-050800 08 (2.20)                                                                    | SARRONOS.                | TAUX.                 | 31/07090514                                                                                                    | 13 15 1977        |                                                                                                    | Liónteoir                                 | 184646           | C 2016/0 10/10/04/07/01/201                                                                                                    | 1               | 1 235 YOAR COMPANY                                                    | 0011111117                              | 0.01207                  | CD (2019/09/0                  | Chaldes Aprox Craciony                                                                                                    | Toroques Tool and Toola Process To                                                                                                    |             | -        |
| PO18000540488 02 12 208                                                                   | 0404/6468                | TADAC                 | KOM4541544                                                                                                    | 313.98            | ACCURACE.                                                                                                    | 14 sectowsii                              | 1 BALIENCE       | C of programming scrownega                                                                                                    |                 | E 28 your straueurs                                                   | 0411217                                 | GE C1 2017               | CHCNABRO                       | Chical Dyper Professor                                                                                                    | chours' took pay y telenews to keep a                                                                                                    | 1 3         | 1        |
| 149-052-05-0912 2912-205                                                                  | 8774408                  | CEVS.                 | VELEN, VECTRANING VE                                                                                                    |                   |                                                                                                    | Listergovek                               | 10000            | : State own years of                                                                                                    | 1               | 122 4 103 4 10 10 10 10 10                                            | 2006 EL X12                             | \$4.01.2027              | G471070-0-0                    | Aprendates validati Aprendatation                                                                                                    | casual revenues receiption of                                                                                                    | 2 6         | 4        |
| NACESSIG-CH-CHEEZ   25 12 2015                                                            | 21081610                 | HINDIAN.              | TOPVEN                                                                                                    |                   |                                                                                                    | Lidenteox                                 | Exarcta          | t a legalena por acana                                                                                                    | 1               | E 235 toove stpaueway t                                               | C \$19.01.2027                          | 04 01 2017               | CE01228191829840               | Adomyrce knidek renovderdek                                                                                                    | 100/2007/08/16/07 10:40/00/18 18:4                                                                                                    | × 1         | 4        |
| **<3000-2016-0*50[27-12-2016                                                              | N/108174528184           | -                     | 4                                                                                                    |                   |                                                                                                    | 13-4) trees to en                         | 2xarda           | C to yorke-ony gary \$22412                                                                                                    | 1               | 0 277 43 100%-08/1949 D                                               | 46 2010 202                             | 04 01 2017               | 0305384                        | Condina Makar Carolan                                                                                                    | MORE ADDRESS ADDRESS IN THE                                                                                                    | × 1         |          |
| water and the second second                                                               | KC/TAIL                  | VEN.                  | OUT/N                                                                                                    | -                 | -                                                                                                    | La la traca trac                          | CONTRACTOR OF    | E to version day, brilling                                                                                                    |                 | Entry a software of the                                               | 100 E 217                               | 04 Ct 2017               | CLEANAGE                       | The second second                                                                                                    | Transient familieren prosterierten für Hause                                                                                                    |             | -        |
| * 2503-03-01761 (25 12 2016                                                               | URANICE.                 | LIBICINGS.            | 0.000-1684                                                                                                    | -                 |                                                                                                    | 110/10/10/10                              | 1010101          | C senders sourcespers to                                                                                                    | -               | C 20 roove of pages of the                                            | 0 004 01 2027                           | 04 01 2017               | CEC:200 WINDOWS                | Tora-fee Mail a yona-cer-                                                                                                    | CROWN TOYOUNT TOYOUS TOOLS ?                                                                                                    |             | -        |
| 0 12010 15 12:457 22 12 2215                                                              | GADINISAES               | TABLE .               | KOMASHBAN                                                                                                    | 13 15 1961        | 102101000                                                                                                    | Listergoosi                               | 101001           | C of proute-of scrowings                                                                                                    |                 | 1 235 100-00 0 (0040-011                                              | 0 004 01 2027                           | GH C1 2017               | 025074384                      | Chipol (a) per P(provider                                                                                                    | старый трокрад управления по надор                                                                                                    | 1 13        | 1        |
| 6413805-0554233 (2.12.2238                                                                | 10784054                 | 24,                   |                                                                                                    |                   |                                                                                                    | Liópteopé                                 | 2 warota         | E 1+607/BOW CONFORT PL                                                                                                    | 4               | E 238 spowe of paueves                                                | c (64.11.317                            | 04 01 3017               | CARENKOHO                      | таланбан билтүүканбанык                                                                                                    | CEDUAL SOCIODI VIDERIANE TO ALCOS                                                                                                    | 2           | 4        |
| *<302456666 23.02.203                                                                     | HARWICK.                 | CANNA.                | 8537AHC8HA                                                                                                    | -                 |                                                                                                    | Liopasez                                  | Lasues           | C tocor repeksankorurcitan                                                                                                    | -               | 022 - a + part                                                        | 20 (8 11 2027                           | 04 01 2017               | CiPatroneo                     | абибия ходли-халуланан                                                                                                    | топорник трокурора ракона "Алиага"                                                                                                    | 2 12        | 4        |
| C12002-05-54211  30-11-2016                                                               | CPD-KH.                  | HINDIAR .             | 8782/1/9728/N                                                                                                    |                   |                                                                                                    | 110/12/085                                | 210100           | C 3+ectradiv cripe-saue-ret                                                                                                    |                 | 1 235 TOP-VE DICALE-AT T                                              | 0 012/01/202                            | 64 61 2017               | 025074284                      | 1)1010-00-20-010-0520-0524                                                                                                    | THE HOLD ADD THE REAL AND ADD TO THE PARTY OF THE PARTY OF THE PARTY O | 10 22       | 1        |
| 200000001100 28 12 2019                                                                   | proprieta,               | B COTTON LO           | TRACK BOOM AND CERTIFICITO TO HER                                                                                                    | SALVIO VEC NO     | C COLUMN AND                                                                                                    | 1.550ecpowsa<br>1.550ecpowsa              | 2 83/008         | Contraction and the second                                                                                                    | 1               | 1 TH NOW TRANSPORT                                                    | 10012-022                               | 04 CL 2017               | CLAREDRORD                     | ACCESSION AND A DESCRIPTION OF                                                                                                    | CROWN SEX (SEX PORTING ALC: 40,000                                                                                                    |             |          |
| CO2000-06-52655 (26-12-2016                                                               | whore a                  | salutit.              | Taklet CEN                                                                                                    |                   | -                                                                                                    | Liferred                                  | 101010-0         | C 1-sofficer countries of                                                                                                    | 1               | C 251 TOP-OR DESIGNATION                                              | 0 000 00 2007                           | GE C1 2017               | CHONORD                        | Turned Asia Industry                                                                                                    | Table for Property of the second second                                                                                                    |             | -        |
| 0407-05-00125 28:02 2015                                                                  | SPRODUR.                 | 0.014                 | 42274440842                                                                                                    | 12.06.1975        | 780504014                                                                                                    | 115mmol                                   | 1383944          | 1 in Sepalence on passo                                                                                                    | -               | C 231 house of pause of the                                           | e # 12.81 3217                          | G4 C1 2017               | CIC/20010100000                | Grades device (Symposities                                                                                                    | Topy and pallowed topy any particular                                                                                                    | 4 1         | 1        |
| 00.6633 3.2233                                                                            | хадиолльнов.             | ALCONOM.              | OAHDAMES/*                                                                                                    |                   |                                                                                                    | Liónasož                                  | Langes -         | С бодата постановление с гре                                                                                                    | 0               | C 28 yoove of paueses                                                 | 0 311 227                               | 04 01 2017               | CECCER WINCOME                 | Capperannes Mapon Adapters                                                                                                    | створий грокуророгдина то надарон за                                                                                                    | a 2         | 4        |
| 4500-2016-68260 28-12-2016                                                                | WHITES.                  | KK.                   |                                                                                                    |                   |                                                                                                    | 1443/10/10/8                              | 2xards           | C HEARING CONTRACTOR                                                                                                    | 4               | 12114 (000-66197                                                      | et 10 ft 202                            | 64 01 2017               | 64/10/000                      | symewysanyna Galvav -                                                                                                    | 1904/000 C128/10 10 +82000/ 38 30+0+40                                                                                                    | n 2         | 1        |
| 413034545418 12 12 2015                                                                   | 0,095598                 | PICTAN.               | 846/9/05/9                                                                                                    |                   |                                                                                                    | 110mmoriz                                 | 2xarcfa          | C 48 NOTI-ORIGAN 2014BUT                                                                                                    | -               | E 221 va vectorcem-ce                                                 | 5442.81.222                             | 04 01 2017               | CARENASING                     | 2818 8419 (24)28                                                                                                    | Chical Specipity Application 4,000                                                                                                    | 1 10        | 1        |
| CT00005C129 2112 2018                                                                     | 17/HC8                   | a treat               | CANES/A                                                                                                    | 12.04 -182        | -005.3000                                                                                                    | L5arergowork                              | 1241949          | C TOPODOR & TOORDAR ABOVE                                                                                                    | -               | C 235 YOOWR CROALEWER                                                 | C [ 3 [] XD                             | 04 01 2017               | CHCNARK                        | Chandelos Viscrev rysko udekcen                                                                                                    | CROWN SCHOOL STORE WAR TO ALLOS                                                                                                    | 2 2         | -        |
| CONTRACTOR DE LE 2010                                                                     | HTUTUTION                | HIRKER .              | IN IT ALL THE PARTY AND A REPORT OF A REPORT OF A REPORT                                                                                                    | 16.15.170         | Contractor of the local division of the local division of the loca | Listerneri                                | Transa a rea     | E Tantor a habit contraction of Autor                                                                                                    | 1               | Difference vice and                                                   |                                         | 0411202                  | COLUMN TRANSPORT               | Caravarue Utran Literary                                                                                                    | The second second                                                                                                    |             | ÷        |
| ACROSS-05-0501.8 21 12 2018                                                               | V&TextIN.                | (1975).               | x0894                                                                                                    |                   |                                                                                                    | 110/12/02                                 | 2 wards          | Consideration of the second second se |                 | C28 roove of pages of                                                 | 0 004 01 2027                           | 04 01 2017               | C(Resource)                    | Hyprox Apr Selvyrowcerk                                                                                                    | chours' topo popy to an even                                                                                                    | 1           | 4        |
| 450-45-008 27-12-2015                                                                     | \$434/08                 | HIMAN.                | HAMADOBIN                                                                                                    |                   |                                                                                                    | 11dmaxe2                                  | 2xards -         | t a legitra contra t                                                                                                    | -               | 12214 4880-68197                                                      | 20 00 01 2127                           | 04 01 2017               | G4/10/040                      | Are des sign are dese                                                                                                    | салий токами произда район на                                                                                                    | 5 8         | 4        |
| HANSON OF 23 (2 20)                                                                       | 1704283                  | адык                  | 409V034084                                                                                                    |                   | 10040415054                                                                                                    | 116mtonii                                 | 1343464          | E southuit (veni                                                                                                    |                 | E 238 toose of pauester                                               | e (13.81.262                            | 04 01 2017               | 05054864                       | Ante-Sectade Chura Alexicolea                                                                                                    | NO DE TRANSPORTO DE COMO                                                                                                    | 4 12        | 4        |
| 02120250372 2212203                                                                       | 202094                   | 1,212                 | AREICANDROB/H                                                                                                    | 1412 202          | 9-061-002803                                                                                                    | Libraria                                  | Lauren           | С то бакту нанерния т/с                                                                                                    | -               | C 235 roove of page of a                                              | 0 004.01 2257                           | GR C1 2017               | CERENORIO                      | Enderce Terrys Dipreserv                                                                                                    | crapure revolution relocations in                                                                                                    | n 2         | 4        |
| 1700-05-03024 02-02-2005                                                                  | 147028.                  | TRANSP.               | AVROBIN LINES                                                                                                    | 10.00.000         | A                                                                                                    | 153/0/00/68                               | 2142/051         | 1 10 YONG-ONY 26/5 14 1451                                                                                                    | -               | C 235 YOC VE DICALE (# 1                                              | 0 8 28 12 208                           | 04 01 2017               | 02507428-0                     | Valauti vyčni Nabatarijire                                                                                                    | Cabure toxidues republica anarayos                                                                                                    | 1 2         | +        |
| CTU-CE-CT048 2012 2018                                                                    | 1914064                  | N.ED.                 | Skale Cea                                                                                                    | 11 08 1998        | NOT LODA                                                                                                    | Li operanja<br>Li aneccoveri              | 2 sarcha         | 2 A DECEMBER OF CONCERNENCE                                                                                                    |                 | C 28 room of automatic                                                | 0 00 01 217                             | Ci Ci 2017               | Cáchaiaid                      | Nexue Vicin Nacianne                                                                                                    | CREASE CONTRACTOR AND ADDRESS AND ADDRESS AND ADDRESS ADDRESS ADDR                                                                                                    | 2 3         | 1        |
| 963-15-05121 01 12 2016                                                                   | 2/0807.                  | CEVTE).               | 519.24/WP08/H                                                                                                    |                   |                                                                                                    | Lifenteria                                | 7 istaraices     | C TOLOF NOW TO HERE NO Y &                                                                                                    |                 | 0 21 4 48 0468 200                                                    | 30.22                                   | 04 01 2017               | C4781910-0-0                   | Ovaste Light Epileyte                                                                                                    | Toroques Tooyong pilota Classical                                                                                                    | 1 1         |          |
| -13003-15-05-05181 27 12 2016                                                             | VERMIN.                  | 0972                  | MININA .                                                                                                    |                   |                                                                                                    | Userpesi                                  | 100.000          | C shouth any beam of the                                                                                                    | 1               | 1 231 roose of papers to                                              | c (09 01 1017                           | 04.01.2017               | C14PanAtries                   | Rygros Alter Streymouths                                                                                                    | Chours too popy to thread                                                                                                    | 1           | 4        |
| 2008-05-00627 28-12-2016                                                                  | ASPROA.                  | 2,892                 |                                                                                                    |                   |                                                                                                    | L10mprop2                                 | 101094           | Carefal Brik on to toki                                                                                                    | 7               | C 28 YOM STREAM                                                       | e ( 11 61 X12                           | GR (11 2017              | CERTRONO                       | Calinamic Muser Pytersure                                                                                                    | TROUTE LIMING OF STOKE TO UP                                                                                                    | r >         | 4        |
| 3428-15-02045   21 12 2016                                                                | SUSTOR.                  | 19040                 | renosis                                                                                                    | 23.05.085         |                                                                                                    | 153/0/00/082                              | 2 xarefa         | 1 Hantila va zonkveziven Avu                                                                                                    | 4               | Call never signale of t                                               | 0 605 01 212                            | 64 01 2017               | C301226/10106+0                | Wysyues Tynebai Karolaeark                                                                                                    | Todayost pałowek todayostych Maxin                                                                                                    | 9 2         | -        |
| C2200-0545850 (29.12.2218                                                                 | LINE REPRINT             | BUNC,                 | PROCESSION CONTROL OF CONTROL OF | -                 |                                                                                                    | 1.1 OFFERING 2                            | Examples me      | Charlenge Charles and Charles Charles  | -               | E DAL NE KEEL (K, DANNE / C)<br>E DAL NE KEEL (K, DANNE / C)          | 12 81 212                               | 04012027                 | CIG: ADDERVERSIONS             | Propriate in the contraction of the contraction of | TONOLINE "ENERATING D' BOX (2008 PD)                                                                                                    | - 1         |          |
| CERTIFICATION DE LA CARDO                                                                 | ADS STREAM AND           | S AM ADALS            | ACN CK.                                                                                                    | -                 |                                                                                                    | 1 State Colores                           | Coardina top     | C vandas concept 121/1                                                                                                    |                 | CODE AL RECORDER MADE                                                 | 120.20                                  | 04 01 2027               | CECNERC                        | Reader of And Reader                                                                                                    | TUDALOC ATOMINANT                                                                                                    | 1 2         |          |
| 3305-642364 23 12 2216                                                                    | M7024194                 |                       |                                                                                                    |                   |                                                                                                    | Lidenamez                                 | f wardfala top   | C 44 palicitario organica no                                                                                                    |                 | E 22 sa sectoreasion                                                  | 341.20                                  | 04 01 2017               | CHCName                        | Naudeca And Tababas                                                                                                    | TODALICC ALCORTAN                                                                                                    | 1 2         | 1        |
| 4010-05-19285 28-12-2026                                                                  | BREAK.                   | 310130343             | A                                                                                                    |                   | 1                                                                                                    | 110/10/02                                 | Exampleance      | C 2+80778CH C 108108LBHM                                                                                                    |                 | 0 277 49 10254083449 0                                                | 00401322                                | GR (11 2017              | 0260743840                     | saudera Angladican                                                                                                    | TUDI, SCE / TORINALS                                                                                                    | 12          | 4        |
| -005-05-0221 22-22.25                                                                     | 1014805                  | 7.                    | 4                                                                                                    |                   |                                                                                                    | L'arenporo (m                             | 1000 Hotel       | E to yorakow dary sizkou                                                                                                    | -               | CITE A HERICHOR ZRIC                                                  | 3 2 6 22                                | G4 C1 2017               | CARLONDED                      | Тиунынынталагули                                                                                                    | трочнос Ставля то надеору за канонно                                                                                                    | c 2         | -        |
| CITI-05CI38 [08:12:22:8                                                                   | 1968                     | Mirbitt.              | 145/55/                                                                                                    | -                 | 10.00030084                                                                                                    | 15 steriptions a                          | 7.0001800        | C OLEVANCICO MINIMENTO                                                                                                    | 3               | COS yowe strateers t                                                  | 0 00111 212                             | 0101202                  | CLARISKNER                     | Graphick/Cel Molacity                                                                                                    | ution to come a utori taulita utora o                                                                                                    | × 3         |          |
| AND A DOMESTIC AND AND AND AND AND AND AND AND AND AND                                    | sciences.                | HERE AND              | NEW ROOM                                                                                                    | -                 |                                                                                                    | 115/114/102                               | 2 santa          | C Revenues and the second                                                                                                    |                 | That serve all the serve                                              | 1 1 1 1 1 2 1 2 1 2 1 2 1 2 1 2 1 2 1 2 | 04 CL 2017               | C005384                        | Studies and DO/BHDV                                                                                                    | THE REPORT OF A DESCRIPTION OF A DESCRIPTION OF A DESCRIP | 1           |          |
| CEDEOCROFICED D8 (2 1218                                                                  | 123 30 (25 (254)         | KANDEN                | 1.                                                                                                    | -                 |                                                                                                    | 110/12/02                                 | Dearch           | C to apropry chrane to charge                                                                                                    | -               | C28 your planes                                                       | 0000120                                 | 04 01 2017               | CHONARC                        | Nación de Anic Naciones                                                                                                    | 1004200 (1008-0404                                                                                                    |             |          |
| 0704-05-04804 04-12-2015                                                                  | 101054                   | ۵.                    | 1                                                                                                    |                   |                                                                                                    | 110mmon2                                  | LIPPLEN.         | C LICOLDER OF REAL BOOM                                                                                                    | 1               | a as never playever                                                   | 0 0 28 12 205                           | GA 61 2017               | 64/10/04/0                     | vake a taviažovnym                                                                                                    | 10104-01-1001/0108-8078-401-01-010                                                                                                    | A 2         | 4        |
| 0500-0105-040-408-12-2015                                                                 | N OTHER DR               | ř. –                  | *                                                                                                    |                   |                                                                                                    | Li la suece to el                         | 2 xarofa         | C 4 Knowny pronocement                                                                                                    | 1               | E 201 va vectoricem-vce                                               | 54 11 11 207                            | G4 C1 2017               | C14PED/K04e0                   | Mydramet rygnides Mightaws                                                                                                    | chickly appropriate with a post                                                                                                    | 7           | 4        |
| GR0650321 (\$12.223                                                                       | CADERICE.                | κ.                    | 12,2508                                                                                                    |                   |                                                                                                    | 110(10)100                                | 2 wards          | C variota va romacijanivos p                                                                                                    |                 | C29 vi picies pices                                                   | -0.241XP                                | 04012027                 | CHONADAG                       | нені волий ілектерлен                                                                                                    | capital social interaction and the                                                                                                    | 4           | 4        |
| 12010-15-01928 [28-12-2015                                                                | 1054/8                   | 10/85                 | DYNADOSIN                                                                                                    | -                 |                                                                                                    | 153/0/(0088                               | 18MM             | c   «anota ruo» (doo) of raite «                                                                                                    | -               | s jazz - a vedito des- de l                                           | 10012-01202                             | 04.01.2017               | 0201028-0                      | Nama-di Agena-Brander                                                                                                    | 100-200 2008/6-02 10 442/03 10 10-0                                                                                                    |             |          |
| Augusta (1987 180 12 2015                                                                 | AND TOORS                | kanno                 | Institute                                                                                                    | -                 |                                                                                                    | 11 Office and                             | 1 1221 1221      | the reference of the second second se | -               | TOTAL SPACE STORE BALLENESS                                           |                                         | 04012017                 | 0405484                        | Second CHEF REPORTS                                                                                                    | THE REAL PROPERTY OF A DRIVE TO A DRIVE TO A DRIVE                                                                                                    | 3 1         |          |
| - min training processor                                                                  | Person .                 |                       |                                                                                                    |                   |                                                                                                    |                                           |                  | development of the second                                                                                                    | -               |                                                                       |                                         | production of the second | and and a                      | and an instal                                                                                                    | The state of the state of the s |             |          |
| Списочны                                                                                  | е сведения               | Aver 11               | Jucti karpyska Jucti                                                                                                    | 12   🤄            |                                                                                                    |                                           |                  |                                                                                                    |                 |                                                                       |                                         |                          |                                |                                                                                                    |                                                                                                    | m           | 1        |
| .0                                                                                        |                          | -                     |                                                                                                    |                   |                                                                                                    |                                           |                  |                                                                                                    |                 |                                                                       |                                         |                          |                                |                                                                                                    | 8 1                                                                                                    | E .         | 1        |
| ) 👌 📋                                                                                     | 0                        | Ç                     | 🍋 💶 🚺                                                                                                    |                   |                                                                                                    |                                           |                  |                                                                                                    |                 |                                                                       |                                         |                          |                                |                                                                                                    |                                                                                                    |             | 680 z    |

В полученной таблице добавить новый столбец «Счетчик» и заполнить его цифрой «1», аналогично шагу 1 этапа 4.

# **5 ЭТАП –** ОПРЕДЕЛЕНИЕ НАГРУЗКИ СОТРУДНИКОВ ОРГАНОВ ПРОКУРАТУРЫ ПО РАЗРЕШЕНИЮ ОБРАЩЕНИЙ

Шаг 2. Из полученных данных построить сводную таблицу с помощью команды «Вставка-Сводная таблица». В поля сводной таблицу в области СТОЛБЦЫ перетащить пиктограмму «Решения по обращениям», в СТРОКИ перетащить «ФИО прокурора», в область ЗНАЧЕНИЯ пиктограмму «Счетчик».

|                                                                                                    |                                                                                                    |                |                                                                                                    |              |              |             | 217       | antes ages       | tione and the    | of Stick sciences                                                                                                    | tree of      |                   |          |   |        |             |              |             |                    | ত          | - 6 3       |
|----------------------------------------------------------------------------------------------------|----------------------------------------------------------------------------------------------------|----------------|----------------------------------------------------------------------------------------------------|--------------|--------------|-------------|-----------|------------------|------------------|----------------------------------------------------------------------------------------------------|--------------|-------------------|----------|---|--------|-------------|--------------|-------------|--------------------|------------|-------------|
|                                                                                                    | Auto Transa - Science - Paterna Colo                                                                                                    | -rue Aspecte   | Denne Paulos                                                                                                    | -            | Beg ( )      | -           | See Full  |                  |                  |                                                                                                    |              |                   |          |   |        |             |              | Referance 4 | on some            | 8.00       | anii sociya |
|                                                                                                    | A hopers                                                                                                    | 10 18 2        | and a state                                                                                                    |              |              |             | int -     |                  |                  | (MA)                                                                                                    | Inc. und     | No. Personal Pro- | C Marrie |   | 1.4    | - 12        | 125          | Σlawyee     | - A.               |            | 1           |
|                                                                                                    | R Kenaporata -                                                                                                    | THE T & A      | - III 6. 11                                                                                                    | I SQUEETS    | ***          |             | - Contra  | 21 June          | 01               | 1                                                                                                    | LC240428     | Performente       | · Mene   | - | 10     | . #P        | 1            | Elmont      | 8.                 |            | S           |
| Note         Open         Note         Open         Open <th< td=""><td>Schuers Suparacidanar KK N - B</td><td>En Ar Ar</td><td>5 5 7 5 5 E</td><td>(I)sr,pentil</td><td>a a triant?"</td><td>Ch harringe</td><td>- 61.</td><td>5 10 3</td><td>C.C. Accounts</td><td>and the set of the set of the set</td><td>Pa Ropponk</td><td>Seca</td><td>Buisca</td><td></td><td>r Brun</td><td>and Agenera</td><td>a delignment</td><td>C.Owenn</td><td>· u dan</td><td>ARCA PORTS</td><td>18</td></th<> | Schuers Suparacidanar KK N - B                                                                                                    | En Ar Ar       | 5 5 7 5 5 E                                                                                                    | (I)sr,pentil | a a triant?" | Ch harringe | - 61.     | 5 10 3           | C.C. Accounts    | and the set of the set of the set | Pa Ropponk   | Seca              | Buisca   |   | r Brun | and Agenera | a delignment | C.Owenn     | · u dan            | ARCA PORTS | 18          |
|                                                                                                    | Antonio Antonio di Alfred                                                                                                    |                |                                                                                                    |              |              |             |           | 24               |                  | and many                                                                                                    |              |                   |          |   |        | Sec.        |              |             |                    |            |             |
|                                                                                                    | 0 b· e· E                                                                                                    |                |                                                                                                    |              |              |             |           |                  |                  |                                                                                                    |              |                   |          |   |        |             |              |             |                    |            |             |
| A         B         C         9         I         0         N         1         V         K         K         M         N         0         0         0         0         0         0         0         0         0         0         0         0         0         0         0         0         0         0         0         0         0         0         0         0         0         0         0         0         0         0         0         0         0         0         0         0         0         0         0         0         0         0         0         0         0         0         0         0         0         0         0         0         0         0         0         0         0         0         0         0         0         0         0         0         0         0         0         0         0         0         0         0         0         0         0         0         0         0         0         0         0         0         0         0         0         0         0         0         0         0         0         0         0         0                                                                                                    | 4 ∨ K = 10                                                                                                    |                |                                                                                                    |              |              |             |           |                  |                  |                                                                                                    |              |                   |          |   |        |             |              |             |                    |            |             |
| Bit Bit Bit Bit Bit Bit Bit Bit Bit Bit                                                                                                    | 4. A                                                                                                    | - E            | ¢.                                                                                                    | 0            | ŧ            | 1. 1        | 0         | н                | 1                | ¥                                                                                                    | - K.         | 1                 | м.       | N | 0      |             | 0            | A           | 1                  |            | .u          |
| Name         Difference         Difference <td></td> <td>7</td> <td></td> <td></td> <td></td> <td></td> <td></td> <td></td> <td></td> <td>7</td> <td>1</td> <td></td> <td></td> <td></td> <td></td> <td></td> <td></td> <td></td> <td></td> <td></td> <td></td>                                                                                                    |                                                                                                    | 7              |                                                                                                    |              |              |             |           |                  |                  | 7                                                                                                    | 1            |                   |          |   |        |             |              |             |                    |            |             |
| Bit Minute         Bit Minute         Bit Minut         Bit Minut         Bit Minut                                                                                                    |                                                                                                    |                |                                                                                                    |              |              |             |           |                  |                  |                                                                                                    | 012-00-0     |                   |          |   |        |             |              |             |                    |            |             |
| Bit method         Bit method         Bit met                                                                                                    |                                                                                                    |                |                                                                                                    |              |              |             |           |                  | 033 Becarror     | Obsies                                                                                                    | recta-spaces |                   |          |   |        |             |              |             |                    |            |             |
| Image: Barly Market State         Image: Barly Market State         Im                                                                                                    |                                                                                                    |                |                                                                                                    |              |              | 13          |           | 841              |                  | TOTAL STREET                                                                                                    | 48.0         |                   |          |   |        |             |              |             |                    |            |             |
| Name to possible parts         State         State                                                                                                    |                                                                                                    |                |                                                                                                    | -            | 1014         | -           |           | Varanas          | Contractory of   | and and                                                                                                    |              |                   |          |   |        |             |              |             |                    |            |             |
| 1         Namentopy         Ext Owners         Statusets         North         North                                                                                                    |                                                                                                    |                |                                                                                                    | and and      | Tam and      | and being   | Variation | and and a second | antipet of these | Contraction of                                                                                                    | LES BOALDER  |                   |          |   |        |             |              |             |                    |            |             |
| Andream Construction         Laboration         Laboration <thlaboration< th="">         Laboration         <t< td=""><td>2 (Constant) (Constant)</td><td></td><td>and the second second se</td><td>COND-NC</td><td>-inco</td><td>CON DCI 18</td><td>xpcarse</td><td>ворено</td><td>an operations</td><td>04 3003 4040</td><td>ALTOCA-OC</td><td>40- 2 mil</td><td></td><td></td><td></td><td></td><td></td><td></td><td></td><td></td><td></td></t<></thlaboration<>                                                                                                    | 2 (Constant) (Constant)                                                                                                    |                | and the second second se | COND-NC      | -inco        | CON DCI 18  | xpcarse   | ворено           | an operations    | 04 3003 4040                                                                                                    | ALTOCA-OC    | 40- 2 mil         |          |   |        |             |              |             |                    |            |             |
| a Landard Same Landard Same Lan                                                                                                    | Tuzzarish Opos                                                                                                    | ana mujateko - | VUP ID COSMENCE AS -                                                                                                    | ted.         | 10.          | ACHELY      | 10001 -   | leaction .       | 21/10            | a shortworth.                                                                                                    | 26.12        | CORPUS HERE -     |          |   |        |             |              |             |                    |            |             |
| 4 Anti-Append Marco Normen     1     7     1       4 Anti-Append Marco Normen     1     7     1       4 Anti-Append Marco Normen     3     7     1       4 Anti-Append Marco Normen     3     7     1       4 Anti-Append Marco Normen     3     7     1       4 Anti-Append Marco Normen     3     7     1       4 Anti-Append Marco Normen     3     7     1       4 Anti-Append Marco Normen     3     7     1       4 Anti-Append Marco Normen     3     7     1       4 Anti-Append Marco Normen     3     7     1       4 Anti-Append Marco Normen     3     7     1       4 Anti-Append Marco Normen     3     7     1       4 Anti-Append Marco Normen     3     7     1       4 Anti-Append Marco Normen     3     2     1       4 Anti-Append Marco Normen     3     2     1       4 Anti-Append Marco Normen     4     2     1       4 Anti-Append Marco Normen     3     2     1       4 Anti-Append Marco Normen     4     1     1       4 Anti-Append Marco Normen     3     2     1       4 Anti-Append Marco Normen     3     4     1       4 Anti-Append Marco Normen <td>2 7172260</td> <td></td> <td></td> <td>-</td> <td>-</td> <td></td> <td></td> <td>-</td> <td></td> <td></td> <td></td> <td>-</td> <td></td> <td></td> <td></td> <td></td> <td></td> <td></td> <td></td> <td></td> <td></td>                                                                                                    | 2 7172260                                                                                                    |                |                                                                                                    | -            | -            |             |           | -                |                  |                                                                                                    |              | -                 |          |   |        |             |              |             |                    |            |             |
| 4     American Advence       4     American Advence       4     American Advence       4     American Advence       4     American Advence       4     Advences Advence       4     Advences Advences       4     Advences Advences       4     Advences Advences       4     Advences Advences       4     Advences Advences       4     Advences Advences       4     Advences Advences       4     Advences Advences       4     Advences Advences       4     Advences Advences                                                                                                    | 3 Afree Algen Selfurcem                                                                                                    |                |                                                                                                    | -            | 1            | 1           |           | -                | -                |                                                                                                    |              | 38                |          |   |        |             |              |             |                    |            |             |
| # Alla Alla Alla Alla Alla Alla Alla All                                                                                                    | 4 Adams Seront Adams.m                                                                                                    |                |                                                                                                    | _            | -            | _           |           | -                |                  |                                                                                                    |              |                   |          |   |        |             |              |             |                    |            |             |
| 4         Address and basis         3         7         1         14           Address and basis         5         16         1         4         44           Address and basis         5         16         1         4         44           Address and basis         6         0         0         10         10           Address and basis         6         0         0         10         10           Address and basis         10         0         10         10         10           Address and basis         10         0         10         10         10           Address and basis         10         0         10         10         10           Address and basis         10         0         10         10         10           Address and basis         10         0         10         10         10           Address and basis         10         0         10         10         10           Address and basis         10         0         10         10         10           Address and basis         10         0         10         10         10           Address and basis         10                                                                                                    | <ol> <li>Абдальдинов Нурлан Тулютавана</li> </ol>                                                                                                    |                |                                                                                                    |              |              |             |           |                  |                  |                                                                                                    |              | 1                 |          |   |        |             |              |             |                    |            |             |
| If Afferson United States And Afferson         1         1         1         1         1         1         1         1         1         1         1         1         1         1         1         1         1         1         1         1         1         1         1         1         1         1         1         1         1         1         1         1         1         1         1         1         1         1         1         1         1         1         1         1         1         1         1         1         1         1         1         1         1         1         1         1         1         1         1         1         1         1         1         1         1         1         1         1         1         1         1         1         1         1         1         1         1         1         1         1         1         1         1         1         1         1         1         1         1         1         1         1         1         1         1         1         1         1         1         1         1         1         1         1                                                                                                    | <ol> <li>Абдибаев Айдос Мухтарович</li> </ol>                                                                                                    | 3              |                                                                                                    |              |              |             |           |                  |                  |                                                                                                    |              | 30                |          |   |        |             |              |             |                    |            |             |
| 1     Advances Signer Signer Markation     3     3     7     10       1     Advances Signer Markation     3     4     10     10       1     Advances Signer Markation     3     3     0     10       1     Advances Signer Markation     3     3     0     10       1     Advances Signer Markation     3     0     10     10       1     Advances Signer Markation     3     0     10     10       1     Advances Signer Markation     3     2     10     10       1     Advances Signer Markation     6     10     10     10       1     Advances Signer Markation     6     10     10     10       1     Advances Signer Markation     6     10     10     10       1     Advances Signer Markation     6     10     10     10       1     Advances Signer Markation     6     10     10     10       1     Advances Signer Markation     10     10     10     10       1     Advances Signer Markation     10     10     10     10       1     Advances Signer Markation     10     10     10     10       1     Advances Signer Markation                                                                                                    | 2 Afgeravase Episer Sapiavaen                                                                                                    | 7              |                                                                                                    |              | 3            |             | 1.1       | 1 1              | s i              |                                                                                                    |              | - 25              |          |   |        |             |              |             |                    |            |             |
| 10         10         41         27         7         10         10           10         10         10         10         10         10         10         10           10         10         10         10         10         10         10         10         10         10         10         10         10         10         10         10         10         10         10         10         10         10         10         10         10         10         10         10         10         10         10         10         10         10         10         10         10         10         10         10         10         10         10         10         10         10         10         10         10         10         10         10         10         10         10         10         10         10         10         10         10         10         10         10         10         10         10         10         10         10         10         10         10         10         10         10         10         10         10         10         10         10         10         10         10 <td>8 Aligenagroos Deprix Cetanosris</td> <td>3</td> <td></td> <td></td> <td></td> <td></td> <td></td> <td></td> <td></td> <td></td> <td></td> <td></td> <td></td> <td></td> <td></td> <td></td> <td></td> <td></td> <td></td> <td></td> <td></td>                                                                                                    | 8 Aligenagroos Deprix Cetanosris                                                                                                    | 3              |                                                                                                    |              |              |             |           |                  |                  |                                                                                                    |              |                   |          |   |        |             |              |             |                    |            |             |
| 2) Zakasa Sun Turunan. 6 2 3 3 0 4 2<br>2) Zakasa Sun Turunan. 6 3 3 0 4 2<br>2) Zakasa Sun Turunan. 7 1 10 2 4 4<br>2) Zakasa Sun Turunan. 7 10 10 10 4 10 10 10 10 10 10 10 10 10 10 10 10 10                                                                                                    | S Alternative Andrew Karterbarens                                                                                                    | 19             |                                                                                                    |              | . 4          | 1           | 22        | 1 3              | 2                |                                                                                                    |              | 90                |          |   |        |             |              |             |                    |            |             |
| a) Advances Media Proventian<br>a) Advances Major Proventian<br>a) Advances Major Proventian<br>b) Advances Major Proventian<br>b) Advances Major Proventian<br>b) Adv                                                                                                    | 10 Afgenance Kenet Fallwords-re                                                                                                    | - 4            |                                                                                                    |              | - 1          | 1           |           | -                |                  |                                                                                                    |              | 17                |          |   |        |             |              |             |                    |            |             |
| 2) Algenco charaka prova<br>2) Algenco charaka prova<br>4) Algenco charaka prova<br>4) Algenco charaka                                                                                                    | 11 Afexaded Selfor                                                                                                    | 106            |                                                                                                    |              | 1 2          |             |           | 2                | 2                |                                                                                                    |              | 148               |          |   |        |             |              |             |                    |            |             |
| al Adjances Union Science Marcines Marcolane Science Marcolane Marcolane Mar                                                                                                    | 12 Afgagege Creat Proprieter                                                                                                    | 2              |                                                                                                    |              |              |             | 1         |                  |                  |                                                                                                    |              |                   |          |   |        |             |              |             |                    |            |             |
| M. Materia Manyosa         1         24         2         14           M. Materia Manyosa         1         24         2         14           M. Materia Manyosa         6         1         1         14           M. Materia Manyosa         6         1         1         14           M. Materia Manyosa         6         1         1         14           M. Materia Manyosa         1         1         14         14           M. Materia Manyosa         1         1         14         14           M. Materia Manyosa         1         1         14         14           M. Materia Manyosa         1         1         14         14           M. Materia Manyosa         1         1         14         14           M. Materia Manyosa         1         2         14         14           M. Materia Manyosa         14         1         14         14           M. Materia Manyosa         1         2         14         14           M. Materia Manyosa         1         2         14         14           M. Materia Manyosa         1         2         14         14           M. Materia Manyosa                                                                                                    | 11 Afgenerations Matrice Parena auforroada                                                                                                    |                | 1                                                                                                    |              |              | -           |           |                  |                  |                                                                                                    |              | - 14              |          |   |        |             |              |             |                    |            |             |
| 1) digeness (news (news (news))<br>2) digeness (news (news))<br>2) digeness ability (news)<br>2) digeness ability (news)<br>2) digeness ability (news)<br>4) digeness (news)<br>4) digeness (news)<br>4)                                                                                                    | 10 Alexaner Ealervania                                                                                                    | 1              |                                                                                                    |              | - 24         | -           | -         |                  | 2                |                                                                                                    |              | - 18              |          |   |        |             |              |             |                    |            |             |
| M Advances (Lewise)         A         A                                                                                                    | 15 Supervised Property Matchings                                                                                                    |                |                                                                                                    | -            |              |             |           | -                |                  |                                                                                                    |              |                   |          |   |        |             |              |             |                    |            |             |
| 2) Adjamenta subjects from diseases<br>2) Adjamenta subjects from diseases<br>2) Adjamenta subjects from diseases<br>2) Adjamenta subjects from diseases<br>2) Adjamenta subjects from diseases<br>2) Adjamenta subjects from diseases<br>2) Adjamenta subjects from diseases<br>2) Adjamenta from diseases<br>2) Adjamenta from diseases<br>2) Adjamenta from diseases<br>2) Adjamenta from diseases<br>2) Adjamenta from diseases<br>2) Adjamenta from diseases<br>2) Adjamenta from diseases<br>2) Adjamenta from diseases<br>2) Adjamenta from diseases<br>2) Adjamenta from diseases<br>2) Adjamenta from diseases<br>2) Adjamenta from disease<br>2) Adjamenta from disease<br>2) Adjamenta from dis                                                                                                    | 16 Distances of Contracts Colors are:                                                                                                    |                | 1                                                                                                    |              |              |             |           | -                |                  |                                                                                                    |              |                   |          |   |        |             |              |             |                    |            |             |
| Determine single a consistence         Image         Image         <                                                                                                    | 17 Afrenensers Jahren Drasfarren                                                                                                    | 1 25           | 1                                                                                                    |              | -            |             | 17        | 1                | -                |                                                                                                    |              | 45                |          |   |        |             |              |             |                    |            |             |
| la consensa a la consensa a la                                                                                                    | 11 Alexandream in chard a new house                                                                                                    |                |                                                                                                    |              |              |             | 1         |                  |                  |                                                                                                    |              |                   |          |   |        |             |              |             | _                  |            |             |
| A Conservation Conservation Con                                                                                                    | 10 If an annual state live to Manhouse                                                                                                    |                |                                                                                                    | -            | -            | 1           | -         | -                | -                |                                                                                                    |              | 15                |          |   |        |             |              |             |                    |            |             |
| n Zeleven Stander Samer Samer                                                                                                    | No. of American Street and American Street                                                                                                    |                |                                                                                                    |              |              | 1           |           |                  |                  | -                                                                                                    |              |                   |          |   |        |             |              |             |                    |            |             |
| an angene miller interviewen angene werken interviewen angene werken angene werken interviewen angene werken angene werk                                                                                                    | No. 2 Compared and a special state of the second state of the second state of the seco | 23             |                                                                                                    | -            | 2            | 1           | -         | -                | -                | -                                                                                                    |              | 35                |          |   |        |             |              |             |                    |            |             |
| of explorations and service services in a service service serv                                                                                                    | as magnesit bays and merganoligite                                                                                                    | 1              |                                                                                                    | -            | -            | 1           | -         | -                |                  |                                                                                                    |              |                   |          |   |        |             |              |             |                    |            |             |
| a dagood war angole en angole en ang                                                                                                    | A ACCOUNT ACCART OF A DESIGN                                                                                                    | 21             |                                                                                                    | -            |              | 1           | -         | -                | -                | -                                                                                                    |              | - 25              |          |   |        |             |              |             |                    |            |             |
| A Adaptant Strate France (Sampant Strate France (Sampant Strate Strate S                                                                                                    | za wodynaprivos vierciń Eksiptie-Okri                                                                                                    | 1              |                                                                                                    | -            | -            | -           | -         | -                | -                | -                                                                                                    |              | 5                 |          |   |        |             |              |             |                    |            |             |
| 0 millionan Malayartika<br>0 millionan Malayartika<br>1 millionan Malayartika<br>1 millionan Malayarti                                                                                                    | 24 Alleynexer benner                                                                                                    | 30             | 1                                                                                                    | -            | 7            | -           |           | 9 33             | 2                |                                                                                                    |              | .108              |          |   |        |             |              |             |                    |            |             |
| Addresskov/Shringsov         22         0         24         0         00           Addresskov/Shringsov         3         3         4         40         20           Addresskov/Shringsov         34         1         20         20         20           Addresskov/Shringsov         34         1         20         20         20           Addresskov/Shringsov         3         24         4         20         20           Addresskov/Shringsov         3         24         4         20         20           Addresskov/Shringsov         3         24         4         20         20           Addresskov/Shringsov         3         24         4         20         20           Addresskov/Shringsov         3         24         4         20         20           Addresskov/Shringsov         34         4         4         20         20           Addresskov/Shringsov/Shringsov/S                                                                                                    | 2) ADAYADARE JAMMAT BODDAYARTORES                                                                                                    | -              | -                                                                                                    | -            | - 34         | -           | -         |                  | -                | -                                                                                                    |              | 38                |          |   |        |             |              |             |                    |            |             |
| 17 Anfree Standard September 17 Andree Standard Standard                                                                                                    | 25: Абдулин Асанали Талгиторин                                                                                                    | 32             |                                                                                                    | -            |              | -           | - 2       |                  | -                |                                                                                                    |              | 40                |          |   |        |             |              |             |                    |            |             |
| 1) Afgevent Anor Anore Provential and a second and a second and a sec                                                                                                    | 27 Afityteni Ekster Cépantieni                                                                                                    |                |                                                                                                    | _            |              | 1           | -         | -                | -                |                                                                                                    |              | 7                 |          |   |        |             |              |             |                    |            |             |
| Di Affranza Bandha Anaoconas 1 1 1 1 1 1 1 1 1 1 1 1 1 1 1 1 1 1 1                                                                                                    | 20 Alizynnace Annot American prosite                                                                                                    | -              |                                                                                                    | -            | 34           | -           | - 1       | -                | -                | -                                                                                                    |              | 35                |          |   |        |             |              |             |                    |            |             |
| 11 Mageore Analytikassen 1 2 2 2 2 2 2 2 2 2 2 2 2 2 2 2 2 2 2                                                                                                    | 28 Абдуллася Банытбек Ажанжолович                                                                                                    | 1              |                                                                                                    | -            | 1            | 1           |           | -                |                  |                                                                                                    |              | .18               |          |   |        |             |              |             |                    |            |             |
| Hi Alamanon Centra Successo II II<br>- Decimientaria Anti Anti Anti Alama Anti Alama Anti III III<br>tenn                                                                                                    | 22 Afgynnes An McApezan                                                                                                    |                |                                                                                                    |              | 3            |             | 1         | 1                |                  |                                                                                                    |              | - 21              |          |   |        |             |              |             |                    |            |             |
| r Decrise major held. Det apple Tabrea to solve held. Det 🕘 i i i i i i i i i i i i i i i i i i                                                                                                    | 11 Абдольненсен Танолля Ридидовни                                                                                                    |                |                                                                                                    |              | 1            |             |           |                  |                  |                                                                                                    |              | 1                 |          |   |        |             |              |             |                    |            |             |
| Tenn                                                                                                    | с свесанные пандынов Лест                                                                                                    | 11 Acrt wa     | TALISMEN TALISMENT                                                                                                    | O HAPPYS     | NE (3c)      | 101         | (b).      |                  |                  |                                                                                                    |              |                   |          |   |        |             |              |             |                    |            |             |
|                                                                                                    | Lonan                                                                                                    |                |                                                                                                    |              |              |             |           |                  |                  |                                                                                                    |              |                   |          |   |        |             |              | THE IS      | 100.000            | 1          | 4 100       |
|                                                                                                    |                                                                                                    | I Inte         | II at 1 at 1                                                                                                    | _            | _            | _           | _         | _                |                  |                                                                                                    |              |                   | _        | _ | _      | _           | _            | 1941 14     | and in case of the | _          |             |

| 2017,30094767                      |                 |             |                 |                |                               |                    |                      |                        |                    |                  |              |           |                          |              |
|------------------------------------|-----------------|-------------|-----------------|----------------|-------------------------------|--------------------|----------------------|------------------------|--------------------|------------------|--------------|-----------|--------------------------|--------------|
| Файл Глозная Встанка Разнетка стра | ницы Формуль    | і Данные    | Рецензирование  | Bea Inqui      | e Power Pivot                 | Анализ Конструс    | rop 🖓 Что вы на      | липе сделать?          |                    |                  |              | 5         | обекова Айсулу Болатовна | , А. Общий д |
| E E E .                            |                 | 70          | Marazana        | 1              | <ul> <li>inclusion</li> </ul> | - <u>1</u> 5. [63] | too the              | N                      | : @                | A                | A            | D         | $\pi 0$                  |              |
|                                    |                 |             |                 | . December 2   | 「「「「」」「「」」「「」」」               |                    | Canton Common        |                        | 65                 | Hamman Kampun    | areas Weedla | - Comma 0 |                          |              |
| блица свадные таблицы ИЗАНИ ИЗА    | итернета .      | -           | • 👌 Мон надстро | Anorpos        | nau 🌒 - 🗠 - 🔆 -               | "Marpaneva" Kapra" | - pages. The to pass | npowpeus usa           | in a second second | reports recorded | -            | подписи.  | *                        |              |
| Таблицы                            | Иннострации     |             | Надстройю       |                | Длагранны                     | G Ofropu           | Старклай             | ees eestipu            | CONTROL            |                  | Tescr        |           | Crespice                 |              |
| 5.0.0                              |                 |             |                 |                |                               |                    |                      |                        |                    |                  |              |           |                          |              |
|                                    |                 |             |                 |                |                               |                    |                      |                        |                    |                  |              |           |                          |              |
| 3 * 1 × √ £                        |                 |             |                 |                |                               |                    |                      |                        |                    |                  |              |           |                          |              |
| a a                                | 1               | - C         | D               |                |                               | 6                  | н                    | T                      |                    | ĸ                | 1000         | M ID      |                          |              |
| -                                  |                 |             | 0               |                |                               | ~                  |                      |                        |                    | ~                |              |           | Поля сволної             | й табли.     |
|                                    |                 |             |                 |                |                               |                    |                      |                        |                    |                  |              |           | h down                   | Depetauro    |
| Cynama do podio cartante           | Названия спр. * |             |                 |                |                               |                    |                      |                        |                    |                  |              |           | 00/08 438                | нужную об    |
| Comme no nono carran               | 10000           |             |                 |                |                               |                    |                      |                        | 05 Reeceno         | 05 Brecerro      |              |           | добавления 🔍 *           |              |
|                                    |                 |             |                 |                |                               |                    |                      |                        | постановление с    | постановление    |              |           | a orven                  | т сильт      |
|                                    |                 | 019         |                 |                |                               |                    | 031                  | 033 Выданы колин       | возбунидения       | о возбуждения    |              |           | Поиск. р                 |              |
|                                    |                 | Предъявле   | 02 Execence     |                | 03 Bireceno                   |                    | Удовлетасоено        | ответов, ознакомлены с | дисциплинарног     | уголовного       | Общий        |           |                          |              |
| Названия стрен                     | 016 Otxazawo    | ниск        | предписание     | 024 Разъяснено | представление                 | 030 Удовлетворено  | частично             | материалами дела       | о производства     | gena             | WEOF         |           | 1. Прокуратура(          |              |
| 7172261                            |                 |             |                 |                |                               | 3                  |                      |                        |                    |                  | 2            |           | 2. Номер регист          |              |
| Абаев Айдын Бейбитсеич             | 13              | 1           |                 | 1              |                               |                    |                      |                        |                    |                  | 18           |           | Arta peractipaqu         |              |
| Абаев Баныт Абаевин                |                 |             |                 | 1              |                               |                    |                      |                        |                    |                  | 1            |           | (4.7) Many (202)         |              |
| Абдельдинов Нурлан Тулютаевич      |                 |             |                 | 1              |                               |                    |                      |                        |                    |                  | 1            |           | (43) Otvermol/5          |              |
| Абдибаев Айдос Мухтарович          | 3               | 1           |                 | 1              | 1                             |                    |                      |                        |                    |                  | 10           |           | 0//0                     | П СТОЛ       |
| Абдиганиев Ермек Шарханович        | , ,             | r           |                 | 33             |                               | 1                  |                      | 5                      |                    |                  | 45           |           | 4.4 Год рождени          | 26. Peuxe    |
| 4 Абдикадиров Серик Сатанович      | 5               | 5           |                 | 1              | L                             |                    |                      |                        |                    |                  | 7            |           | 45W/H-фisine             |              |
| 2 Абдинулов Алибек Калдибаевин     | 15              |             |                 | 41             | 1                             | 21                 | 1                    | 2                      |                    |                  | 90           |           | 8. Форма поступ          |              |
| 3 Абдиханов Какат Галымович        | 4               | · · · · · · |                 | 13             |                               |                    |                      |                        |                    |                  | 17           |           | 🗌 10. Вид оброщен        |              |
| 4 Абдікадыр Бейбіт                 | 206             | 5           |                 | 10             | 1                             |                    | 25                   | 5                      |                    |                  | 146          |           | 11. Обращение п          |              |
| 5 Абдраман Олжас Әмірғалиулы       |                 | 1           |                 |                |                               |                    |                      |                        |                    |                  | 2            |           | 12. Краткое седе         |              |
| Абдраманова Мадина Рысмагамбетовна | 5               |             |                 | 1              | 1                             | 1                  |                      |                        |                    |                  | 14           |           | 13. Ранее стказа         |              |
| Ардрахим Балмухамед                |                 |             |                 | 10             |                               |                    |                      | 4                      |                    |                  | 19           |           | 23. Aspaktep son         | II C1908     |
| Абдралманов Куаныш маралович       | -               |             |                 | 1              |                               |                    |                      |                        |                    |                  | 10           |           | 22. Optic company        | 0.14.0. np   |
| Абдрахманов Сенткамал сентканович  |                 |             |                 |                | 1                             |                    |                      |                        |                    |                  |              |           | 26 Peterster no          |              |
| Africa water bio for A new success | 4               | 1 1         | 1               |                | 1                             |                    |                      | -                      | -                  | -                | 1            |           | ✓ Φ.И.О. прокуро         |              |
| 2 Afinawawawa Arens Afinakawawa    | · · ·           | -           |                 |                | 1                             | · · · ·            | 1                    | -                      | -                  | -                |              |           | должность, клас          |              |
| Абарахмангра Нурбара Абитбенгриа   | 1               |             |                 | 21             |                               |                    |                      | 1                      |                    |                  | 53           |           | 🗌 количество дней        |              |
| Абдрашит Бауыржан Мейрамбекулы     |                 |             |                 | (              | 1                             |                    | · · · · ·            |                        |                    |                  | 6            |           | CASLARK                  |              |
| Абдрешсе Ардан Сапаргалиевин       | 11              |             |                 | 10             |                               |                    | 4                    | 1                      |                    |                  | 25           |           | ДРУГИЕ ТАБЛИЦЫ           |              |
| Абдукаримов Максат Базарханович    | 1               | L           |                 | 1              |                               |                    | 1                    | L                      |                    |                  | 5            |           |                          | A SHAVE      |
| Абдулахат Бағлан                   | 30              |             |                 | 71             |                               | 1                  | 1                    | 3                      |                    |                  | 108          |           |                          | C)MMB TO     |
| Абдулдаев Азамат Бердаулетович     |                 |             |                 | 34             |                               |                    | 4                    | 1                      |                    |                  | 38           |           |                          |              |
| Абдулин Асанали Талгатович         | 32              | 2           |                 |                |                               | 24                 | 4                    | 1                      |                    |                  | 66           |           |                          |              |
| Абдулин Бекен Серикович            |                 |             |                 | 2              |                               |                    |                      |                        |                    |                  | 2            |           |                          |              |
| Абдултаев Алмат Амангельдиевин     |                 |             |                 | 34             | (                             | 1                  |                      |                        |                    |                  | 35           |           |                          |              |
| 2 Абдуллаев Бакытбек Амакжолович   | 1               | 1           |                 | 11             | 1                             |                    |                      |                        |                    |                  | 18           |           |                          |              |
| Абдултин Алн Мейржаковин           | 1 1             | 1           |                 | 16             |                               |                    | 1                    | L                      |                    |                  | 21           |           |                          |              |
| ( ) Charavaka resseura Darr        | 11 0001         | armona Di   | (117 @          |                |                               |                    | 1 AL                 | 1                      |                    |                  | 4            |           |                          | 0.           |
| and a field targettern Theorem     |                 |             |                 |                |                               |                    |                      |                        |                    |                  |              |           |                          |              |
|                                    |                 |             |                 |                |                               |                    |                      |                        |                    |                  |              |           | AND 100 100              |              |

Скопировать и перенести на новый лист полученные данные.

Сформированная таблица показывает нагрузку рассмотрений обращений на конкретных прокуроров и практику рассмотрения ими обращений, а также позволяет анализировать результаты рассмотрения обращений прокурорами.

| V.                  | Contraction of the second                                                                                                    |                   |                                            |                              | Contraction of the local division of the local division of the loc | -             |                                      |                                                    |                                                                                                    | <b>-</b>                 | Statement of the heat       | -     |
|---------------------|----------------------------------------------------------------------------------------------------|-------------------|--------------------------------------------|------------------------------|----------------------------------------------------------------------------------------------------|---------------|--------------------------------------|----------------------------------------------------|----------------------------------------------------------------------------------------------------|--------------------------|-----------------------------|-------|
| E Kennesen *        | Cristi + II + A                                                                                                    | x' = = <b>₩</b> ₩ | • Паренести тист                           | Ofwark                       | · 16                                                                                                    | 1             | Обыныя не                            | Inpana-avil Report                                 |                                                                                                    | X II Z AMORYN            | 1 AT 1                      | 2     |
| И Осрния по образар | ×× 8 - E - ∆ - ▲                                                                                                    | 1000              | Портания в понести<br>Объединить в понести | en a antar e 🦉 - % 💷 💥 :     | B Voron-on d                                                                                                    | oparar-spoors | Xopound Beo                          | genet a                                            | i Team Ya                                                                                                    | ANTS CODER               | Coprepose Hain              | 9.8   |
| dep places          | - 80×61                                                                                                    | 4                 | Bupperstation                              | 5 9/08                       | 5                                                                                                    |               | Childr                               |                                                    | 9.                                                                                                    | eka                      | Aproposer                   |       |
| G. 🖪                |                                                                                                    |                   |                                            |                              |                                                                                                    |               |                                      |                                                    |                                                                                                    |                          |                             |       |
|                     | A TOTAL CONTRACT ON DEPALTE                                                                                                    | и бовоу и б       |                                            |                              |                                                                                                    |               |                                      |                                                    |                                                                                                    |                          |                             |       |
|                     |                                                                                                    |                   |                                            |                              |                                                                                                    | 1 04          |                                      | en 11 n                                            |                                                                                                    |                          |                             |       |
| M                   | Ci .                                                                                                    |                   | r.                                         | ¥.                           | <b>B</b>                                                                                                    | 3             |                                      |                                                    |                                                                                                    | и                        | A.                          |       |
|                     |                                                                                                    |                   |                                            |                              |                                                                                                    |               |                                      | 1                                                  |                                                                                                    |                          |                             |       |
| бращение поступил   | о из 12. Краткое содержание                                                                                                    | 13. Ранее отказан | 5. Наименование органа                     | . 17. Озмилия, инициалы      |                                                                                                    |               |                                      |                                                    | 0.000                                                                                                    | 27.1 Разрешено с         |                             |       |
| отоящей             | (аннотация) обращения,                                                                                                    | NEWSCICHUM        | дейстани которого                          | долионостного лица, действия | 19. Характер зопрос                                                                                                    | а 22. Срок но | олнения 23. Дата о                   | Ingestional 26. Powe                               | ние по 26.1 Суль оп                                                                                             | вета истребованием       |                             |       |
| be (Abridona)       | - best work alcaval                                                                                                    | ubor/bobowi ous   | or and a second second                     | · enclore commissed and      | cobartesval oval                                                                                                    | - coputtens   | Coptoposce or A                      | z) [. cobraries                                    | NACION[] PREDUTCINO                                                                                             | Oh - Whiteheartaford - 1 | Dr.5 information and on the | malos |
|                     | C Marganet I E                                                                                                    |                   | CunteRead                                  |                              | consucer wine                                                                                                    | 10 H 10-      | L Coproposa or 8                     | 40 L                                               |                                                                                                    |                          |                             |       |
|                     | Contraction (1)                                                                                                    |                   | Contrafficant                              |                              | change and the                                                                                                    | 22.01.2017    | Сортуровка по ц                      | нту                                                |                                                                                                    |                          |                             |       |
|                     | C generalisment operating and                                                                                                    |                   | C underined                                |                              | copacievano                                                                                                    | 23.01.2017    | The Stand Barry of                   | conto 2 Passer                                     | nt."                                                                                                    |                          |                             |       |
|                     | 6 3 12 2006 DEI                                                                                                    |                   | C unceshed                                 |                              | copalities and                                                                                                    | 11.01.2117    | Sealp to set                         |                                                    |                                                                                                    |                          |                             |       |
|                     | E Mail so have a factoriate                                                                                                    |                   | 5 undefined                                |                              | copage and an and                                                                                                    |               | Texture percent                      | ры                                                 |                                                                                                    |                          | 1                           |       |
|                     | E NOW UC WENE OF ANY NEW                                                                                                    |                   | u underned                                 |                              | деясным расст-ки-о                                                                                                    | 0 15 01 2117  | Pares .                              |                                                    |                                                                                                    |                          | P                           |       |
|                     | 1.00.00011.00.00                                                                                                    |                   | C unterfield                               |                              | cope per se se se se se se se se se se se se se                                                                                                    | 10 AL 104 7   | Klass                                | rof.                                               |                                                                                                    |                          |                             |       |
|                     | 1 Processor                                                                                                    |                   | C uncerned                                 |                              | методи стедотеля и                                                                                                    | 10.00.0007    | -C 854 0 mpm                         | pellenini pattivistornini<br>Let 641 pattiriurieis |                                                                                                    |                          |                             |       |
|                     | C Repeterson Contents                                                                                                    |                   | n untellined                               |                              | Company and the second of                                                                                                    |               | -201 Cross                           | ec<br>Alfre altr                                   |                                                                                                    |                          |                             |       |
|                     | C MEDISIESIESIESIESI                                                                                                    |                   | C undefined                                |                              | for another serve of                                                                                                    | 10.01.2017    | R 62 Beeterd                         | предвисания                                        |                                                                                                    |                          |                             |       |
|                     | e neosypanyos robota                                                                                                    |                   | C undefined                                |                              | your develope gena                                                                                                    | AL RE 1447    | -2 601 Pitters<br>- C 625 Chirds     | нено<br>о бко расскиотрежня: в сео                 | merorawe on 2 or 20                                                                                             |                          |                             |       |
|                     | A supervision                                                                                                    |                   | Contenied                                  |                              | chancescan                                                                                                    | AL AC 3117    | -CIEZ Context                        | о без расскотрежие то то                           | tinid5                                                                                                    |                          |                             |       |
|                     | C participante la la la la la la la la la la la la la                                                                                                    |                   | C undefined                                |                              | chasteriano                                                                                                    | 11.01.3017    | R 40 Breis-s                         | IDAD BELIEVE                                       | 1111111                                                                                                    |                          |                             |       |
|                     | C KONNECCHIKANE                                                                                                    |                   | 6 undefined                                |                              | clasure and                                                                                                    | ALVE 2017     | - 2 650 Vipodrav<br>- 2 686 Vipodrav | 1000140 VATIMAN                                    |                                                                                                    |                          |                             |       |
|                     | 6 CD Relies of the second                                                                                                    |                   | 0                                          |                              | chameran                                                                                                    | CA /0 3017    | 2 055 Ewaters                        | 1 H 8 THIN OF BETTER, 40 HER 211                   | а-и сказарнали дла                                                                                              |                          |                             |       |
|                     | L on an and the second second                                                                                                    |                   | r undefined                                |                              | Max avant                                                                                                    | 23.01 3017    | -2 M Berner                          | постановление в возбуж,                            | fa-ens luctrogenus Sitis<br>fa-ens Sectiongeneice aus                                                           | personal and             |                             |       |
|                     | 1 marsh marsh                                                                                                    |                   | 6 unielized                                |                              | rains a siler                                                                                                    | 12.01 5917    | -CIS Handest                         | END & JOYNE BOLINOWS                               |                                                                                                    |                          |                             |       |
|                     | C nerevean de unitern                                                                                                    |                   | 0 undefined                                |                              | Marthan President                                                                                                    | 05.03.2017    | Contraction of the second            |                                                    |                                                                                                    |                          |                             |       |
|                     | C policità adveniar                                                                                                    |                   | 1                                          |                              | closu esta co                                                                                                    | 37.03 3017    |                                      |                                                    |                                                                                                    |                          |                             |       |
|                     | 1 KOT suggestion                                                                                                    |                   | 0 untellined                               |                              | raine astrong                                                                                                    | - 14 01 3017  |                                      |                                                    |                                                                                                    | CH                       | Cremes                      |       |
|                     | E netax month                                                                                                    |                   | C undefined                                |                              | cfox excepts                                                                                                    | 11.01 3017    | 10.00                                |                                                    | Charles                                                                                                    |                          | a consecution               |       |
|                     | C polytech/term                                                                                                    |                   | 0 undefined                                |                              | cina page 1                                                                                                    | 29.12 2016    | 04.01.2017                           | 124 Parts                                          | Public Spitowy B                                                                                                | 0 749                    |                             |       |
|                     | D come parente CO yes                                                                                                    |                   | 0 uncefined                                |                              | c603.04/4.00                                                                                                    | 13.01.2017    | 64.55 2617                           | 10/144                                             | Anuma VSr.                                                                                                    | 0                        |                             |       |
|                     | C De astración orra-a                                                                                                    |                   | 0                                          |                              | closuesceno                                                                                                    | 14.01.3017    | 64.61 2017                           | 216 Ama                                            | 0592/05040                                                                                                    | e .                      |                             |       |
|                     | and the second second se |                   |                                            |                              | the same the second state of the                                                                                                    |               | 1777 W 1676 A                        |                                                    | the second second second second second second second second second second second second second second second se |                          |                             |       |

Шаг 1. В сформированном из АИС ЕУСС списке обращений с помощью встроенных возможностей табличного процессора Excel отфильтровать столбец «26. Решение по по действиям обращению» прокурора: удовлетворено (предъявлен иск; внесено предписание; выданы копии ответов, ознакомлены с материалами дела; внесено возбуждении постановление 0 дисциплинарного взыскания; внесено постановление о возбуждении уголовного дела), удовлетворено частично, отказано, разъяснено.

Скопировать полученные данные на новый лист. Для этого необходимо вставить курсор в любой ячейке отфильтрованных данных и нажать комбинацию клавиш CTRL+A (выделить все) и CTRL+C (скопировать), открыть новый лист вставить данные (CTRL+V), либо с помощью пиктограммы (аналогично L

В полученной таблице добавить два новых столбца «ФИО обратившегося» (будет содержать склеенные анкетные данные обратившегося) и столбец «Счетчик».

В столбец «ФИО обратившегося» вставить функцию **СЦЕПИТЬ**, в поле ввода текста для склеивания ввести номера ячеек, содержащих фамилию, имя и отчество заявителя. Протянуть формулу в последующие нижние ячейки.

| A Superna Calcu                                                                                                    | 1              | ==== e- =        | Dependent      | INCT .        |            | 55.0    | a        | . 1           |                                    | 05xeex2     | Neittarawi     | Rievo) |   | 100    | X      | m.    | ∑ Astocyuu   | · A.          | Ω          |
|----------------------------------------------------------------------------------------------------|----------------|------------------|----------------|---------------|------------|---------|----------|---------------|------------------------------------|-------------|----------------|--------|---|--------|--------|-------|--------------|---------------|------------|
| Rangesan -                                                                                                    |                |                  |                |               |            | -       |          |               |                                    |             |                |        |   |        | =      | 100   | E Banconarts | · /*          |            |
| . S Oopuar no ofigenay                                                                                                    | - <u>2:4</u> : | F 등 등 15 12 🗄    | Объединато     | a somection   | e s verter | 121     | 5 m 3    | -3 ADDALLAR   | от учрых пров<br>оние т настаблява | та хорошня  | (800)A         | sead   |   | DC-HOT | 4 /BAN | черна | 20-actives   | · v diversito | · segments |
| later closes 5 liber                                                                                                    |                | fee:             | Marine .       |               |            | 6 1     | No.      | 6             |                                    | Child       |                |        |   |        | 3-chu  |       |              | hastroposeres |            |
| 15· c 团                                                                                                    |                |                  |                |               |            |         |          |               |                                    |             |                |        |   |        |        |       |              |               |            |
| -   A ∨ X     * 10                                                                                                    |                |                  |                |               |            |         |          |               |                                    |             |                |        |   |        |        |       |              |               |            |
| 4 A                                                                                                    | 1              | C .              | D              | E.            | E.         | G       | н        | 1             | J                                  | ĸ           | L              |        | N | 0      | P.     | Q     | K            | 3             | t i        |
|                                                                                                    |                |                  |                |               |            |         |          |               |                                    |             |                |        |   |        |        |       |              |               |            |
|                                                                                                    |                |                  |                |               |            |         |          |               |                                    | OS SHECEND  |                |        |   |        |        |       |              |               |            |
|                                                                                                    |                |                  |                |               |            |         |          | CO3 Do gárea  | 05 Brece-o                         | nocra-cane- |                |        |   |        |        |       |              |               |            |
|                                                                                                    |                |                  | 02             |               | .01        |         | 031      | some ofsetos, |                                    | ine o       |                |        |   |        |        |       |              |               |            |
|                                                                                                    |                |                  | Внесено        | .631          | Тнесено    | 010     | Vacener  | сенексилены с | 0 8096yx28-au                      | возбукдения |                |        |   |        |        |       |              |               |            |
|                                                                                                    |                |                  | <b>opegnut</b> | PRIMACHE      | предляя    | Vananet | ворено   | URTECHEMIN    | EXCLAMATION REPORT                 | yroneword   |                |        |   |        |        |       |              |               |            |
| Названия строк                                                                                                    | 006 Отказано т | 019 Предъявления | 84087          | 40 *          | 1640 7     | ворен т | VACUAL 7 | A9.14         | о производств т                    | 2658 1      | Oðgurð viter × |        |   |        |        |       |              |               |            |
| 7172261                                                                                                    |                |                  |                |               |            |         |          |               |                                    |             | 2              |        |   |        |        |       |              |               |            |
| Абаев Айдын Бейбитсөнч                                                                                                    | 11             |                  |                | 7             |            |         |          |               | -                                  |             | 15             |        |   |        |        |       |              |               |            |
| Абасе Бакыт Абесен-                                                                                                    | 3              |                  | -              | 1             | -          | -       |          |               |                                    |             | 1              |        |   |        |        |       |              |               |            |
| Абдельдинов Нурган Тулютаевич                                                                                                    |                |                  |                | 1             |            |         |          |               |                                    |             | 1              |        |   |        |        |       |              |               |            |
| Абдибаев Айдос Мухтарович                                                                                                    | 3              |                  |                | 7             | -          |         |          | -             |                                    |             |                |        |   |        |        |       |              |               |            |
| Абдитаниев Ермех Шархансенч                                                                                                    | 7              |                  |                | 32            |            | -1      | 5        |               |                                    |             | 45             |        |   |        |        |       |              |               |            |
| Абдикадиров Серих Сатанович                                                                                                    | 5              |                  | -              | 2             | -          | -       | -        | 2             |                                    |             | . 7            |        |   |        |        |       |              |               |            |
| Абдикулов Алибек Калдибаевик                                                                                                    | 19             |                  |                | 47            | -          | 22      | 2        |               |                                    |             | 90             |        |   |        |        |       |              |               |            |
| Абдиханов Канат Галимович                                                                                                    | 4              |                  | _              | 11            | -          | -       | -        |               |                                    |             | 27             |        |   |        |        |       |              |               |            |
| ходнышир ведол                                                                                                    | 106            |                  | -              | - 10          | 1          |         | 25       |               |                                    |             | 345            |        |   |        |        |       |              |               |            |
| Абдраман Олжас Өшүргөлиүлэ                                                                                                    | 2              |                  | -              |               |            | -       |          |               |                                    |             | 2              |        |   |        |        |       |              |               |            |
| Абдраманова Мадана Рыслагалбетовна                                                                                                    | 5              |                  |                | 7             | <u>.</u>   | 3       | -        |               |                                    |             | 34             |        |   |        |        |       |              |               |            |
| A Tydesowa Estadikenet                                                                                                    | 1              |                  | -              | 15            | -          | -       | 2        |               |                                    |             | 19             |        |   |        |        |       |              |               |            |
| 5 Абдракианов Куаныш Маралович                                                                                                    | 6              |                  | -              | 11            |            | 1       | -        |               | (                                  |             | 18             |        |   |        |        |       |              |               |            |
| Абдраказанов Сентнамал Сеятханович                                                                                                    | 4              |                  | -              | 4             | -          | -       | -        |               |                                    |             | 8              |        |   |        |        |       |              |               |            |
| Абдражианов Кайырлы Еслийенсенч                                                                                                    | 23             | 3                | -              | 6             |            | - 13    |          | -             |                                    | -           | 45             |        |   |        |        |       | 1            | -             |            |
| Абдракиенов Нурбол Алимжанович                                                                                                    | 4              |                  |                | 5             | -          | - 3     | -        |               |                                    |             | - 15           |        |   |        |        |       | -            | -             |            |
| Абдракианова Асель Аблайкановия                                                                                                    |                |                  | -              | 1             | -          | -       | -        |               | -                                  |             | 1              |        |   |        |        |       |              |               |            |
| кодражианова нурбала Абилбенсена                                                                                                    | 13             |                  |                | 23            | -          | -       | 1        |               |                                    |             | 53             |        |   |        |        |       |              |               |            |
| - кодриций заузрікан менрамоеку/зі                                                                                                    |                |                  | -              | 5             |            | -       |          |               |                                    |             | 5              |        |   |        |        |       |              |               |            |
| ACIDELICE ACIDE CENECTE TREEVE                                                                                                    | 11             |                  | -              | E             | -          | -       | -        |               |                                    |             | 25             |        |   |        |        |       |              |               |            |
| s wogyraphraide marcart Sassphäriderk                                                                                                    | 1              |                  |                |               | -          | -       | -        |               |                                    |             | 2              |        |   |        |        |       |              |               |            |
| rogrenal server                                                                                                    | 20             |                  |                | - 74          | -          | - '     |          |               |                                    |             | 200            |        |   |        |        |       |              |               |            |
| And a service of the service of the | 11             |                  |                | 34            |            |         | -        |               |                                    |             | 30             |        |   |        |        |       |              |               |            |
| Life, aug Carao Campany                                                                                                    | 10             |                  |                |               |            | - "     | -        | -             |                                    |             | 00             |        |   |        |        |       |              |               |            |
| Life, scars 5 mer Angerscherer                                                                                                    | -              |                  |                | 1             | -          | -       | -        | -             | -                                  |             |                |        |   |        |        |       |              |               |            |
| Life, strate Exception Service and                                                                                                    |                |                  |                | 17            |            | - '     | -        | -             |                                    |             | 12             |        |   |        |        |       |              |               |            |
| Line state ber Velmenser                                                                                                    |                |                  |                | 10            |            |         |          |               |                                    |             | 25             |        |   |        |        |       |              |               |            |
| Life and the Transfer Date of the Source                                                                                                    | 1              |                  |                | 10            |            | -       | 1        |               | -                                  |             |                |        |   |        |        |       |              |               |            |
| THE STATE OF A PARTY OF A PARTY OF A                                                                                                    |                |                  |                | in the second |            |         |          |               |                                    | . I         |                |        |   |        |        |       |              |               |            |

| and a second second second second second second second second second second second second second second second                                                                                                    |                              |                                         |                                                               |               |                                                                                                    |         |                |                     |                 |            |            |                            |           |                 |              |           |    |
|----------------------------------------------------------------------------------------------------|------------------------------|-----------------------------------------|---------------------------------------------------------------|---------------|----------------------------------------------------------------------------------------------------|---------|----------------|---------------------|-----------------|------------|------------|----------------------------|-----------|-----------------|--------------|-----------|----|
| вако Гланная Вставса Разметка страницы                                                                                                    | Формулы Да                   | ные Рецензирован                        | ee Bag Inquise PowerPoot 🖓 🗠                                  | C Revisioners | cannel                                                                                                    |         |                |                     |                 |            |            |                            | Kao       | Secons Alicyn   | Lourses      | R Oburd   | -  |
| Calbri + 11                                                                                                    | $_{A^{'}A^{'}}\equiv \equiv$ | - 10 - 10 Tepe                          | ести текст                                                    |               | <b>1</b>                                                                                                    | 1       | Обынный        | Нейтральной         | Плокой          |            |            | 3 6                        | Σ         | Автосумыя       | AT           | Q         |    |
| W K Y                                                                                                    | · A · E E                    | 는 전 전 El 0640                           | press a novecters a george 🔹 😳 - % 💷 🕚                        | 2.4           | Условное Формали                                                                                                    |         | тороций        | Becg                | press           |            | Вставить   | Ygaren Dep                 | PAUT 4    | Janonisim -     | Сортирова    | Halture   |    |
| A debrea up operio                                                                                                    | -                            |                                         |                                                               | 44            | риатирование таклаба                                                                                                    | ng      |                | Looran .            | Land and Land   |            |            | . *                        | · ·       | Coaciate.       | s pumb.      | andicial. | Ľ, |
| Bydep officeres G. Upwort                                                                                                    | - 4                          | fapera                                  | unare 6 4600                                                  | 9.            |                                                                                                    |         | Critita        |                     |                 |            |            | Reder                      |           | Pty             | ратировании  |           |    |
| 2. C. D                                                                                                    |                              |                                         |                                                               |               |                                                                                                    |         |                |                     |                 |            |            |                            |           |                 |              |           |    |
|                                                                                                    |                              |                                         |                                                               |               |                                                                                                    |         |                |                     |                 |            |            |                            |           |                 |              |           |    |
| A 8 C D                                                                                                    | £                            | 4                                       | G                                                             | н             | I I I K                                                                                                    | 1       | M              | N O                 | P Q             | R          |            | ş                          |           | T I             | U            | V.        |    |
| 1. Пректра 2. Номер дата реги 4. Анкетные данн                                                                                                    | (4.2) Www(SP8)               | (4.3) Onvected(GPS)                     | ФИО обратившегося                                             | 4.4 Fop p     | 045 MV8. 0cpma 10.8                                                                                                    | 11301   | 12. Koateci    | 3. P.19. Xapari 22. | срон и 23. Дат  | a c 25. Pe | 10-0.7     | О. прокура                 | 008-wcnc  | (2070000T)      | O.T.W. BETTE | ARIALES   |    |
| 19350001 Hat HT-L-080 26 12 2014 ДЕМНИНА .                                                                                                    | O/ILFA.                      | валерьевна                              | ДЕМКИНА .ОЛЬГА ВАЛЕРЬЕВНА                                     |               | 8.26/148+2 201                                                                                                    | 050 0   | s chicue       | 0 236 npowe 09.0    | 1 201:04.01.20  | 17024 Pa   | тъя Алт    | exterios Ad                | Sal Myxt  | 1 RHUCETO       | 9            | 1         |    |
| 19350001 Har HT-C-080(27 12 2014 CEMEHOBA.                                                                                                    | HATA/65                      | MUXARDOSHA                              | СЕМЕНОВА НАТАЛЬЯ МИХАЙЛОВНА                                   |               | 8.2 5yma+ 2 man                                                                                                    | 05a 0   | o wecornal     | 0 238 npowy 25.0    | 1 201:04.01.20  | 11024 9a   | IDA Me     | Davide Epiny               | VE AVE-   | бствоций г      | 8            | 1         |    |
| 19632401 r P HT-C-156 28 12 2014 CA @PDHO8.                                                                                                    | TABER.                       | SHKTCPOBIN                              | САФРОНОВ ПАВЕЛ ВИКТОРОВИН                                     | 13.05.197     | 7 8.2 5vink+1 hird                                                                                                    | Nex C   | COTABUTO D     | 0 238 noow 11.0     | 1 201:03.01.20  | 12030 3/4  | CE/KON     | abfaes Ade                 | Hay Cana  | nomouser.       | 6            | 1         |    |
| 9700001 FAUNT-C-190122 12 2014 CATHMEAGE.                                                                                                    | TADAC.                       | HOMASAEBUCH                             | CATHINGAEB.TARAC.HYVABAEBIN                                   | 13.05.296     | 15105118.6 ane-rel ane                                                                                                    | nex c   | LENER DO D     | 0 218 npow 04.0     | 1 201:04.01.20  | 12015 01   | MAR OTA    | се Даурен                  | Нарлан    | เสรอแหล้า       | 13           | 1         |    |
| 9711501 Pp #T-WK-1629 12 20166877AHOB.                                                                                                    | CEPVIC.                      | KO'SELLEBIN MAKTE                       | ТБЕГЛАНОВ СЕРИК ХУБЕШЕВИЧ, МАУЛЕТКА                           | AN MAN        | IT, IL6 anekry 1 sam                                                                                                    | nex 1   | Onprene        | 0 215 Ha Hat 06.5   | 1 201104 01 20  | 11024 Pa   | ma Aph     | mobies Kall                | par Apra  | CTADENA L       | 6            | 1         |    |
| 1350001 Kar HT-/7-080(26 12 2016/ЛУКЬЯННЕНКО.                                                                                                    | KAROALA                      | (EOPTHEBAN                              | ликиненко николай лоргиевич                                   |               | 8.2 6yua+ 2 Hat                                                                                                    | 0. 600  | adease.        | 0 238 npow 09.0     | 1 201004-01 20  | 11030 Va   | CEF A65    | INVICE AND                 | Sec Kar   | 00044000        | 9            | 1         |    |
| 1630001 BO/#T-W-150 27 12 2010 KYKCE TPED B //H                                                                                                    | TC.                          | A                                       | HYROS TREE & MHT AO KC PHD.C.A                                |               | 8.3 HB /0H 2 HAT                                                                                                    | ofa c   | action on B    | 0 277 Na noi 10.0   | 1 201104 01 20  | 12015 01   | NAS KOCI   | udars Nav                  | cat Canto | 000/+001        | 8            | 1         |    |
| 090001 Ho WT-M-090 27 12 2010 MMAHEAES.                                                                                                    | CASH PHAN                    | КАСЫМКАНОВИН                            | ИМАНБАЕВ САБЫРЖАН, КАСЫМКАНОВИЧ                               |               | 8348794188                                                                                                    | new 0   | напостан       | 0 242 Ha noi 10.0   | 1 201104 01 20  | 11024 Fa   | UDA CVM    | Lence Editar               | Балтаца   | TRALEGET        | 8            | 1         |    |
| \$150001 & A HT-H-040 26 12 2016 HVCV05AF9                                                                                                    | NADIA.                       | KOWASHIN                                | HYCYTELER MADU KOWAFEUM                                       |               | 8440.051100                                                                                                    | Mar D   | 100x0000       | 0.202 на на 05.0    | 0.201104.01.20  | 11024 Pa   | ana Tati   | on Manner                  | florent   | 0000000         |              | 1         |    |
| 1010001 c P WT-X-150105 12 2016 XAPRAMOR                                                                                                    | A/FHCAH/19                   | MULTENTINERIUM                          | харламов элексание милентьевич                                |               | 8.2.5unare1.140                                                                                                    | Den D   | DENANU         | 0 218 mmw 04 0      | 0.001104.01.30  | 11080 Vo   | cerTow     | 345398 461                 | naõ Cavin | 1 Surrerty      | 10           | 1         |    |
| 700001 FAUNT-C-190122 12 2014 CATVINEARE                                                                                                    | TADAC                        | MASABAN                                 | CACYINGATE TARAC HYMAGATERY                                   | 13.05 196     | 161051(8.6 and cft 1 base                                                                                                    | -       | 1 of small     | 0 218 noow 04.0     | 1 201104-01 20  | 110150     | Hat Ota    | се Дагран                  | Ниран     | (TROLING )      | 13           | 1         |    |
| 000001 U.A.WT-E-010002 12 2016EU/DAHOBA                                                                                                    | 10.0                         | 100000000000000000000000000000000000000 | Endageda III.a                                                |               | 8.26/100.2 002                                                                                                    | 1 100   | Coverersa.     | 0.218 00000 04.0    | 1 201204-01 30  | 11024.04   | ma Tan     | a data Car                 | ar fishes | (Tanna)         | 11           |           |    |
| 111101 4 × WT.W. 180 23 12 2014 WAR AAVORA                                                                                                    | Sunacys                      | SE21/MORHA                              | WARDANDEL INCOMES SEDMINITERS                                 |               | 5.2 Autor 1 1200                                                                                                    | new f   | annut at       | 0.219 на на 05.0    | 1 201204-01 M   | 110024 Da  | mataf      | Water Marr                 | vagu Are  | COMOUND.        | 12           | - 1       |    |
| MOTORI LIA WT-M-RIM 20.11.2014/KV2/OW/JAH                                                                                                    | 6450332                      | RIA DULA POR A                          | WOONLINH HANDARD REALINH HORN                                 |               | 876 care 7 was                                                                                                    | -64 0   | Comerces.      | 1 219 00000 27.0    | 1 201104 01 10  | 1:016.01   | was Turk   | rause from                 | un Enn    | 10000000        | 15           |           |    |
| 110001 Do WT. C. 185 29 13 2014 DVACENERS &                                                                                                    | TOS OCTABUTS                 | DE AC HAUMOHADEN                        | TVOCENESO A DESOCTABUTED AO HALLON                            | HARLIN        | ATENTIS & ADALTI I MAT                                                                                                    | ofa c   | - unanone      | 0.226 pages 11.5    | 1 201204 01 20  | 11024 04   | ma the     | cauce 5 mas                | Say Music | (Thomas )       |              |           |    |
| 710001 Do w7.0.160 20.11 201/ 00040/07 1                                                                                                    | a unitener av t              | 00000000                                | PROVING A REMUTERCAN CONDENDER                                |               | 0 1 5 make 1 state                                                                                                    | Ada d   | anawashe       | D 210 manue 20 1    | 3 201/04 01 30  | 10010      | ma / Dr    | Change & much              | Ce that   | erranua r       | 16           | 1         |    |
| NOCOTI LIA NEL X-DINOS 12 2016 YA DINOTIAN                                                                                                    | KADUM                        | TARATY DOBAS                            | YACHYARAH YADHA FADHAYACAHA                                   |               | 8 2 5 mar 1 htm                                                                                                    | 000 0   | Consecution in | 0 218 00000 04 0    | 1 201204 01 30  | 11015.01   | was Turk   | risana Caus                | ven Enne  | 00000000        | 10           |           |    |
| RECOLL OF A TAXABLE OF TO THE RECOLLED TO THE                                                                                                    | CODAN.                       | A DECKANOBIA                            | Condense of the Address                                       | 63.04.163     | Stores a 2 Surger 2 same                                                                                                    |         | un fannel      | 0.238 append 12.5   | 1 201704-01-20  | 10000      | nas tyra   | and the state of the state | August of | Reported        |              |           |    |
|                                                                                                    | AFFIRMANYAT                  | PVA MULA PUTEIAN                        | APPOVING AND APPOVING AND AND AND AND AND AND AND AND AND AND | 2.04          | E 1 Sunday 1 and                                                                                                    |         | Parties of     | 0 315 manue 13.0    | I SPITAL PL SP  | 1000000    | A BE FRE   |                            | Danas A   | in port port    |              |           |    |
| 151001 P.A.M. HARON 15 12 2014 AUDITAL                                                                                                    | AMEPULACAL.                  | KAWATIWIN FORM                          | ADDITION OF A DEPOSIT AND A DEPOSIT                           | 9/74          | 8.2 Oyster 1 1210                                                                                                    | offer 0 | The second     | 0 238 npows 18.0    | 0.201704-01.20  | 1000 10    | cerup      | Seconded 1                 | Magar A   | CCTROEDVUT      | 20           |           |    |
| 11301 HD MINN 180-28 12 DUICAPRIMUS.                                                                                                    | N.S.                         |                                         | ANTHING F.A.                                                  |               | 5.6 M3 / 2N 2 KA                                                                                                    | 000 0   | Pre Liever II  | 0.513 49 46 101     | 1.201104.01.21  | 11000      | 0.04 VT1   | awtherhos                  | - CEDINA  | in perspect     |              |           |    |
| SECOLO DE MINECOLOS IN TOTAL ANTANIA                                                                                                    | PELIAM                       | PAINKUSPH                               | AAP PROVIDE BY LAM PADIRUSIN                                  |               | 8.2 Oystar 2 sat                                                                                                    | 008 0   | напостан       | 0 203 на не 02.0    | 0.201.04.01.20  | 1-02678    | 054 (Jan   | atany/bitco                | putter.   | старшиит        | 35           |           |    |
| 7/500017.A.W.1-9-170221.12.20169999608.                                                                                                    | A/MMRAH.                     | CATIFEBRY                               | PPPHOSALIVINGKAR CALIFESTY                                    | ** ** ***     | 4908218.6 518-011 1446                                                                                                    | - MAN   | CHOCTED/10     | 0 258 npowr 19.0    | 1.201.04.01.20  | 1,016 01   | National   | soexos vap                 | рлен күз  | старшиит        | 24           |           |    |
| FISIOULF IN HIP-DEC28 12 2017 AMASAHOS                                                                                                    | ANVERTY.                     | тардууларынч                            | мамазанов алинии лацотласыля                                  | 02.05.198     | C SUDEC & Z OYMAN E HAT                                                                                                    | 008 1   | а на денств    | U 275 Ha Her 12.0   | 0.201.04.01.20  | 1,051 92   | CEV PRIM   | утов галы                  | W DEVET   | понощни         |              | 1         |    |
| 5151001 F.A.WT-W-09022 12.2016/HETMENOB.                                                                                                    | HYPHAH                       | ИСМАТУЛЫ                                | RETMEROS RYPRAR // CMATY/ISI                                  |               | 93040(8.0 Anext) 3 ten                                                                                                    | 0 300   | 3 3anpoc er    | 0 238 npowr 03.0    | 1.201.04.01.20  | 17030 92   | cer Cap    | SPRATICE I                 | A 1606M   | сстаршия г      | 13           | 1         |    |
| 9550001 FLACHET-M-100 21 12:2016 MILTERIAN.                                                                                                    | CEPTER.                      | N.OHERNA                                | MENERAL CEPTER ATCHERNA                                       |               | 8.2 Oyna+ 2 xa1                                                                                                    | 008 0   | эна дерств     | 0 238 npokr 04.0    | 1 201:04:01 20  | 12024 98   | inter tela | rice Acer                  | Janeyan   | CERTIFICATION C | 14           | 1         |    |
| 9711501 Rp #T-E-160; 27 12-20166A3APOB                                                                                                    | HYP/SAH.                     | MARTACOB/M                              | БАЗАРОВ.НУРЛАН ЖАЛГАССЕИЧ                                     |               | 8-2 6ysa+ 2 xa1                                                                                                    | 000 0   | i və despel    | 0.215 Ha Hel 09.0   | 1 201:04.01.20  | 11024 Pa   | въя Арт    | redate Kail                | pat Apra  | старший г       |              | - 1       |    |
| HIS1801 F.3 HT-M-080 23-12-201( MYKALUE8.                                                                                                    | андын                        | DEPVEEAEEJIN                            | MAXATEE TATTER DEAREDTEENA                                    |               | 38043/8.2 Oyua+1 Iam                                                                                                    | лен б   | D O CHRTANC    | 0 238 npowy 23.0    | 1.201104.01.20  | 12016 01   | IKAB A.NR  | epebabe 0                  | 0.09-09-  | прокурор        | 12           | 1         |    |
| 93524017 T-HT-F-081/22 12 2016 NORWAH.                                                                                                    | андрей.                      | АЛЕНСАНДРОЗИЧ                           | полухин андреи александрович                                  | 14.05.196     | H 64063-8.2 Gyma+ 3 sam                                                                                                    | лен б   | по факту к     | 0 238 npowi 04.0    | 1 201304.01.20  | 17024 Fe   | 1054 EC/4  | OEKOS TUNI                 | Ab Cean   | старший г       | 13           | 1         |    |
| 9751201 Pp #T-P-170:12 12 201( PAMCOB .                                                                                                    | THMY?                        | Алиновин                                | PARCOB TWANE ANIKOBRA                                         |               | 8.6 anexry 2 man                                                                                                    | 000 1   | a vianoe       | 0 238 npows 26.1    | 2 2011 04 01 M  | 1701501    | Nas Mar    | ашев Муслі                 | in Vacu   | старший г       | 23           | 1         |    |
| 9751201 Pp :#T-K-170:05.12.2016KYPEA:#EAEBA.                                                                                                    | APMAH.                       | амангельдиевна                          | курьанелева. Арман. Амангельдиевна                            | 19.02.197     | 47402158.2 Gyina+1 same                                                                                                    | unex 0  | EManaee        | 0 238 npows 19.3    | 2 201604.01.20  | 1:024 Pa   | 1054 5840  | ркан Мура                  | EN0230    | псмащни         | 30           | 1         |    |
| 9751201 Rp :#T-T-170120.12.2016TyPfVHOBA.                                                                                                    | HINEDK.                      | закарыяновна                            | TYPTYHOBA, HIVEEK, JANAPEPHOBHA                               | 11.05.195     | 05500118.6 anekry 2 wat                                                                                                    | 058 1   | і надейств     | 0 238 npowr 03.0    | 1 201304.01 20  | 11015 01   | tkas Mar   | ашев Мусл                  | in Vaça   | ectapsavě (     | 15           | 1         |    |
| 9711301 Cap #T-Q-160 21 12 2016 @P0607.                                                                                                    | CEPTER                       | владимирович                            | дровот сергей владимирович                                    |               | 8.2 5yua+ 7 x0,4                                                                                                    | mañ o   | Tpoort np      | D 231 Ha Hel 19.0   | 1 201104 01 20  | 11024 Pa   | IIDR OW    | DOB ARZEC                  | Epsi-gas  | псмощни         | 14           | 1         |    |
| 9550001 REINT-M-130 27.12.2016 MEREHVIK.                                                                                                    | CEPTER.                      | NLOBEBYA                                | МЕЛЬКИК СЕРГЕЙ.ИГСРЕВИЧ                                       |               | 8.6 3 ne <r; 1="" san<="" td=""><td>лен (</td><td>Donpucéu</td><td>0 238 npows 09.0</td><td>11 201:04:01:30</td><td>11024 Pa</td><td>въя Жус</td><td>ince Acer</td><td>Jakey A.</td><td>1 FOULDERTS</td><td>1</td><td>1</td><td></td></r;> | лен (   | Donpucéu       | 0 238 npows 09.0    | 11 201:04:01:30 | 11024 Pa   | въя Жус    | ince Acer                  | Jakey A.  | 1 FOULDERTS     | 1            | 1         |    |
| M35201 Ш-ЖТ-А-100/28.12.201(АБДИРОВА.                                                                                                    | ANHOP.                       |                                         | АБДИРОВА. АЙНУР.                                              |               | 8.2 6y wax + 1 same                                                                                                    | лен О   | IIA ICANULI C  | 0 238 npowr 11.0    | 1 201104 01 20  | 11024 Pa   | upa Celi   | окалгар Му                 | ypar Pycr | прокурор        | 7            | 1         |    |
| 3555201 Ma #T-H-140:21 12 2016 HAX/RECTK/H-                                                                                                    | АЛЕКСАНДР.                   | NETPOBULY                               | наклестнин александр летрозич                                 | 23.05.195     | 5 8.6 anexty 2 war                                                                                                    | 000 1   | жалоба н       | 0 238 npowr 05.0    | 1 201104-01-20  | 12030 94   | CE/Mys     | ywes Tyned                 | бай Канр  | Пракурар        | 14           | 1         |    |
| 9000001 U.e.HT-A-010(29 12:201( AXMETTAEB K.U                                                                                                    | B MHT_                       | LORYSACOBON K.S                         | AXMETTAEB K LLI. B VHT. LLIOKYSACOBOR K.                      | 5             | 8.2 5ysta+ 2 stat                                                                                                    | 050 0   | на действ      | D 241 Ha 80112.0    | 11 201704.01.20 | 11030 54   | CE/ MAI    | -rannes Rys                | аныц Са   | помощни         | 6            | 1         |    |
| Charoline casteria Arrita a                                                                                                    | rt /urt2                     | flart2 (e)                              |                                                               | 10.<br>10.7   | A. 6. C                                                                                                    | - e.    | - Aller        | A.410-11.84141.4    | 1.1641.A. A. A. | uinu.n.    |            | A                          |           |                 |              | -         |    |
| A CONTRACTOR OF A CONTRACTOR OFTA CONTRACTOR OFTA CONTRACTOR OFTA CONTRACTOR O |                              | (Area 1 (10)                            |                                                               |               |                                                                                                    |         |                |                     |                 |            |            |                            |           |                 |              |           |    |

Столбец «Счетчик», заполнить цифрой «1».

Шаг 2. Для установления количества и данных прокуроров, рассмотревших обращения одного и того же заявителя, необходимо создать сводную таблицу с помощью команды «Вставка-Сводная таблица». В поля сводной таблицы в область СТРОКИ перетащить пиктограммы «ФИО заявителя» и «ФИО прокурора», в область ЗНАЧЕНИЯ пиктограмму «Счетчик»

| ,                | ae Peg<br>∦>+                                        | 📴 Nepe    | ne Bag       | Inquire     | Power   | Phiot S | His second | title caenata?        |      |                           |        |        |             |                          |        |        |                 |            | Kasterosa | Айсулу Бо | ратовна 🖇                 | 06apri |
|------------------|------------------------------------------------------|-----------|--------------|-------------|---------|---------|------------|-----------------------|------|---------------------------|--------|--------|-------------|--------------------------|--------|--------|-----------------|------------|-----------|-----------|---------------------------|--------|
| x ≡ =<br>. = = = | ₽·                                                   | Пере      | and a test   |             |         |         |            |                       |      |                           |        |        |             |                          |        |        |                 |            |           |           |                           |        |
|                  |                                                      | Builde    |              |             |         | 06      |            | - <b>B</b>            |      | 100                       | 05.000 |        | Madrinence  | Date                     | ună.   |        |                 | < 10h      | ∑ Astoc   | * 61416   | A                         | 0      |
| ·                | 142.42                                               | 1000      | 1000         |             |         | output  |            | 1                     |      | 1                         |        |        | recen parar | Selection of the Cardina | 1691.2 | - T (A |                 |            | T Banon   | um.       | 81                        | P      |
|                  | 1.01.01                                              | E 05m     | ронять и пое | местить в ц | ентре т | ··· % = | • % ď      | Условні<br>форматиров | e do | рматироват<br>истаблици * | xopaus | 4Ĥ     | Васд        | Balte                    | од     | y Scre | нить Хдати<br>• | ить Формал | 2 Deect   | 10- 1     | лотнровка<br>в фатьто т 4 | Harmen |
| - 14             |                                                      | Suparier. | 501912       |             | 6       | Hech    | i 9        | 1                     |      |                           |        | Create |             |                          |        |        | Rech            |            |           | Pesson    | REGISHER                  |        |
|                  |                                                      |           |              |             |         |         |            |                       |      |                           |        |        |             |                          |        |        |                 |            |           |           |                           |        |
|                  |                                                      |           |              |             |         |         |            |                       |      |                           |        |        |             |                          |        |        |                 |            |           |           |                           |        |
|                  |                                                      |           |              |             |         |         |            |                       |      |                           |        |        |             |                          |        |        |                 |            |           |           |                           |        |
| 6                | c                                                    | D         | ε            | 1           | G       | н       | 1          | 1.4                   | K    | L                         | м      | N      | 0           | p                        | 9      | R      | \$              | Ť          | U         | v         | W                         | X      |
| личество         |                                                      |           | -            |             |         |         |            |                       |      |                           |        |        |             |                          |        |        |                 |            |           |           |                           |        |
| ссмотрен *       |                                                      |           |              |             |         |         |            |                       |      |                           |        |        |             |                          |        |        |                 |            |           |           |                           |        |
| 1                |                                                      |           |              |             |         |         |            |                       |      |                           |        |        |             |                          |        |        |                 |            |           |           |                           |        |
| 1                |                                                      |           |              |             |         |         |            |                       |      |                           |        |        |             |                          |        |        |                 |            |           |           |                           |        |
| 1                |                                                      |           |              |             |         |         |            |                       |      |                           |        |        |             |                          |        |        |                 |            |           |           |                           |        |
| 1                |                                                      |           |              |             |         |         |            |                       |      |                           |        |        |             |                          |        |        |                 |            |           |           |                           |        |
| 1                |                                                      |           |              |             |         |         |            |                       |      |                           |        |        |             |                          |        |        |                 |            |           |           |                           |        |
| 1                |                                                      |           |              |             |         |         |            |                       |      |                           |        |        |             |                          |        |        |                 |            |           |           |                           |        |
| 1                |                                                      |           |              |             |         |         |            |                       |      |                           |        |        |             |                          |        |        |                 |            |           |           |                           |        |
| 1                |                                                      |           |              |             |         |         |            |                       |      |                           |        |        |             |                          |        |        |                 |            |           |           |                           |        |
| 1                |                                                      |           |              |             |         |         |            |                       |      |                           |        |        |             |                          |        |        |                 |            |           |           |                           |        |
| 1                |                                                      |           |              |             |         |         |            |                       |      |                           |        |        |             |                          |        |        |                 |            |           |           |                           |        |
| 1                |                                                      |           |              |             |         |         |            |                       |      |                           |        |        |             |                          |        |        |                 |            |           |           |                           |        |
| 1                |                                                      |           |              |             |         |         |            |                       |      |                           |        |        |             |                          |        |        |                 |            |           |           |                           |        |
| 1                |                                                      |           |              |             |         |         |            |                       |      |                           |        |        |             |                          |        |        |                 |            |           |           |                           |        |
| 1                |                                                      |           |              |             |         |         |            |                       |      |                           |        |        |             |                          |        |        |                 |            |           |           |                           |        |
| 1                |                                                      |           |              |             |         |         |            |                       |      |                           |        |        |             |                          |        |        |                 |            |           |           |                           |        |
| 1                |                                                      |           |              |             |         |         |            |                       |      |                           |        |        |             |                          |        |        |                 |            |           |           |                           |        |
| 1                |                                                      |           |              |             |         |         |            |                       |      |                           |        |        |             |                          |        |        |                 |            |           |           |                           |        |
| 1                |                                                      |           |              |             |         |         |            |                       |      |                           |        |        |             |                          |        |        |                 |            |           |           |                           |        |
| 1                |                                                      |           |              |             |         |         |            |                       |      |                           |        |        |             |                          |        |        |                 |            |           |           |                           |        |
| 1                |                                                      |           |              |             |         |         |            |                       |      |                           |        |        |             |                          |        |        |                 |            |           |           |                           |        |
| 1                |                                                      |           |              |             |         |         |            |                       |      |                           |        |        |             |                          |        |        |                 |            |           |           |                           |        |
| 1                |                                                      |           |              |             |         |         |            |                       |      |                           |        |        |             |                          |        |        |                 |            |           |           |                           |        |
| 1                |                                                      |           |              |             |         |         |            |                       |      |                           |        |        |             |                          |        |        |                 |            |           |           |                           |        |
| 1                |                                                      |           |              |             |         |         |            |                       |      |                           |        |        |             |                          |        |        |                 |            |           |           |                           |        |
|                  |                                                      |           |              |             |         |         |            |                       |      |                           |        |        |             |                          |        |        |                 |            |           |           |                           |        |
| 1                |                                                      |           |              |             |         |         |            |                       |      |                           |        |        |             |                          |        |        |                 |            |           |           |                           |        |
| ;                |                                                      |           |              |             |         |         |            |                       |      |                           |        |        |             |                          |        |        |                 |            |           |           |                           |        |
| 1                |                                                      |           |              |             |         |         |            |                       |      |                           |        |        |             |                          |        |        |                 |            |           |           |                           |        |
| -                |                                                      |           |              |             |         |         |            |                       |      |                           |        |        |             |                          |        |        |                 |            |           |           |                           |        |
| 1                |                                                      |           |              |             |         |         |            |                       |      |                           |        |        |             |                          |        |        |                 |            |           |           |                           |        |
|                  |                                                      |           |              |             |         |         |            |                       |      |                           |        |        |             |                          |        |        |                 |            |           |           |                           |        |
| 1                |                                                      |           |              |             |         |         |            |                       |      |                           |        |        |             |                          |        |        |                 |            |           |           |                           |        |
|                  |                                                      |           |              |             |         |         |            |                       |      |                           |        |        |             |                          |        |        |                 |            |           |           |                           |        |
| 1                |                                                      |           |              |             |         |         |            |                       |      |                           |        |        |             |                          |        |        |                 |            |           |           |                           |        |
| 1                |                                                      |           |              |             |         |         |            |                       |      |                           |        |        |             |                          |        |        |                 |            |           |           |                           |        |
| 1                |                                                      |           |              |             |         |         |            |                       |      |                           |        |        |             |                          |        |        |                 |            |           |           |                           |        |
| Ліст12 Л         | Тист2                                                |           |              |             |         |         |            |                       |      |                           |        | 4      |             |                          |        |        |                 |            |           |           |                           |        |
|                  |                                                      | - 64      |              |             |         |         |            |                       |      |                           |        |        |             |                          |        |        |                 |            |           | n m       |                           | _      |
|                  | 1 1<br>1 1<br>1 1<br>1 1<br>1 1<br>1 1<br>1 1<br>1 1 |           |              |             |         |         |            |                       |      |                           |        |        |             |                          |        |        |                 |            |           |           |                           |        |

| An Franken Scenes S                               |                      |                                          |              |                         |                              |                    |           |                          |                                     |                    |                     |                 |               |          |        |                                                                  | Q Ofuni accept    |
|---------------------------------------------------|----------------------|------------------------------------------|--------------|-------------------------|------------------------------|--------------------|-----------|--------------------------|-------------------------------------|--------------------|---------------------|-----------------|---------------|----------|--------|------------------------------------------------------------------|-------------------|
| X Buperans<br>Renuposans →<br>M Øopuar no ofpasay | ans -lu -<br>≜       | ∧ <sub>∧</sub> , ≡ ≡<br>• <u>∧</u> • ≡ ≡ | ₩ <b>*</b> • | Перенести<br>Побъединия | тнист<br>га и поместита в це | 0644<br>enge • 😨 • | 9 m   3 S | Условное<br>форматрована | Форматироват<br>н. ч. как таблицу * | Обонный<br>Хороший | нейтральный<br>Баод | Плохой<br>Вывод | - Benas       | en Spann | Copsar | ∑ Автосунна + Анду<br>П Заполнява + В Т<br>Сорторов<br>и фискатр | P<br>Haite #      |
| Bedep Liferena 5                                  | Epr01                | 5                                        |              | Separation              |                              | - 5                | Head      |                          |                                     | CHAN               |                     |                 |               | Berley   |        | Редактировани                                                    | e                 |
| o- G- 🗄                                           |                      |                                          |              |                         |                              |                    |           |                          |                                     |                    |                     |                 |               |          |        |                                                                  |                   |
| 101 8 2                                           | 6 000000 10 10 10    | 0.04544                                  |              |                         |                              |                    |           |                          |                                     |                    |                     |                 |               |          |        |                                                                  |                   |
|                                                   | - China concert      |                                          |              |                         |                              |                    |           |                          |                                     |                    |                     |                 |               |          |        |                                                                  |                   |
|                                                   |                      |                                          |              |                         |                              |                    |           |                          |                                     |                    |                     |                 | 8             | ¢        | 0      |                                                                  | Sanfan            |
|                                                   |                      |                                          |              |                         |                              |                    |           |                          |                                     |                    |                     |                 |               |          |        | тюля сводной                                                     | и таоли           |
|                                                   |                      |                                          |              |                         |                              |                    |           |                          |                                     |                    |                     | -               |               |          |        | Dudepare                                                         | Capetasurra no.na |
| азвания строк                                     |                      |                                          |              |                         |                              |                    |           |                          |                                     |                    |                     | • Сумма по      | D3/D0 C4624MK |          |        | references Q +                                                   |                   |
| "JPA INTERNATIONAL" AYOUT                         | п-парантматюжно      | а людмилаал                              | Excerthone   | на                      |                              |                    |           |                          |                                     |                    |                     |                 | 1             |          |        | s crueri                                                         | T GIATETPH        |
| "WATKAHOR H DARTH "                               | WORK HA              |                                          |              |                         |                              |                    |           |                          |                                     |                    |                     |                 |               |          |        |                                                                  |                   |
| Illanana Illano Kan                               | PLANNIN PLA          |                                          |              |                         |                              |                    |           |                          |                                     |                    |                     |                 |               |          |        |                                                                  |                   |
| "OKTREPS WARYA" HUIC AD                           | VILLENERI ECENTRIA A | ENDANKYPL O                              | PARAFRMA     | N APYTHE                |                              |                    |           |                          |                                     |                    |                     |                 |               |          |        | 1.Прокуритури(                                                   |                   |
| Kanner Fathereau Hinat                            | Tings The            | the solution                             | - AMPEORIA   | I AP TIME               |                              |                    |           |                          |                                     |                    |                     |                 |               |          |        | 2. Housep period.                                                |                   |
| "CMD-ENSHIDOPDA" BUK-F                            | HUN CENIM XAT SOM    | LIHULA OKUTI MIL                         | PRASENCE N   |                         |                              |                    |           |                          |                                     |                    |                     |                 |               |          |        | Для ренограци.                                                   |                   |
| Орынбаев Бекзат Канатов                           | and a second second  |                                          |              | -                       |                              |                    |           |                          |                                     |                    |                     |                 | 1             |          |        | 4. Анхетные дон                                                  |                   |
| 1. EPHATAPOR MYPATEAR ID                          | MAKALIORIMA DWAM     | SEPTEHORA MAH                            | ACV/6 NINEH  | ISAERHA.                |                              |                    |           |                          |                                     |                    |                     |                 |               |          |        | [4.2] Visio(GPE)                                                 |                   |
| Кати Елиар Коодабайулы                            | 1                    |                                          |              |                         |                              |                    |           |                          |                                     |                    |                     |                 | 1             |          |        | U RJ Orvecteo(G.                                                 | III CTOTRUH       |
| ASTANA LET UMITED LIABILIT                        | TY PARTNERSHIPTIPEDO | ТАВИТЕЛЬ ТУЛИ                            | ABEK A       |                         |                              |                    |           |                          |                                     |                    |                     |                 | 1             |          |        | 2 WO                                                             |                   |
| Ештаке Шынболат Айдаоб                            | бекаты               |                                          |              |                         |                              |                    |           |                          |                                     |                    |                     |                 | 1             |          |        | Актедрокани.                                                     |                   |
| САЛМЕТОВМУЗАФФАРУСКА                              | AHEAEBINN            |                                          |              |                         |                              |                    |           |                          |                                     |                    |                     |                 | 1             |          |        | R Densas merene                                                  |                   |
| Муратханулы Мухамбет б                            | 5/0                  |                                          |              |                         |                              |                    |           |                          |                                     |                    |                     |                 | 1             |          |        | 10. Ras of excess.                                               |                   |
| САНАЕВ.АЛИАКПАР.САТЫПА                            | АЛДИЕВИЧ, САНАЕВА    | шолтан алиа                              | KEAPOBHA     |                         |                              |                    |           |                          |                                     |                    |                     |                 | 1             |          |        | 11. Ofersupre n.                                                 |                   |
| Бектурганое Канат Абдуму                          | уталыпсвич           |                                          |              |                         |                              |                    |           |                          |                                     |                    |                     |                 | 1             |          |        | 12. Краткое соде                                                 |                   |
| =CAY/IEBAEBA.C.                                   |                      |                                          |              |                         |                              |                    |           |                          |                                     |                    |                     |                 | 1             |          |        | 13. Ранее стора                                                  |                   |
| Сатыбалднее Даркан Мура                           | sancexiv             |                                          |              |                         |                              |                    |           |                          |                                     |                    |                     |                 | 1             |          |        | 19. Харастер воп.,                                               | III CTPOKII       |
| HORNIRINA                                         |                      |                                          |              |                         |                              |                    |           |                          |                                     |                    |                     |                 | 1             |          |        | 22. Срок исполься                                                | 0110              |
| Шералиев Берик Серикбае                           | ees/w                |                                          |              |                         |                              |                    |           |                          |                                     |                    |                     |                 | 1             |          |        | 23. Дата стераця                                                 | 0.110. nerev.     |
| KORNELIA/WROBLEWSKA                               |                      |                                          |              |                         |                              |                    |           |                          |                                     |                    |                     |                 | 1             |          |        | 20. Peucose to                                                   |                   |
| Ермуханбетулы Беккан                              |                      |                                          |              |                         |                              |                    |           |                          |                                     |                    |                     |                 | 1             |          |        | ANO abeabo"                                                      |                   |
| MARCINNOWY                                        |                      |                                          |              |                         |                              |                    |           |                          |                                     |                    |                     |                 | 1             |          |        | C governortes and                                                |                   |
| Ермуханбетұлы Бекжан                              |                      |                                          |              |                         |                              |                    |           |                          |                                     |                    |                     |                 | 1             |          |        | Contrast                                                         |                   |
| = SERGEY.NEDOSSERIN.                              |                      |                                          |              |                         |                              |                    |           |                          |                                     |                    |                     |                 | 1             |          |        | all contract of the second                                       |                   |
| Ардыкулов Темирлан Кайр                           | ратович              |                                          |              |                         |                              |                    |           |                          |                                     |                    |                     |                 |               |          |        | APTINE FABRINGS                                                  | 2: 3HAVEHAR       |
| -A.TIEDAEDA K/E L.B. TYPIC D                      | Den syenenbik, EMXAH | on NORTHERN                              | CP1.         |                         |                              |                    |           |                          |                                     |                    |                     |                 | 1             |          |        |                                                                  | Cysels no no      |
| ALABORA WARLING KOMEN                             | Vehiclered A         |                                          |              |                         |                              |                    |           |                          |                                     |                    |                     |                 |               |          |        |                                                                  |                   |
| Aroung Anumber Muserian                           | er fer               |                                          |              |                         |                              |                    |           |                          |                                     |                    |                     |                 |               |          |        |                                                                  |                   |
| AFAFR OVET III APADATORIUS                        | I CARRONAT KAH AREN  | CAHAP DIMITE                             | PAFRIAND     |                         |                              |                    |           |                          |                                     |                    |                     |                 |               |          |        |                                                                  |                   |
| Raduidos Cawat Hypfaunau                          | IN ISSUE             |                                          |              |                         |                              |                    |           |                          |                                     |                    |                     |                 |               |          |        |                                                                  |                   |
| AFAFB OAFT IIIAPADATORIUS                         | LADROKAT XAHADERI    | САНДРОМИТРИ                              | FRMM)        |                         |                              |                    |           |                          |                                     |                    |                     |                 | 1             |          |        |                                                                  |                   |
| Михтаров Айнур Аубанирс                           | CEIN                 |                                          |              |                         |                              |                    |           |                          |                                     |                    |                     |                 | 1             |          |        |                                                                  |                   |
|                                                   |                      |                                          |              |                         |                              |                    |           |                          |                                     |                    |                     |                 |               |          |        | •                                                                | Cial Asia         |
| Спесочные свяден                                  | rear Aeril An        | er1 /heet12                              | Just2        | ۲                       |                              |                    |           |                          |                                     |                    |                     |                 |               |          |        |                                                                  | Car Color         |
| 8                                                 |                      |                                          |              |                         |                              |                    |           |                          |                                     |                    |                     |                 |               |          |        | H II                                                             | 1 + 1/            |
| 9 🙆 📇 🛛                                           | 0 0                  |                                          |              |                         |                              |                    |           |                          |                                     |                    |                     |                 |               |          |        |                                                                  |                   |

Скопировав данные полученной сводной таблицы на новый лист (без заголовка), озаглавить столбцы - «заявители/прокуроры» и «количество рассмотрений». В таблице жирным шрифтом указаны – заявители, простым – прокуроры, рассмотревшие обращения

|                                                                                                    |               |           |           |            |         |          | 207 organic | 794 - KOT | er - Scel (05 | e acrese fo | e rpcy/vtt) |         |    |            |        |    |      |         |          |                                                 |             |           | - 6  |
|----------------------------------------------------------------------------------------------------|---------------|-----------|-----------|------------|---------|----------|-------------|-----------|---------------|-------------|-------------|---------|----|------------|--------|----|------|---------|----------|-------------------------------------------------|-------------|-----------|------|
| Cuin Transa Branca Fernera reporta Copoy                                                                                                    | pu dava       | ie Fei    | нафонни   | e Big      | Inquire | Poner Fr | vat ₽4      | 10 641101 | INTE COLINITA |             |             |         |    |            |        |    |      |         |          | Kasteron Air                                    | ysy Seneres | HE 8,06   | 1    |
| δispans Citei + 11 + Κ s                                                                                                    | ==            | 47.       | Er Depen  | 101111     |         | 06       | i.evi       | 2         | 1             |             | 1           | Обычный | 1  | ектральный | Receit | ŵ. | 1    | •       |          | Z Aerocyses                                     | - A1        | r f       | 0    |
| Canto S Constructions - X K E - E - D - A                                                                                                    |               | <u>88</u> | Ellina    | 1675 V DOM | enn sur | . F      | - % 00      | 12 3      | Устерн        | e 00        | Nanipoten   | Хородий |    | Bacq       | Busiq  | 5  | 8000 | ns Ygre | 6 Ocpuar | <ul> <li>Bancewit</li> <li>Creatives</li> </ul> | Сортир      | xea Hait  | ta i |
| lades cluves 5 Ultradr                                                                                                    | 6             |           | Excession | inte       |         |          | Netto       | - 5       | didne des     |             | and .       | . (1)   | ι. |            |        |    |      | Sele    |          |                                                 | Pesamiente  | nte nello |      |
| 1 5· ở· 🗵                                                                                                    |               |           |           |            |         |          |             |           |               |             |             |         |    |            |        |    |      |         |          |                                                 |             |           |      |
| 121994 • 1 × V Б жалбаловержано                                                                                                    | 24.35.80.0674 |           |           |            |         |          |             |           |               |             |             |         |    |            |        |    |      |         |          |                                                 |             |           |      |
| 1 k                                                                                                    | 8             | ĉ         | 0         | E          | 1       | 5        | н           | 1         | 1             | κ           | L           | м       | Ň  | 0          |        | Q  | R    | s       | 1        | U                                               | v           | w         | x    |
| 976 жараспаев и.н., аханов капредставитель дидь                                                                                                    |               | 2         |           |            |         |          |             |           |               |             |             |         |    |            |        |    |      |         |          |                                                 |             |           |      |
| 977 Eurtaee Weiedonan Aligapóekune                                                                                                    |               | 2         |           |            |         |          |             |           |               |             |             |         |    |            |        |    |      |         |          |                                                 |             |           |      |
| 978 HAPACINEB MAPAT, HALANGARENY                                                                                                    |               | 1         |           |            |         |          |             |           |               |             |             |         |    |            |        |    |      |         |          |                                                 |             |           |      |
| 1979 Katedaes Salet Waskativite                                                                                                    |               | 1         |           |            |         |          |             |           |               |             |             |         |    |            |        |    |      |         |          |                                                 |             |           |      |
| AND WARRANDATRAS PTV INFORTHINATIONS                                                                                                    |               | 1         |           |            |         |          |             |           |               |             |             |         |    |            |        |    |      |         |          |                                                 |             |           |      |
| 401 Feutrarauferne Manar watness                                                                                                    |               | i i       |           |            |         |          |             |           |               |             |             |         |    |            |        |    |      |         |          |                                                 |             |           |      |
| HER HAPEACOBARYPMAHAÑ                                                                                                    |               | 1         |           |            |         |          |             |           |               |             |             |         |    |            |        |    |      |         |          |                                                 |             |           |      |
| 1983 Cafaidare Karusa Jertwissian                                                                                                    |               | 1         |           |            |         |          |             |           |               |             |             |         |    |            |        |    |      |         |          |                                                 |             |           |      |
| IN MAREOROB F. O.                                                                                                    |               | 1         |           |            |         |          |             |           |               |             |             |         |    |            |        |    |      |         |          |                                                 |             |           |      |
| 95 OctoBullette Rouart Carcourativesus                                                                                                    |               | I.        |           |            |         |          |             |           |               |             |             |         |    |            |        |    |      |         |          |                                                 |             |           |      |
| 996 WAREVARKORA ACEM AMIRACETIS.DURIORICA                                                                                                    |               | 1         |           |            |         |          |             |           |               |             |             |         |    |            |        |    |      |         |          |                                                 |             |           |      |
| 1007 Viawarre Ovrzau Lősöksessen                                                                                                    |               | 1         |           |            |         |          |             |           |               |             |             |         |    |            |        |    |      |         |          |                                                 |             |           |      |
| 910 HAPTYROPASCERIA RHEEKOEHA                                                                                                    |               | 1         |           |            |         |          |             |           |               |             |             |         |    |            |        |    |      |         |          |                                                 |             |           |      |
| 010 Ushuge Ator Winterfeumenu                                                                                                    |               | 1         |           |            |         |          |             |           |               |             |             |         |    |            |        |    |      |         |          |                                                 |             |           |      |
| SOD WAREVALLED                                                                                                    |               |           |           |            |         |          |             |           |               |             |             |         |    |            |        |    |      |         |          |                                                 |             |           |      |
| 401 Knuthan Shutey Granhama                                                                                                    |               | 1         |           |            |         |          |             |           |               |             |             |         |    |            |        |    |      |         |          |                                                 |             |           |      |
| NOT WAREVANDEDREN                                                                                                    |               |           |           |            |         |          |             |           |               |             |             |         |    |            |        |    |      |         |          |                                                 |             |           |      |
| 002 Waterface (shutes Caturfaces)                                                                                                    |               | 1         |           |            |         |          |             |           |               |             |             |         |    |            |        |    |      |         |          |                                                 |             |           |      |
|                                                                                                    | 6             |           |           |            |         |          |             |           |               |             |             |         |    |            |        |    |      |         |          |                                                 |             |           |      |
| 205 LAwnee Keturiae Televitreeuu                                                                                                    | _             |           |           |            |         |          |             |           |               |             |             |         |    |            |        |    |      |         |          |                                                 |             |           |      |
| 406 Carriera Error Canadau                                                                                                    |               |           |           |            |         |          |             |           |               |             |             |         |    |            |        |    |      |         |          |                                                 |             |           |      |
| 1927 Euforan Environa Variationera                                                                                                    |               | 5         |           |            |         |          |             |           |               |             |             |         |    |            |        |    |      |         |          |                                                 |             |           |      |
| 1028 Resultions Difference Consultances                                                                                                    |               | 0         |           |            |         |          |             |           |               |             |             |         |    |            |        |    |      |         |          |                                                 |             |           |      |
| 200 Bernha Enna Innan Same                                                                                                    |               | -         |           |            |         |          |             |           |               |             |             |         |    |            |        |    |      |         |          |                                                 |             |           |      |
| 100 Conditioner Register Conductor and                                                                                                    |               |           |           |            |         |          |             |           |               |             |             |         |    |            |        |    |      |         |          |                                                 |             |           |      |
| With Transmiss Malana Caran backers                                                                                                    |               | e<br>t    |           |            |         |          |             |           |               |             |             |         |    |            |        |    |      |         |          |                                                 |             |           |      |
| THE REPORT OF A PARTY OF A PARTY  |               |           |           |            |         |          |             |           |               |             |             |         |    |            |        |    |      |         |          |                                                 |             |           |      |
| 101 Liveshu Terau Incore hugan                                                                                                    |               |           |           |            |         |          |             |           |               |             |             |         |    |            |        |    |      |         |          |                                                 |             |           |      |
| 1012 Hongana Rausa Kongan Kongan                                                                                                    |               |           |           |            |         |          |             |           |               |             |             |         |    |            |        |    |      |         |          |                                                 |             |           |      |
| THE WARRENAME ARTICLES AN ANTARENI                                                                                                    |               | 1         |           |            |         |          |             |           |               |             |             |         |    |            |        |    |      |         |          |                                                 |             |           |      |
| With Earth State State and a Service and                                                                                                    |               | 1         |           |            |         |          |             |           |               |             |             |         |    |            |        |    |      |         |          |                                                 |             |           |      |
| NT WARRENALPHMANKATAT                                                                                                    |               |           |           |            |         |          |             |           |               |             |             |         |    |            |        |    |      |         |          |                                                 |             |           |      |
| 018 Accent to High day 50                                                                                                    |               | 1         |           |            |         |          |             |           |               |             |             |         |    |            |        |    |      |         |          |                                                 |             |           |      |
| THE MARCHINE P.C.                                                                                                    |               | 2         |           |            |         |          |             |           |               |             |             |         |    |            |        |    |      |         |          |                                                 |             |           |      |
| No Water and Carlow Uking the strategy of the state of the strategy of the state of the strategy of the state of the strategy of the state of the state of the st |               | >         |           |            |         |          |             |           |               |             |             |         |    |            |        |    |      |         |          |                                                 |             |           |      |
| THE MAPPINES PROFESSION OF A STREET                                                                                                    |               | 2         |           |            |         |          |             |           |               |             |             |         |    |            |        |    |      |         |          |                                                 |             |           |      |
| W17 Konuseuro Conus Ukratis tuseur                                                                                                    |               | 1         |           |            |         |          |             |           |               |             |             |         |    |            |        |    |      |         |          |                                                 |             |           |      |
| THE REPORT OF THE STATE OF THE STATE OF THE  |               |           |           |            |         |          |             | _         |               |             |             |         | _  |            | _      |    | _    |         |          | 1                                               |             |           | _    |
| Списочные сведения — Листії — Листії — Листії                                                                                                    | Jec12 1       | leer2     | ۲         |            |         |          |             |           |               |             |             | i (1    |    |            |        |    |      |         |          |                                                 |             |           |      |
| omas                                                                                                    |               |           |           |            |         |          |             |           |               |             |             |         |    |            |        |    |      |         |          | 8 10                                            | E           | - 1       | +    |
| 👸 🏉 🥞 🛯 🏮 🚳                                                                                                    |               | 0         | 5         |            |         |          |             |           |               |             |             |         |    |            |        |    |      |         |          |                                                 | N - P       | ÷¢        | 18.8 |

В результате полученная таблица позволяет анализировать многократные обращения и данные прокуроров, которые их рассматривали.

Так, например, в полученной таблице выберем максимальное число обращений Ж (64 рассмотренных обращений), которые рассмотрены Д 36 раз, Μ -14 раз, Κ 9 Κ раз, 2 раза, А , C по одному разу.